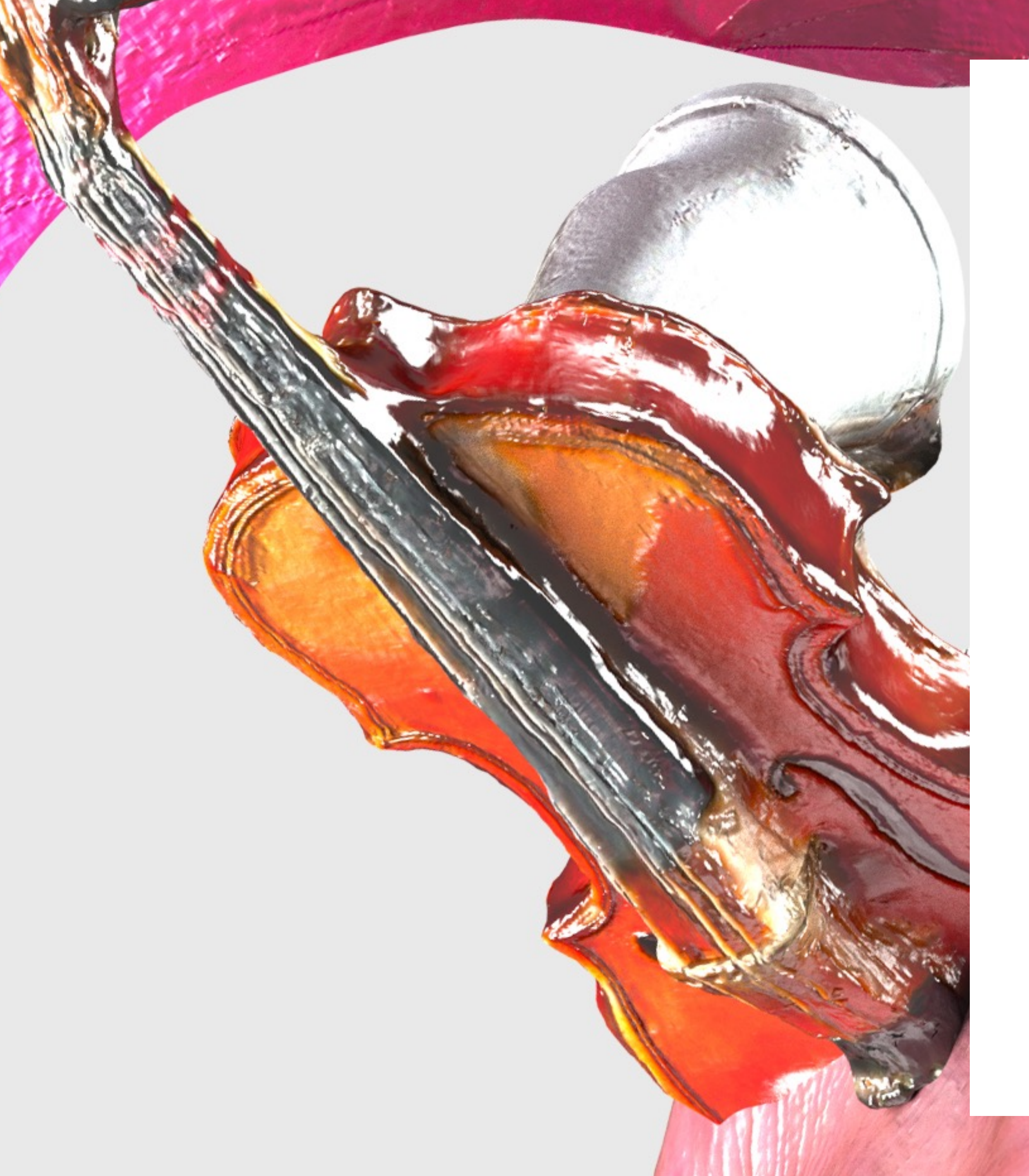

MÜNCHEN .NET MEETUP, 12. FEBRUARY 2020

**JOY HERON** 

### Web Component Design

#### Maintaining and Reusing your Frontend

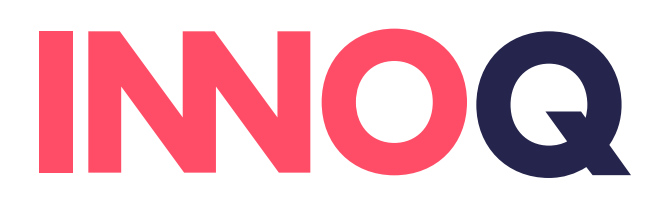

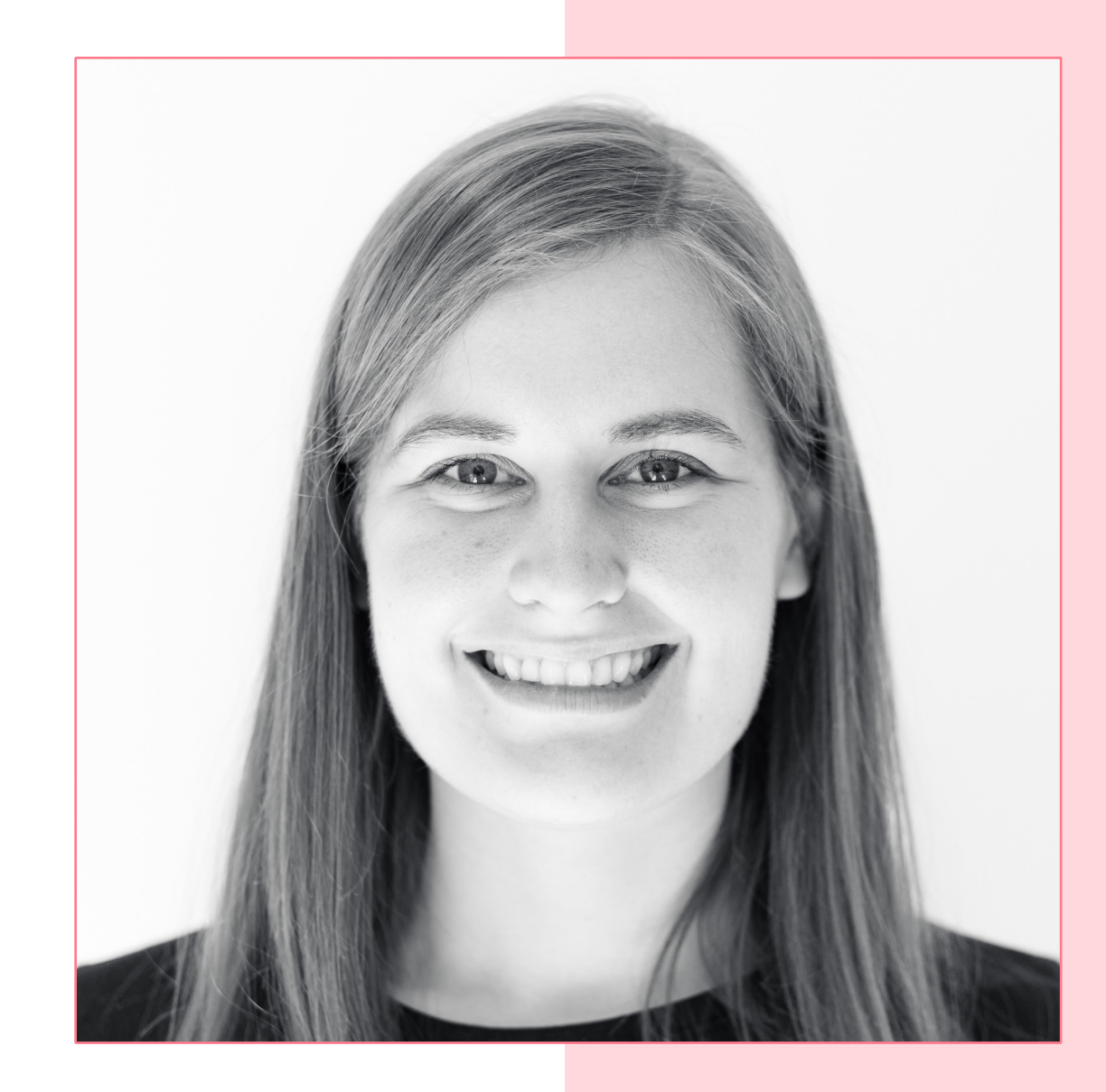

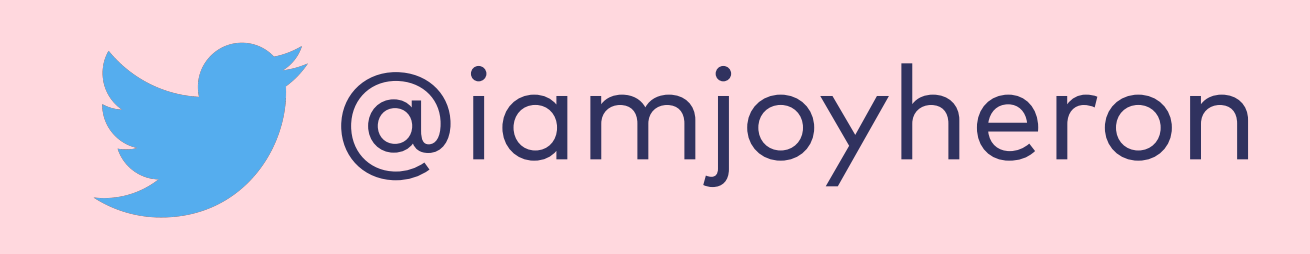

## Joy Heron

Senior Consultant @ INNOQ

joy.heron@innoq.com

Photo by Brett Patzke on Unsplash

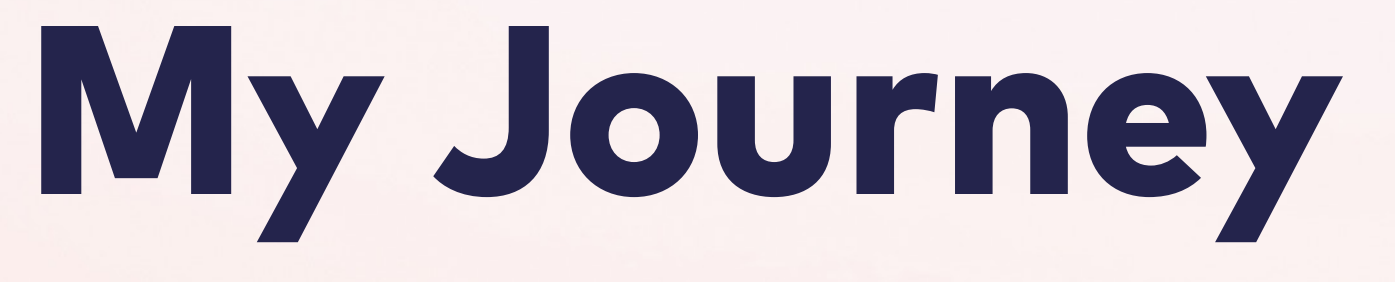

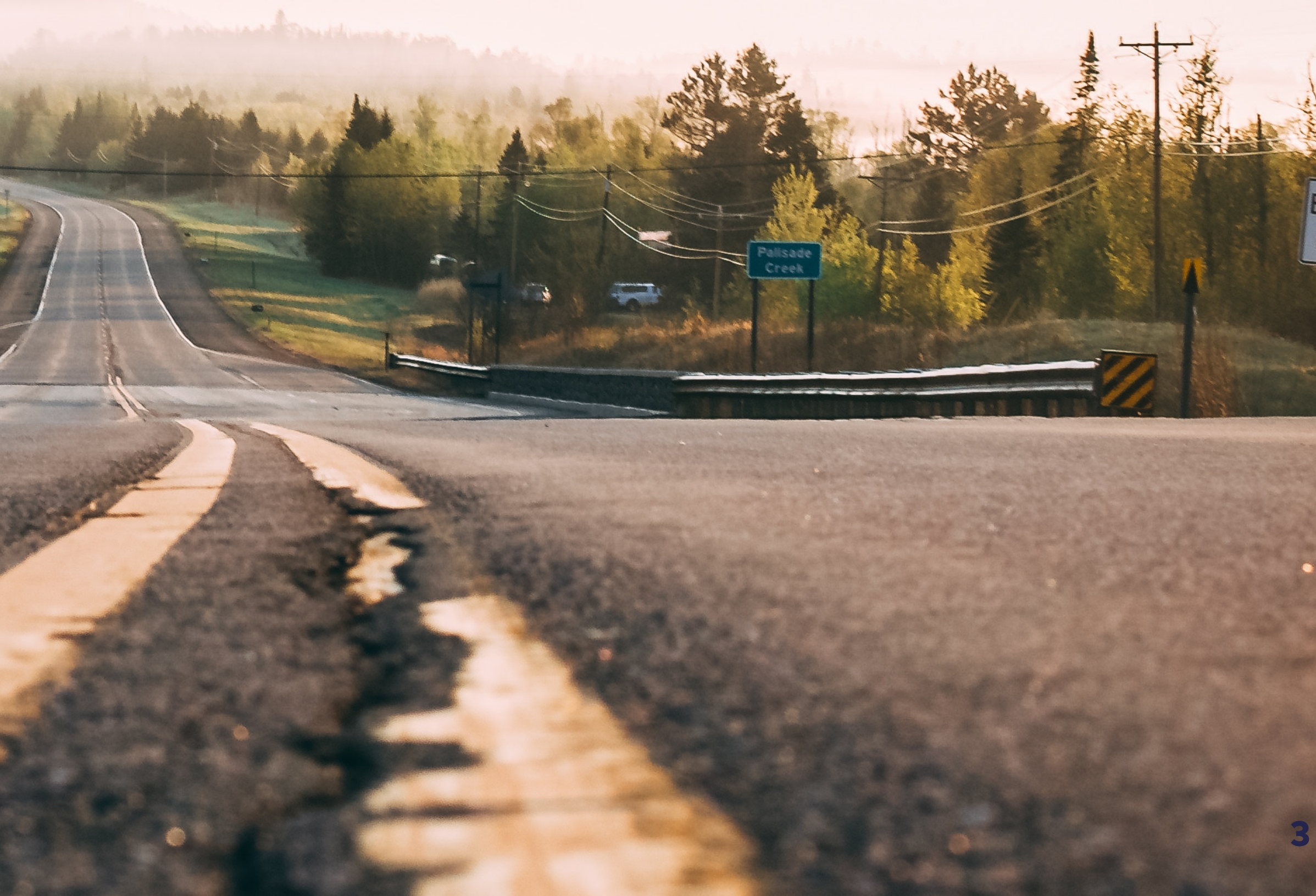

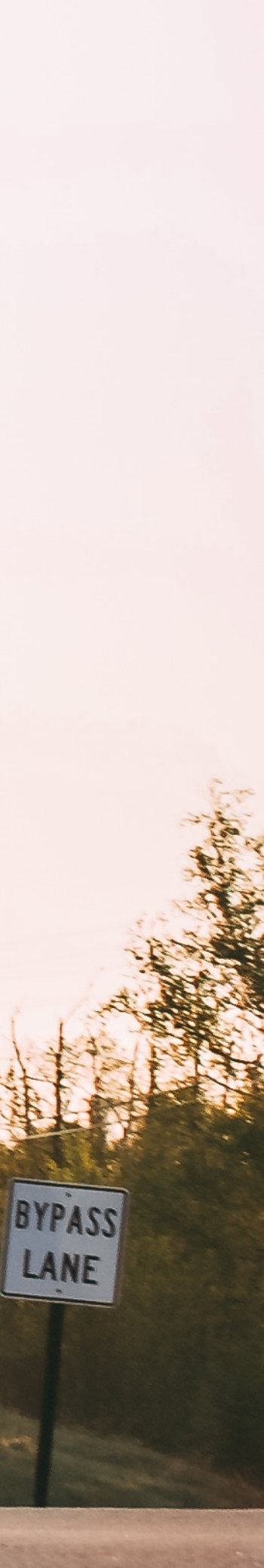

0

## Spring 2016

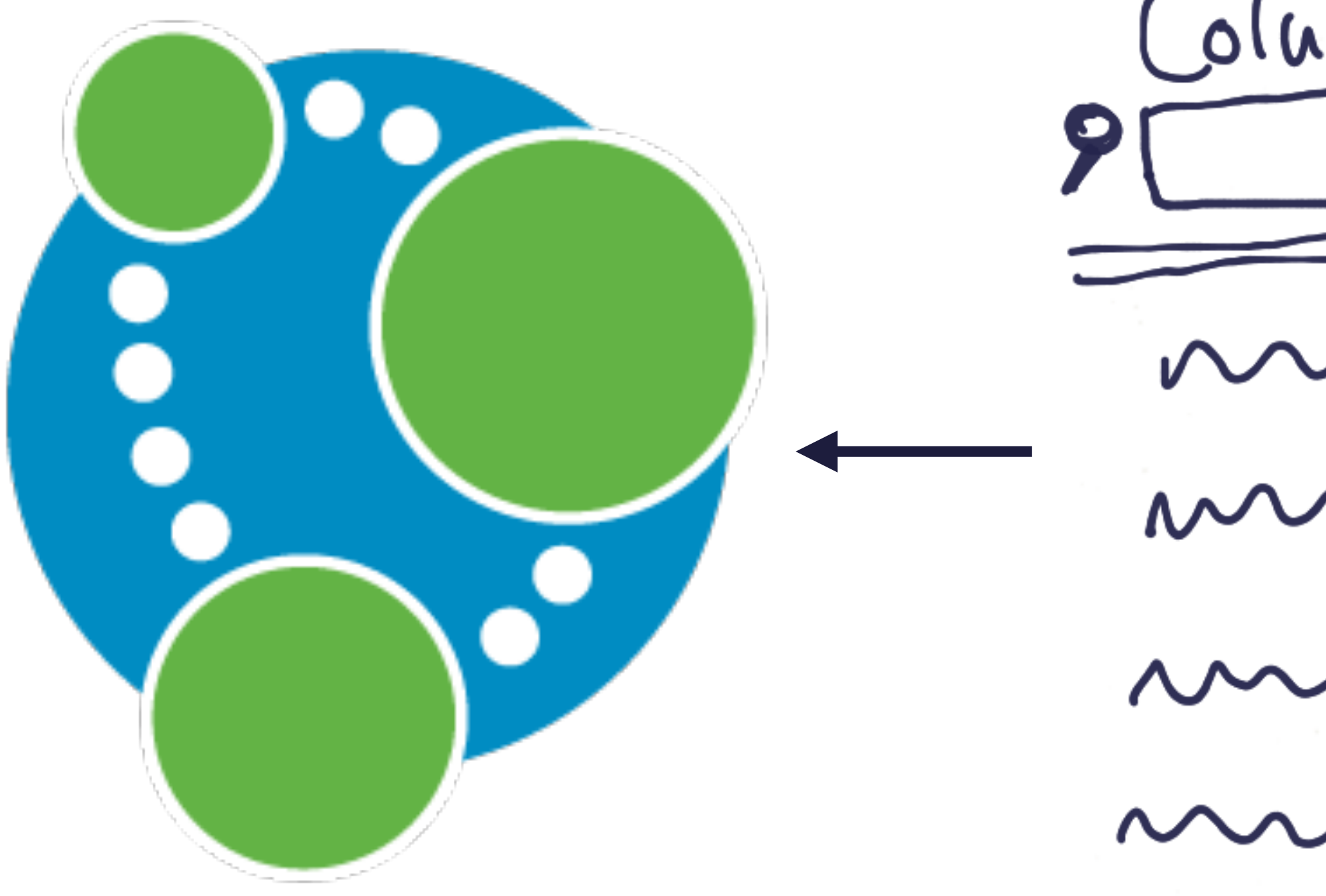

Column 1 \$ Column 2 \$ Column 3 \$  $\boldsymbol{\mathcal{A}}$  $\sim$ ~ ~~~~~

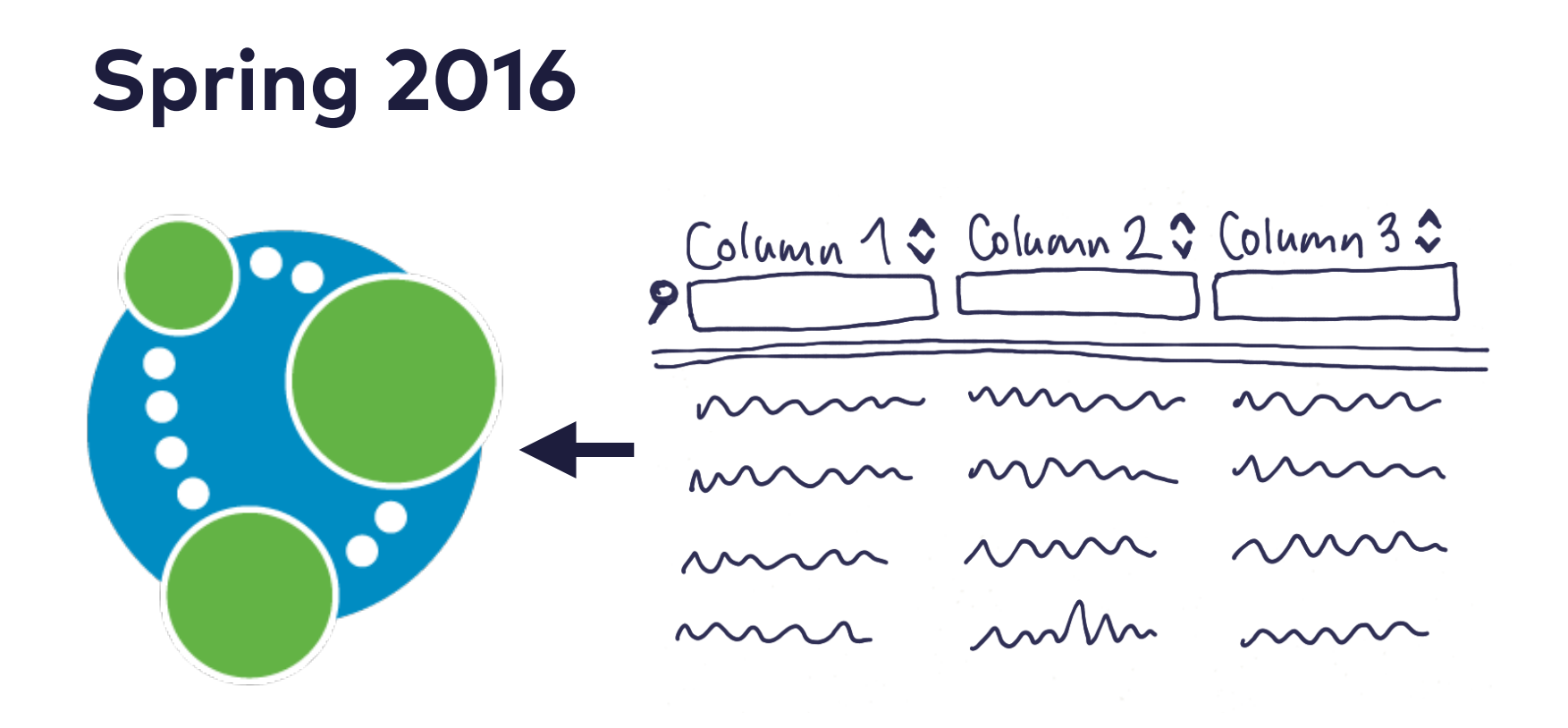

#### **Summer 2016**

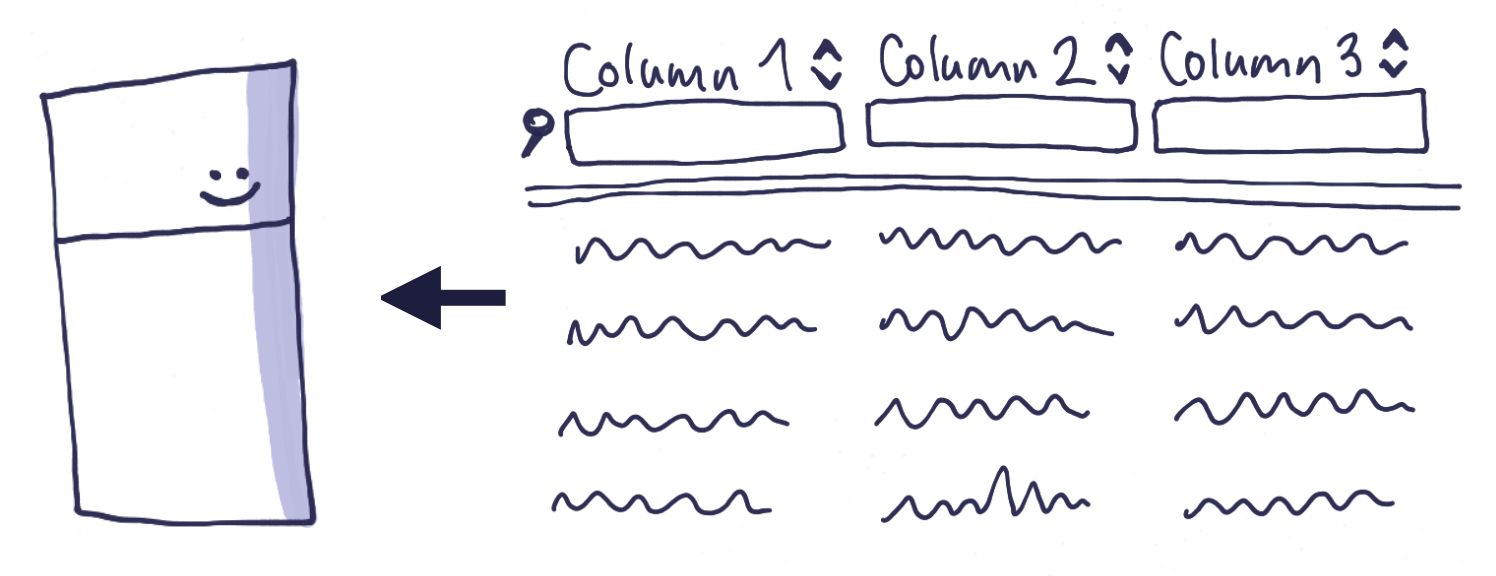

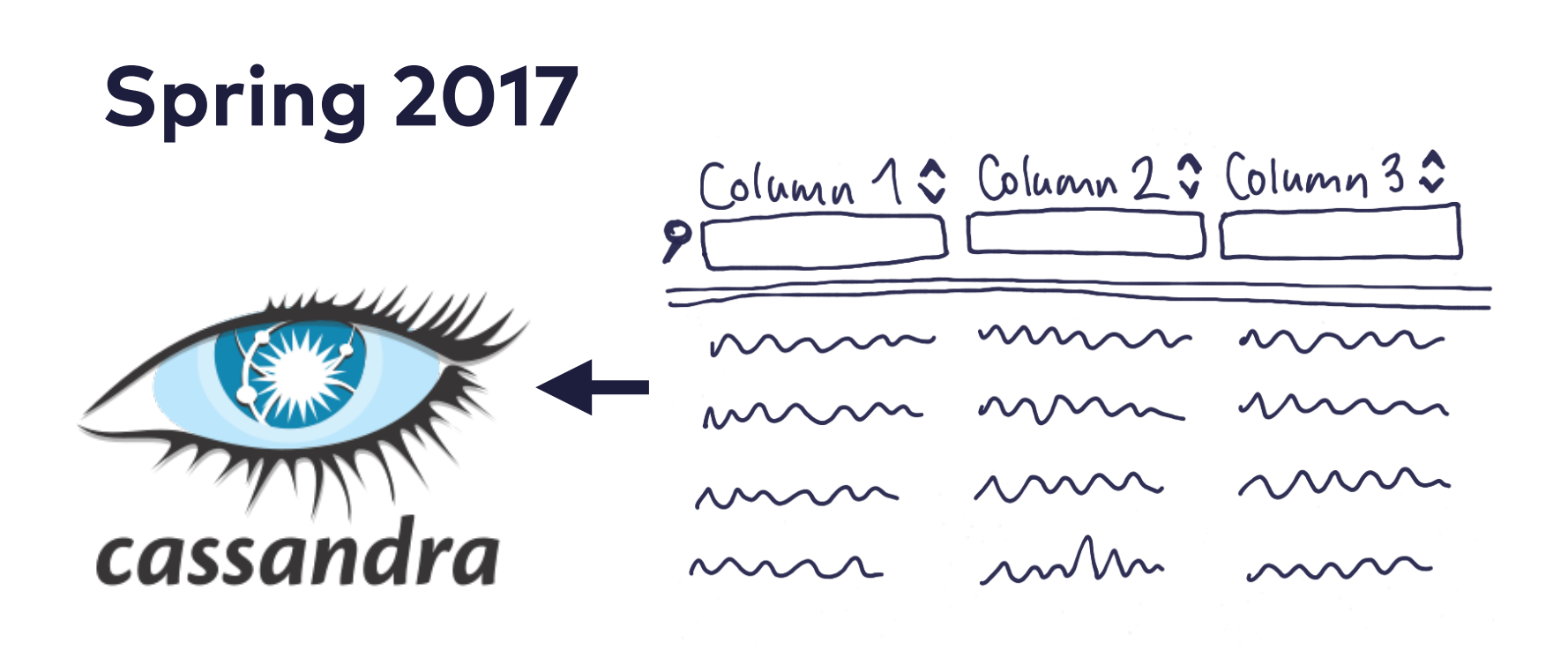

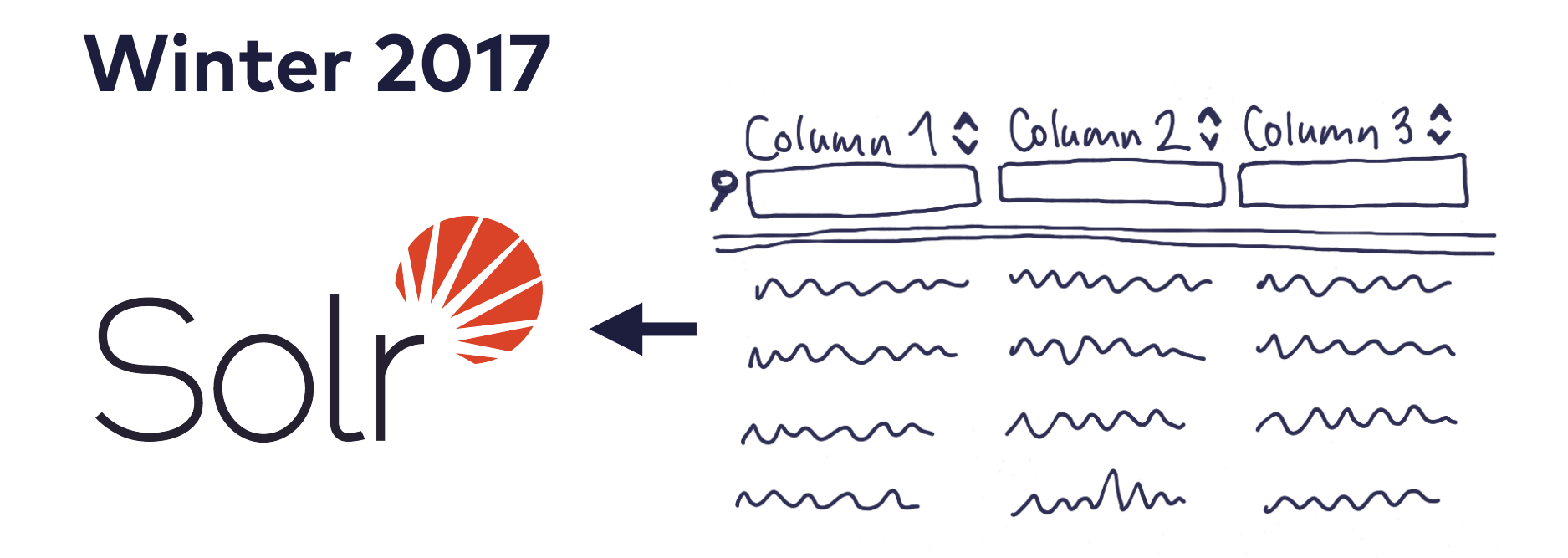

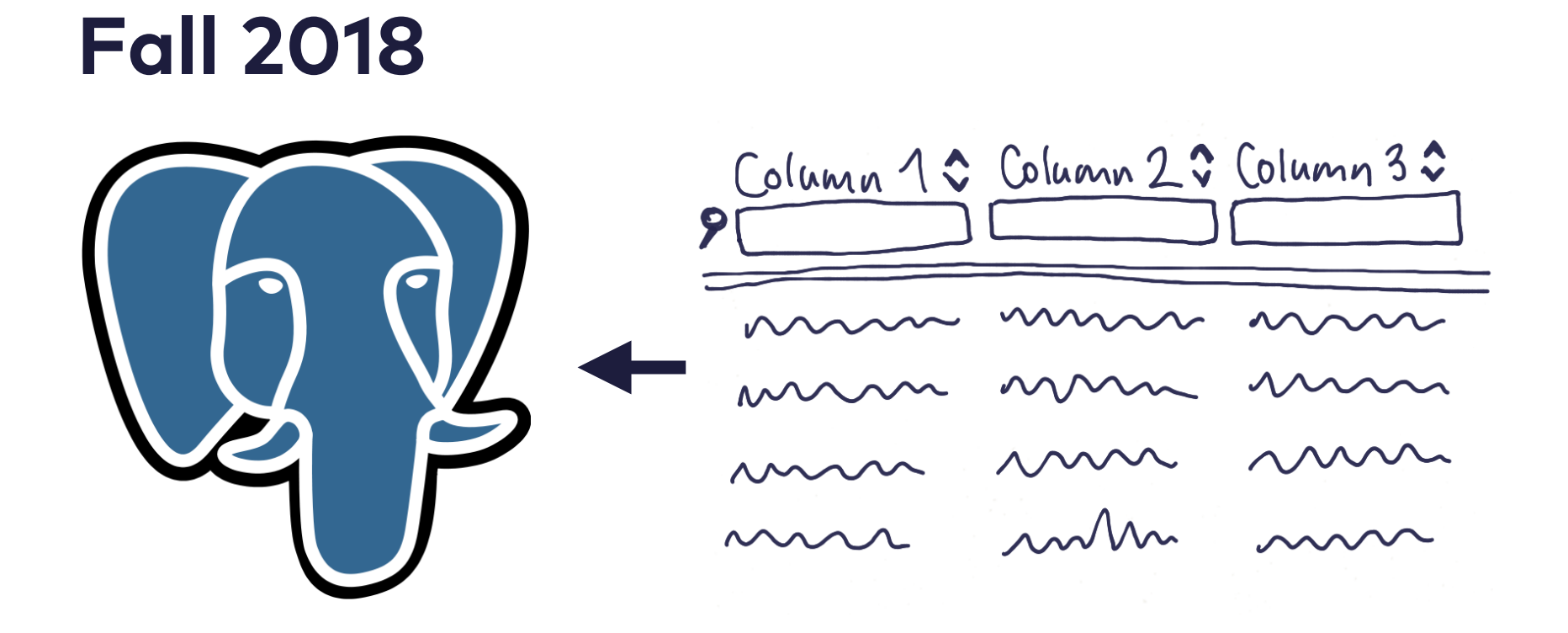

#### ... and in the future??

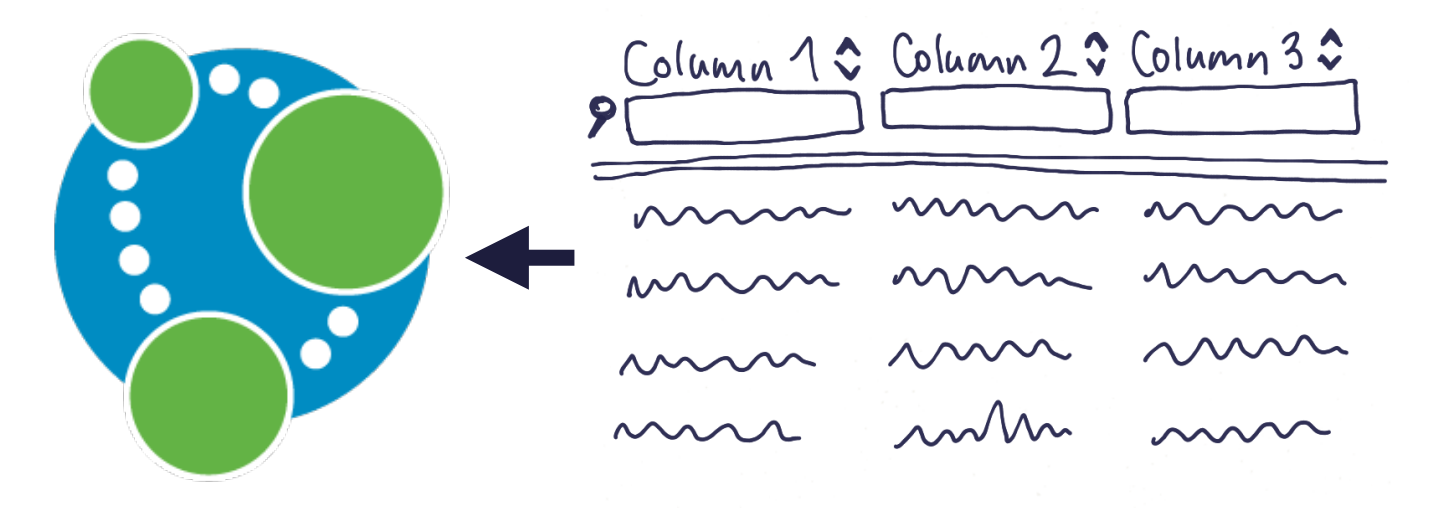

## Why am I always implementing the same thing?

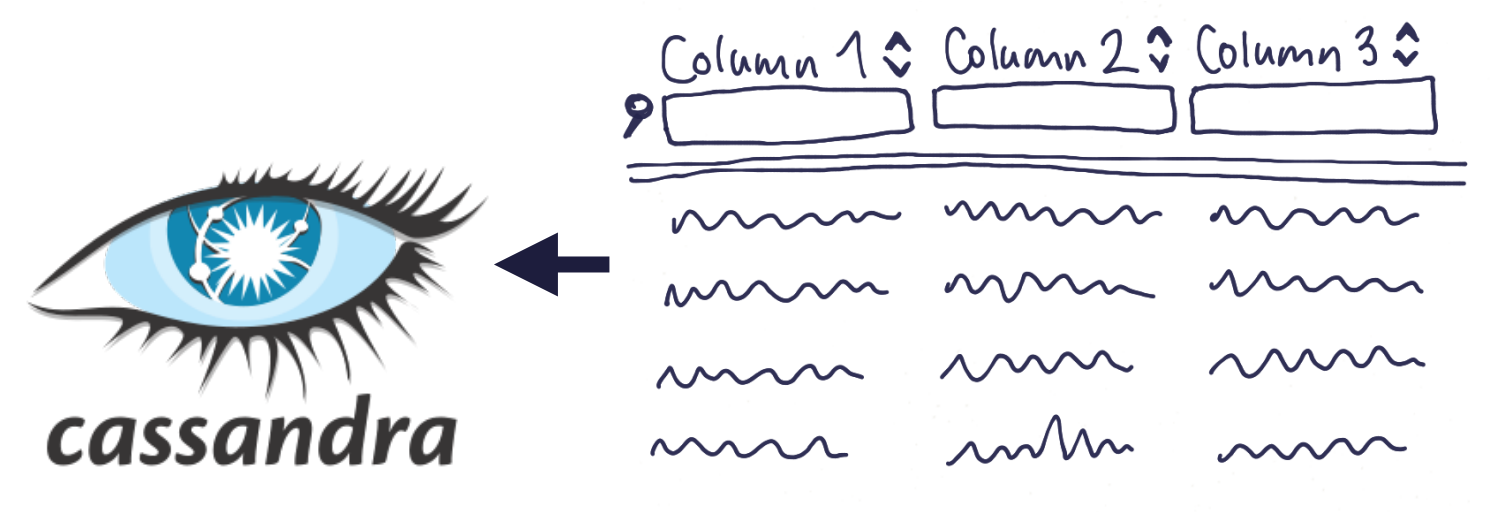

Column 1 \$ Column 2 \$ Column 3 \$ m m m  $\sim$  $\sim$  $\sim\sim\sim$ 

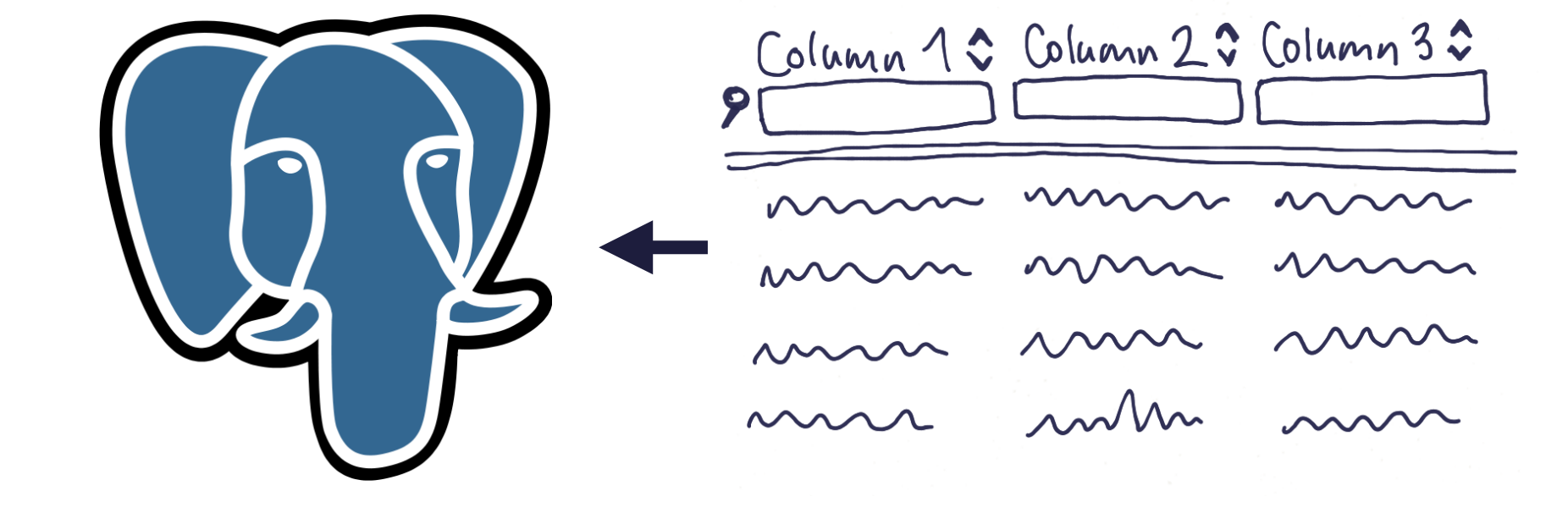

# Would I do this in the backend?

Joy Heron / @iamjoyheron

### **Abstraction - Rule of Three**

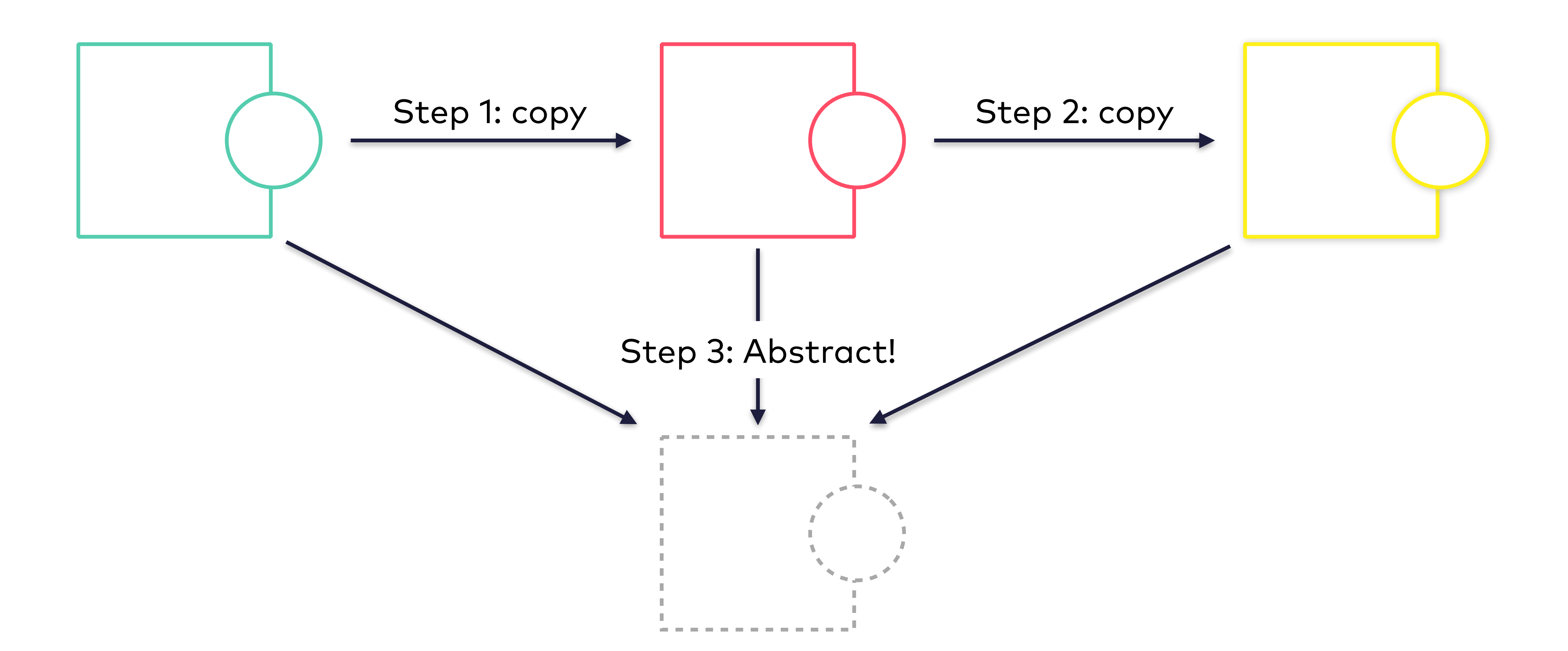

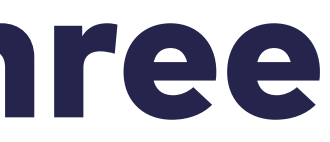

## Time to find an abstraction!

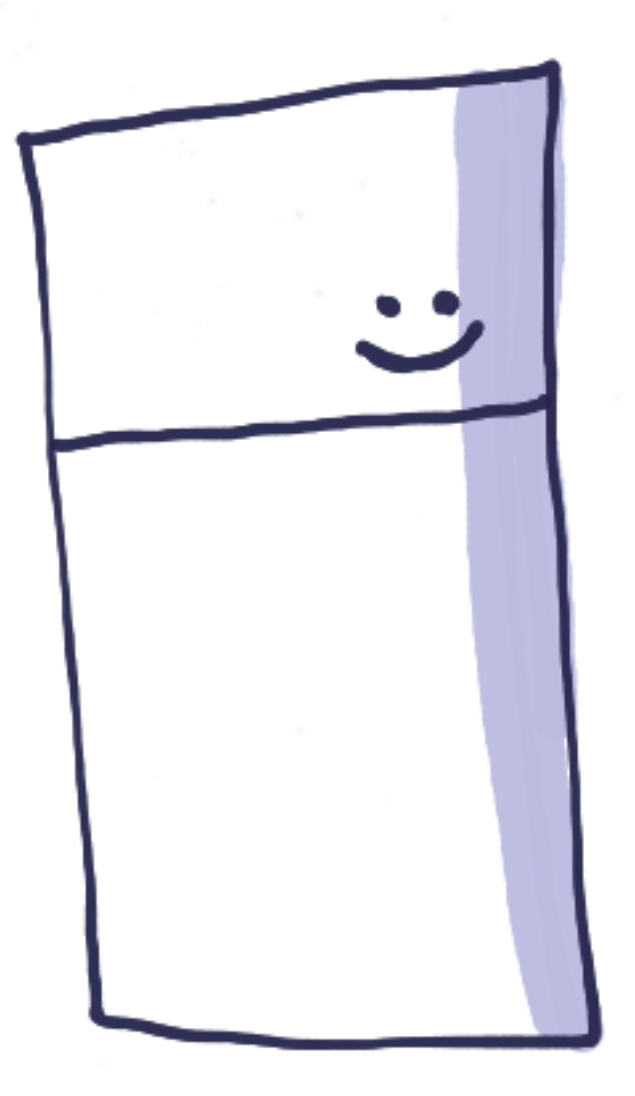

GET /search?col1=x&col2=y

200 OK

...

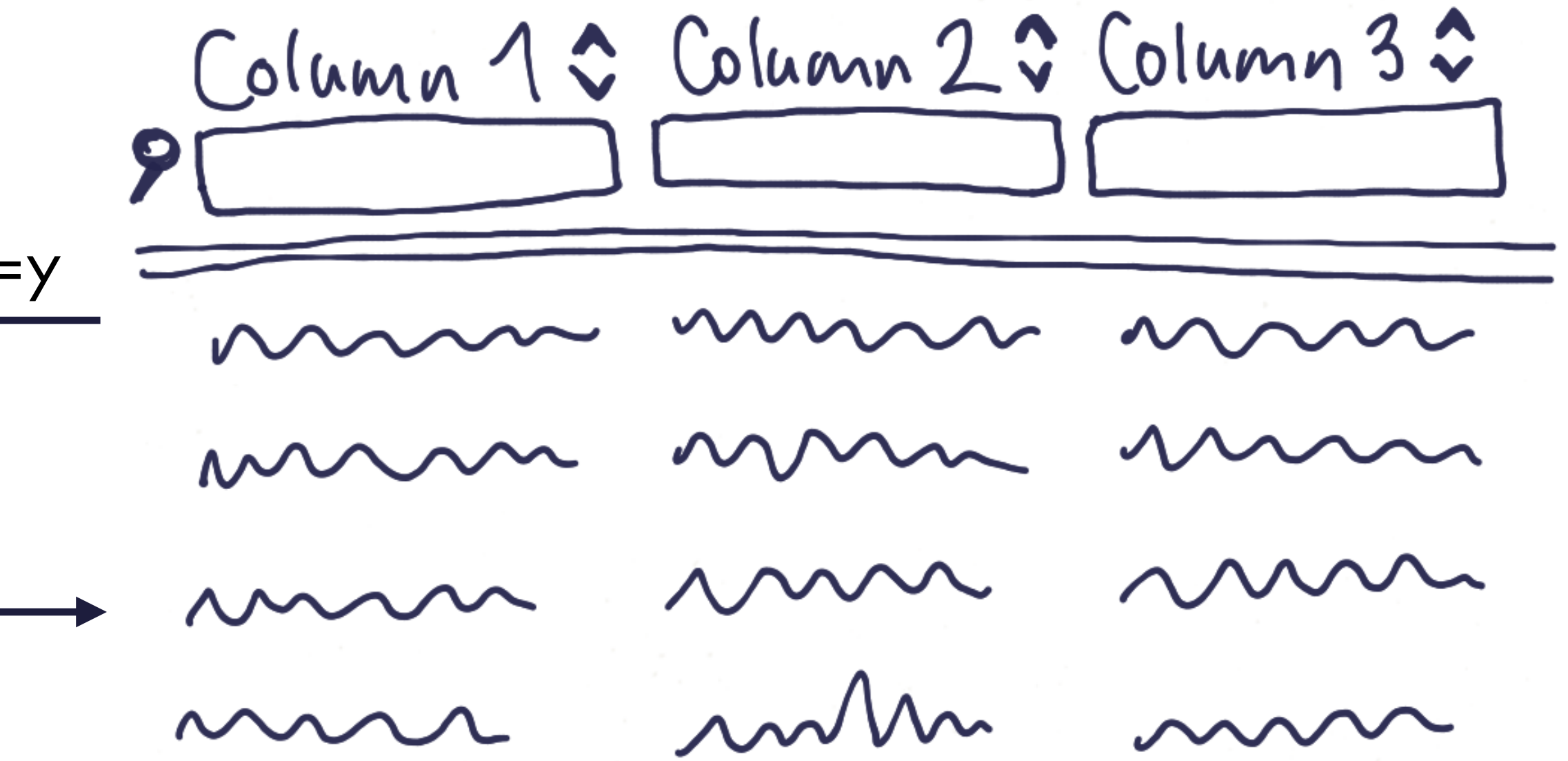

9

## That's what I did. It's called: Tabelle

https://github.com/innog/tabelle 

And now let's build it with web components!

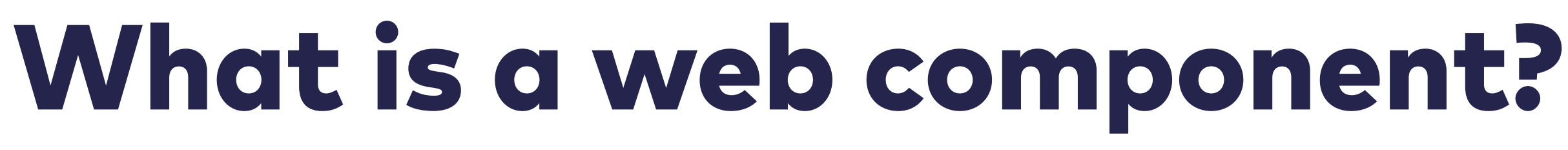

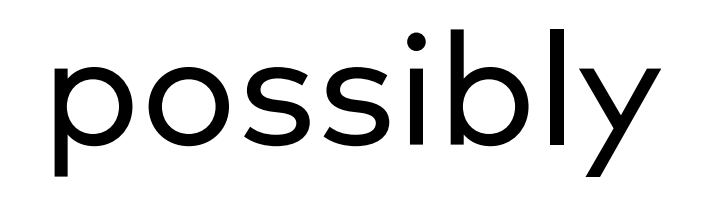

### probably

Joy Heron / @iamjoyheron

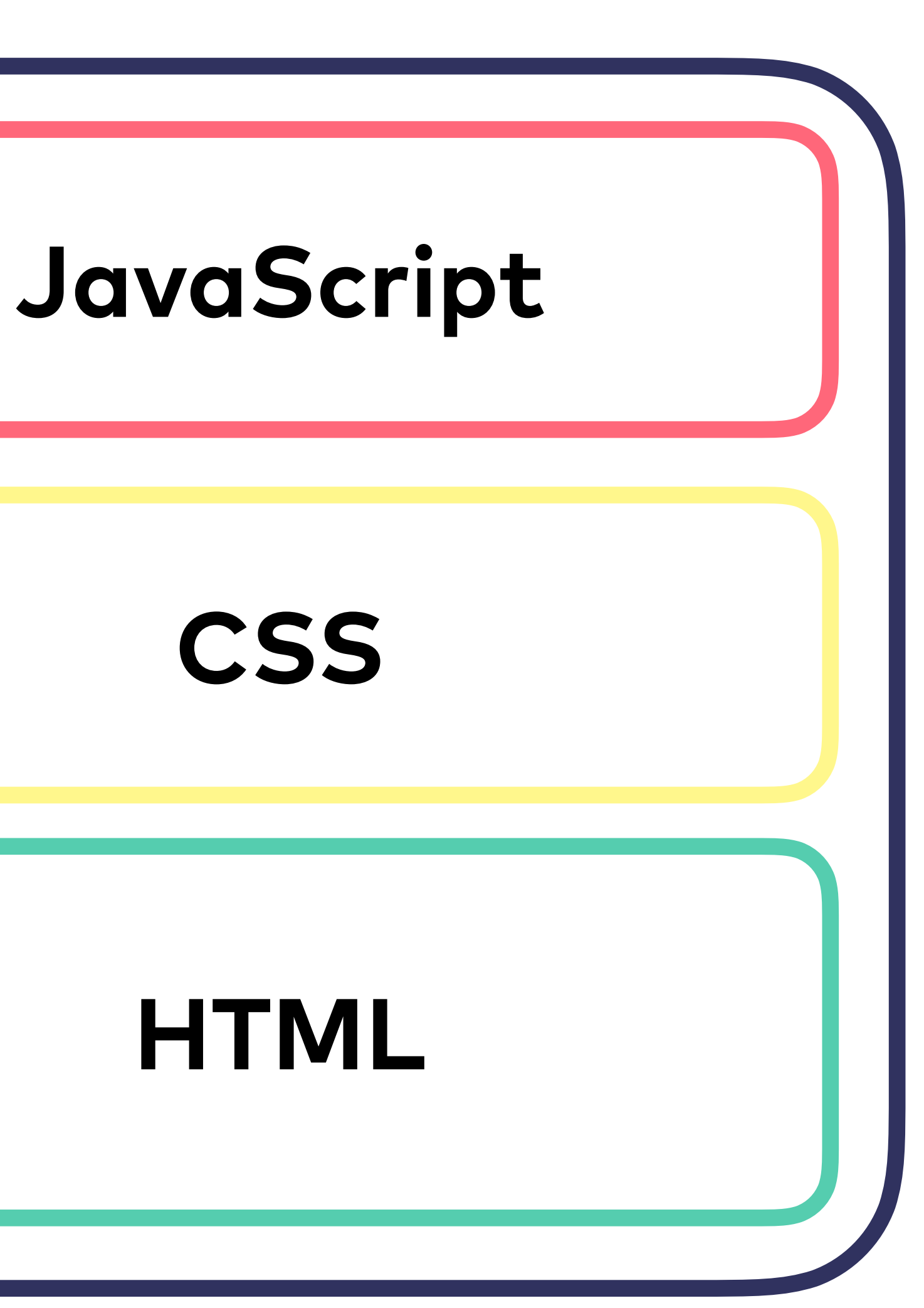

### make it better

### make it pretty

make it work FOR ALL USERS!

### Single Responsibility Principle

**Benefit of HTML First:** HTML composes naturally!

Joy Heron / @iamjoyheron

#### Each Component should do **ONE** thing **REALLY WELL**

If you need more functionality, write a new component and compose them!

### How to find web components?

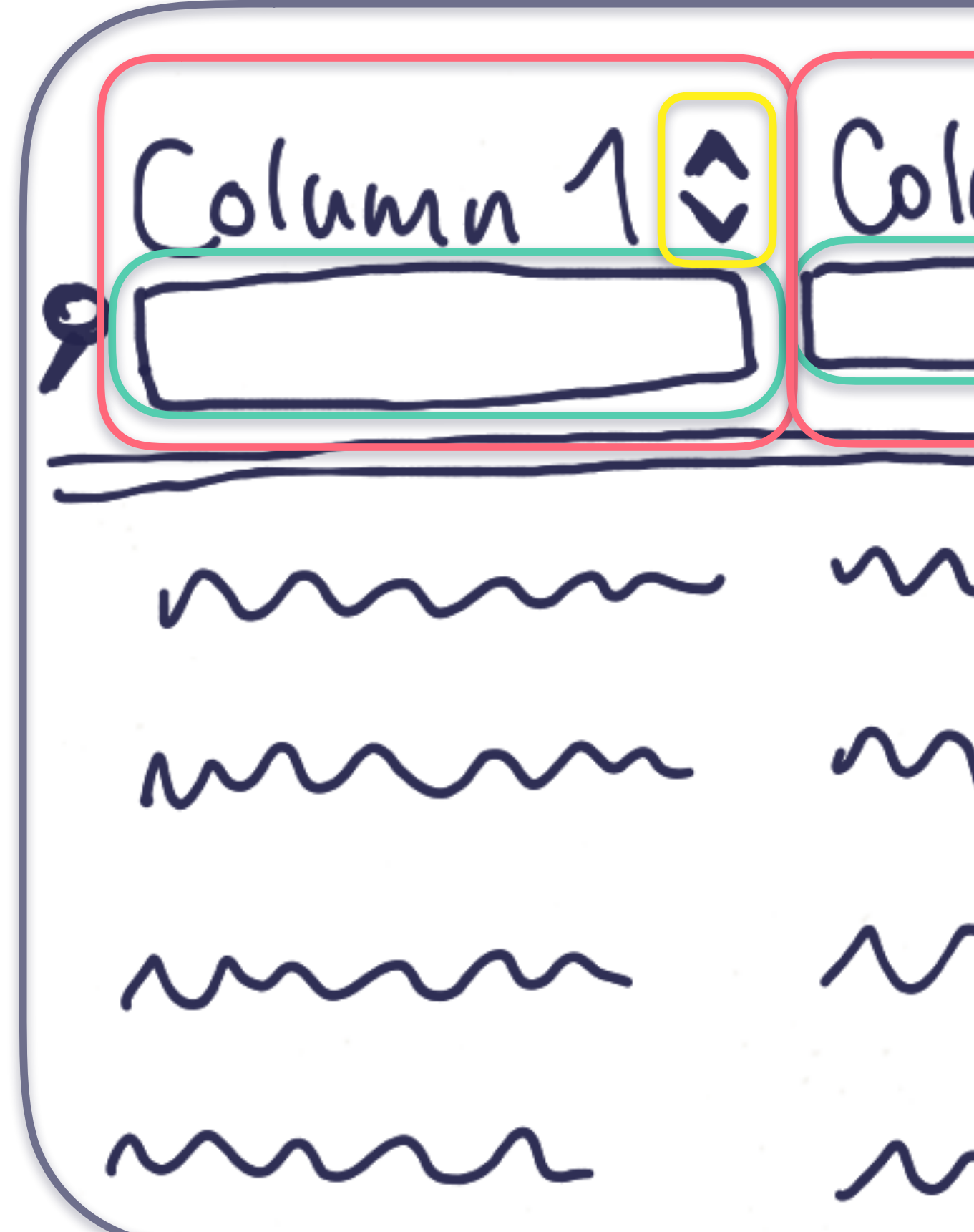

Joy Heron / @iamjoyheron

| uan 20      | Column 3 2 |
|-------------|------------|
| $\sim$      | $\sim$     |
| $\sim$      | $\sim$     |
| $\sim \sim$ |            |
| $\sim$      | $\sim$     |

#### Atomic Design: <u>http://atomicdesign.bradfrost.com/</u>

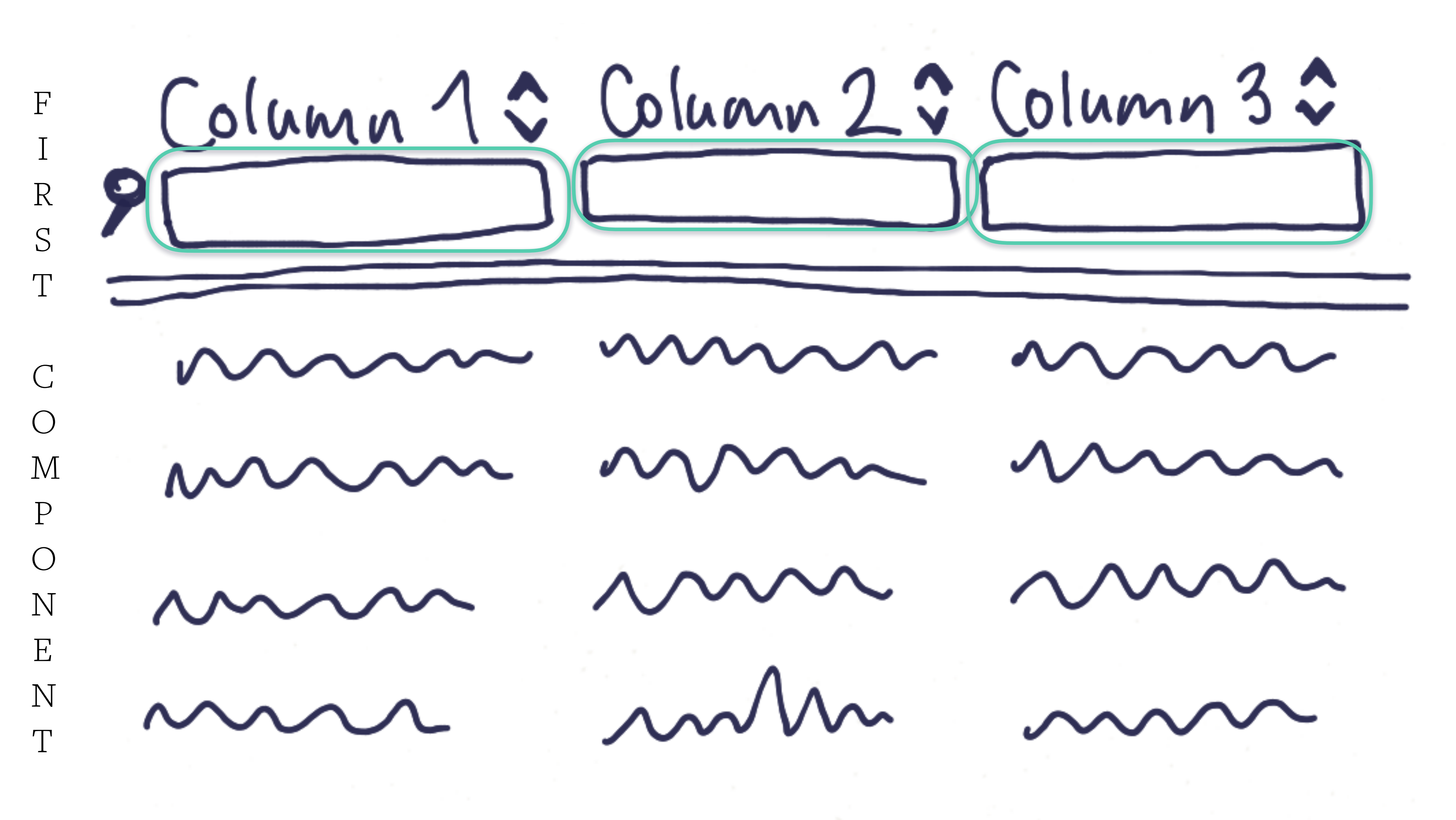

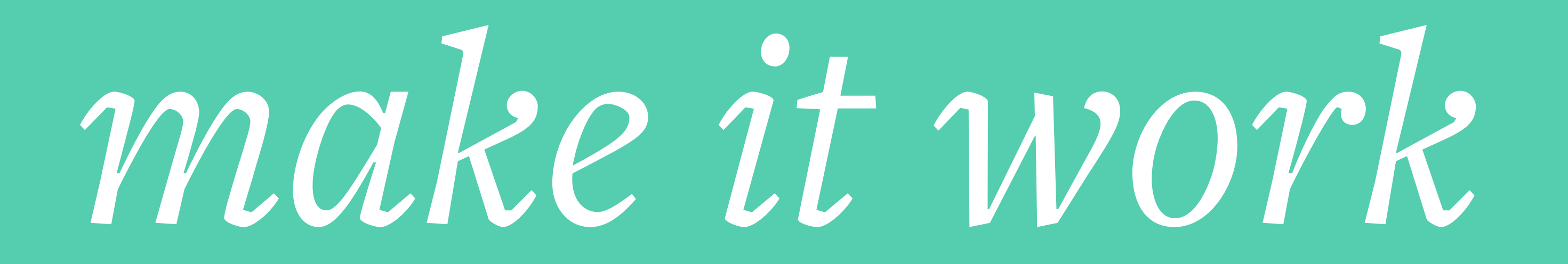

### **Filter Field Component** Step 1: make it work

What we need

my search str

Option 1 ᅌ

GET /search? col1=my+search+str& col2=Option+1

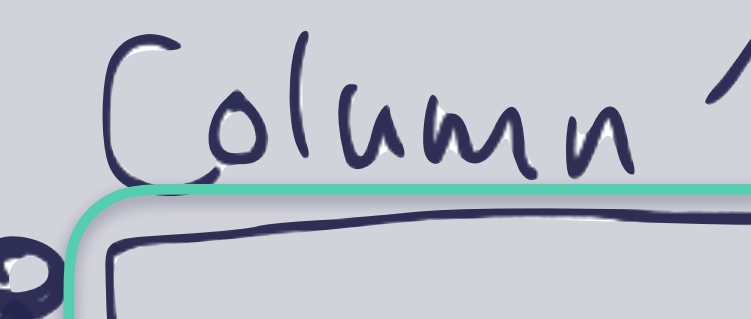

How to get it

```
<form action="/search">
```

<input type="text" name="col1" />

```
<select name="col2">
<option>Option 1</option>
<option>Option 2</option>
<option>Option 3</option>
</select>
```

<br/><button type="submit">Search</button></form>

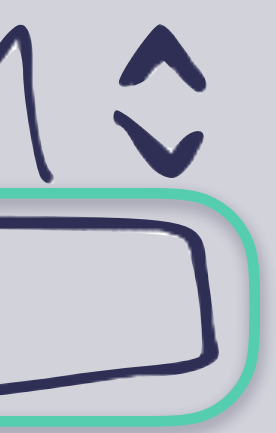

# *it works!* FOR ALL USERS??

## **Tip #1** If you want to make sure you are accessible **ACTUALLY USE A SCREEN READER**

Read this book for more tips!

#### **INCLUSIVE** DESIGN PATTERNS

Coding Accessibility Into Web Design

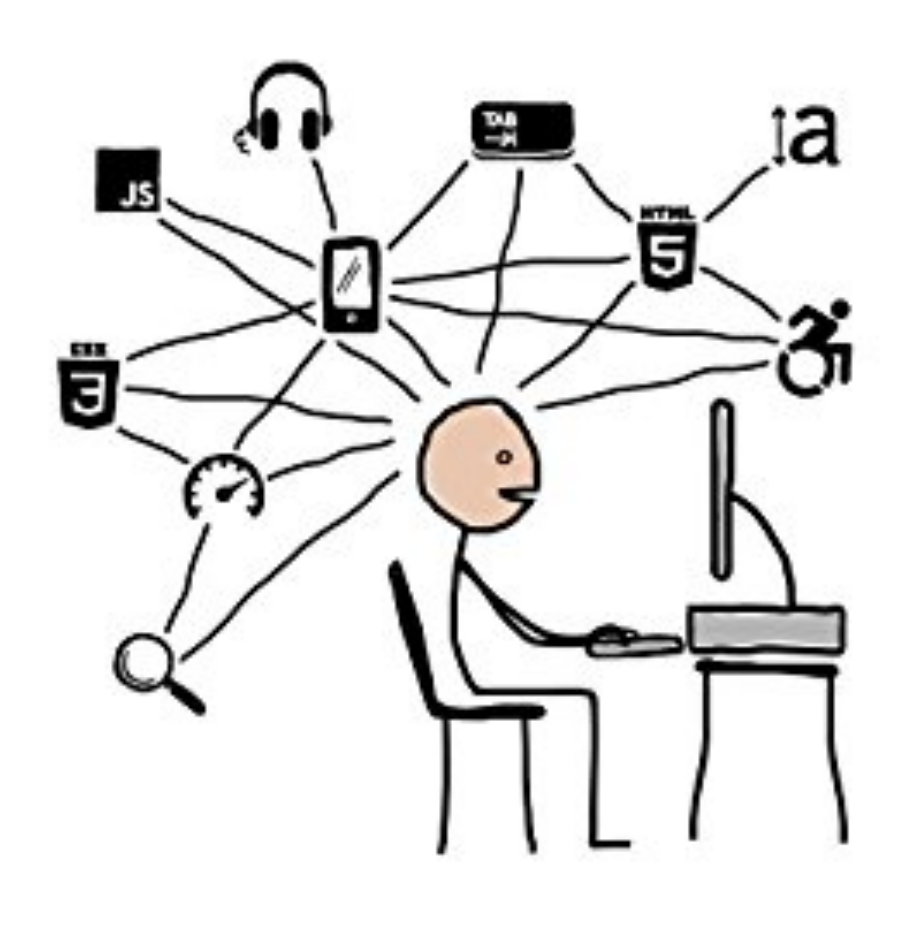

SMASHING

by Heydon Pickering

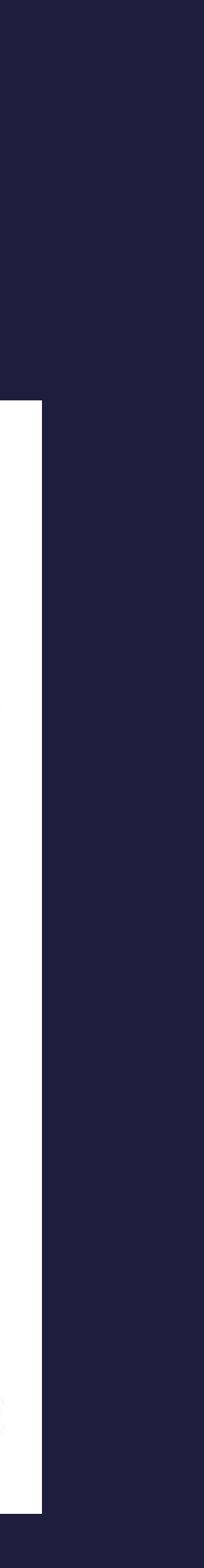

### **Filter Field Component** Step 1.2: make it accessible

Let's test our component with a screen reader to see how it sounds!

Currently

<input type="text" name="col1" />

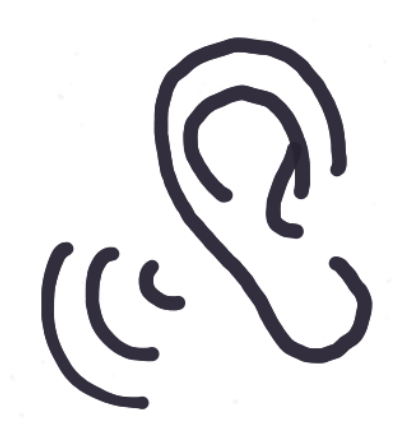

Edit Text. You are currently on a text field inside of web content...

Joy Heron / @iamjoyheron

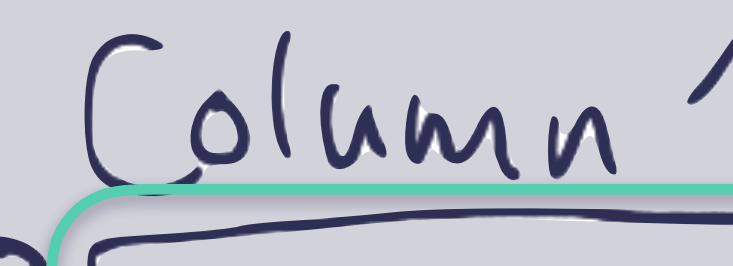

Solution

#### <input type="text" name="col1" aria-label="Filter Column 1" />

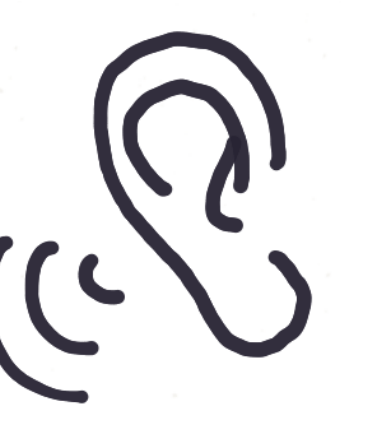

Filter Column 1, Edit Text. You are currently on a text field inside of web content...

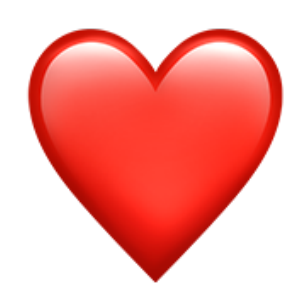

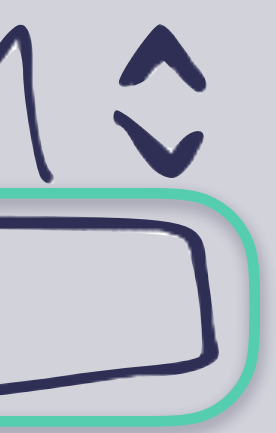

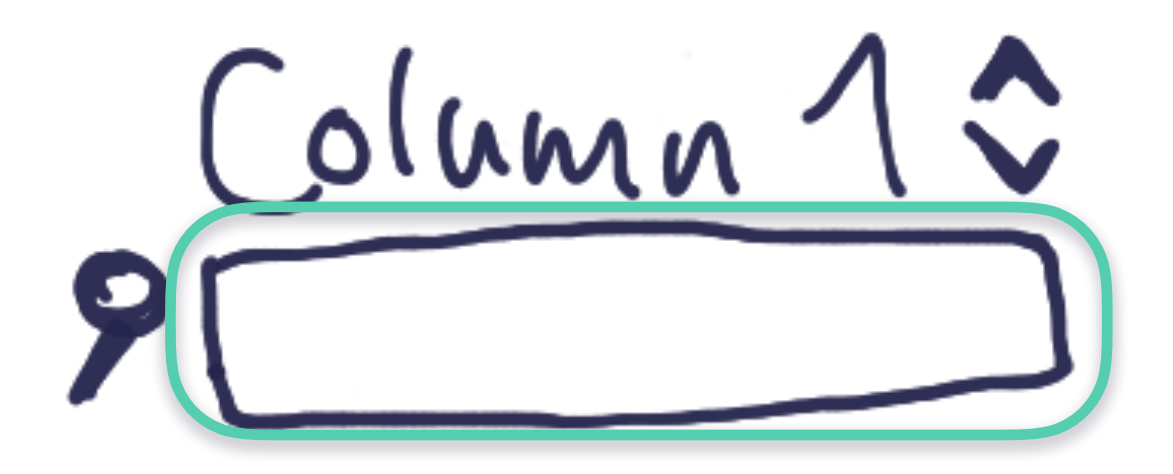

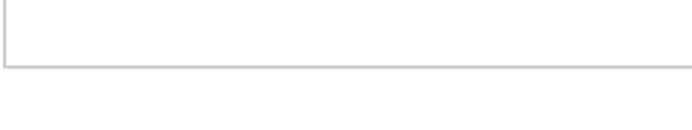

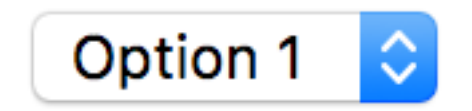

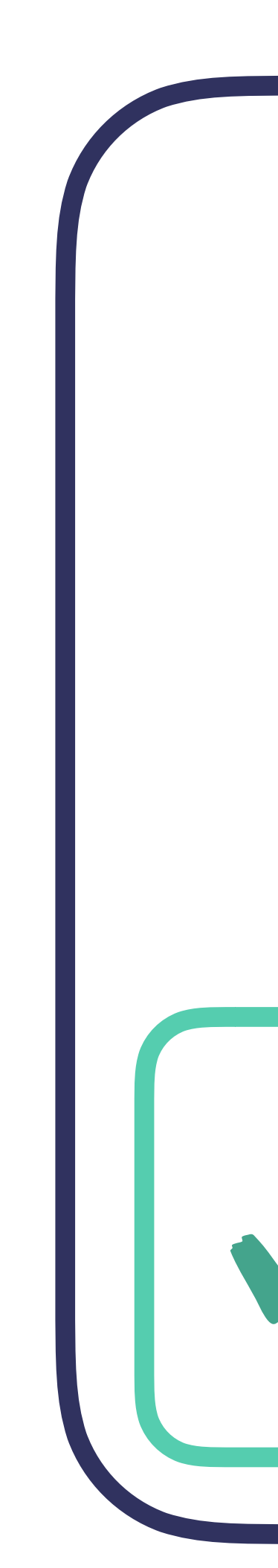

Joy Heron / @iamjoyheron

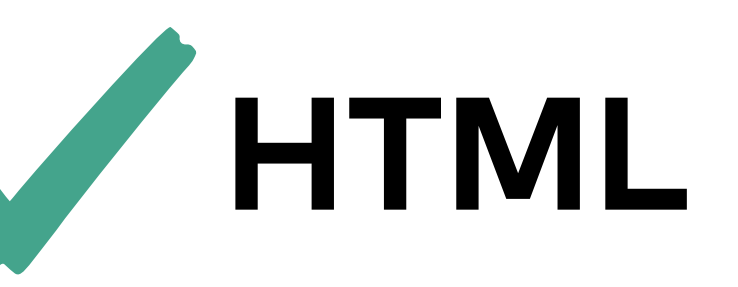

### *it works* FOR ALL USERS!

# make it pretty??

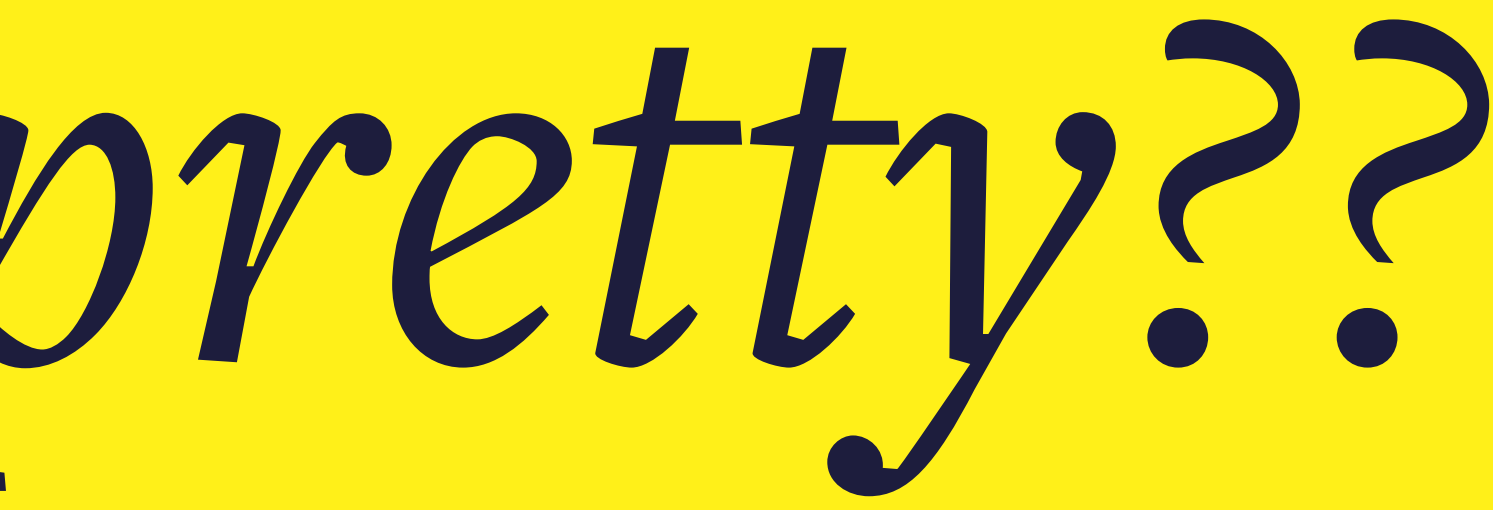

## CSS is harder to OVERRIDE than it is to WRITE

Joy Heron / @iamjoyheron

## **Tip #2** Use minimal CSS to make it easy to override your styles later!

Joy Heron / @iamjoyheron

### **Filter Field Component** Step 2: make it pretty

## Add a CSS class to our component to allow users to write their own styles later!

</select>

 $\bullet \bullet \bullet$ 

Joy Heron / @iamjoyheron

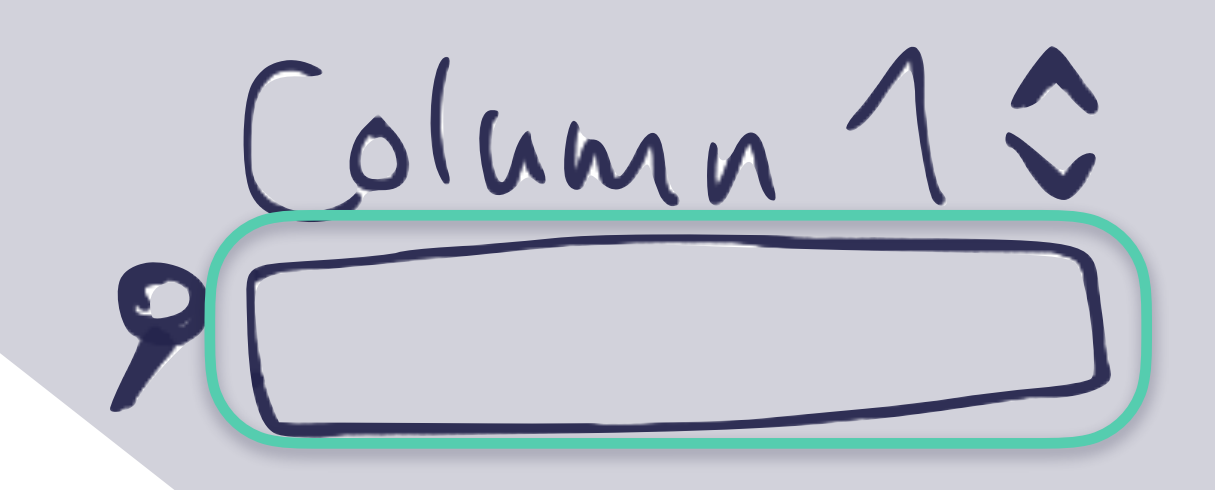

ext" name="col1" aria-label="Filter Column 1"/>

'col2" aria-label="Filter Column 1">

Column 1 \$

| - |  |  |
|---|--|--|
|   |  |  |
|   |  |  |
|   |  |  |
|   |  |  |
|   |  |  |
|   |  |  |
|   |  |  |
|   |  |  |
|   |  |  |
|   |  |  |

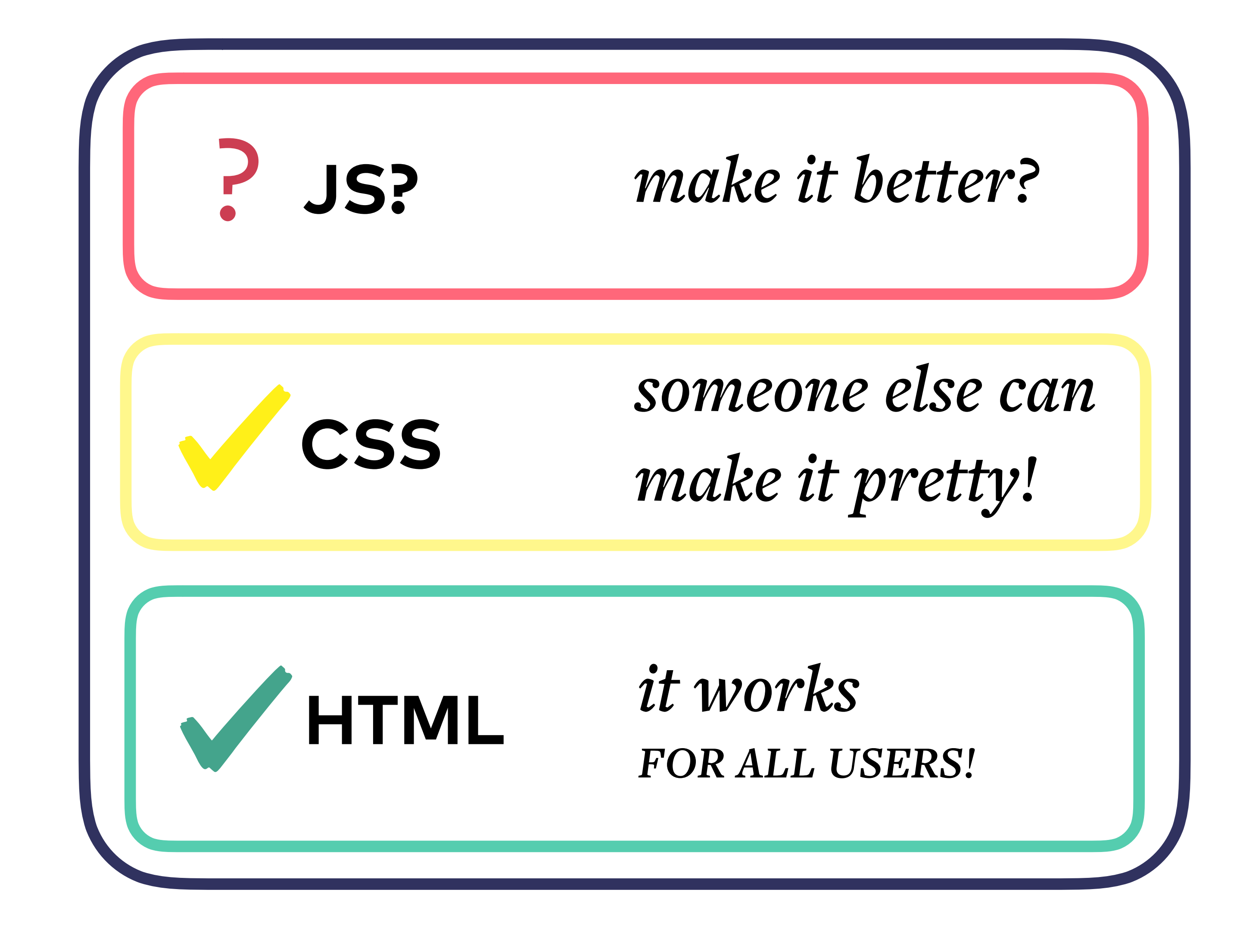

Joy Heron / @iamjoyheron

Column 1 \$

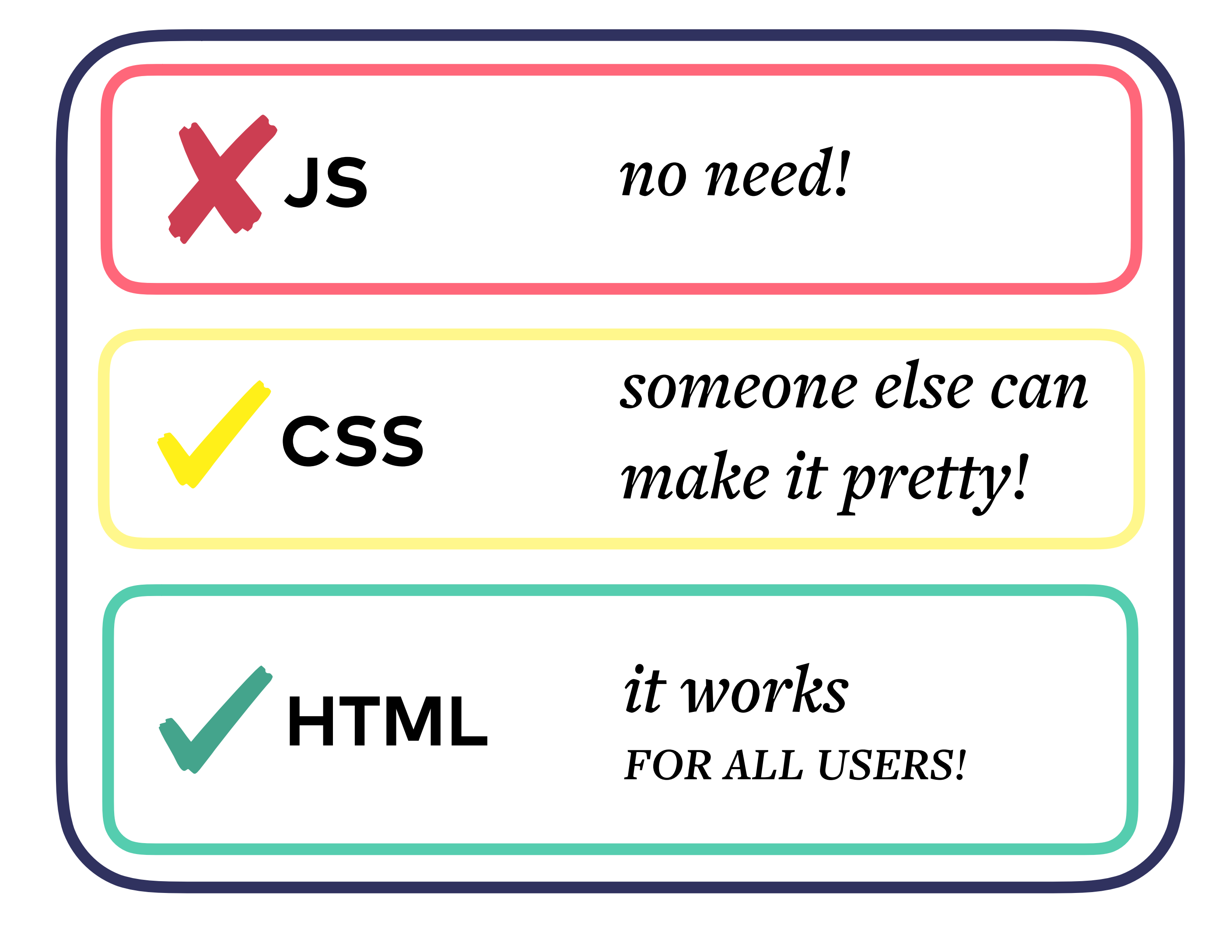

Joy Heron / @iamjoyheron

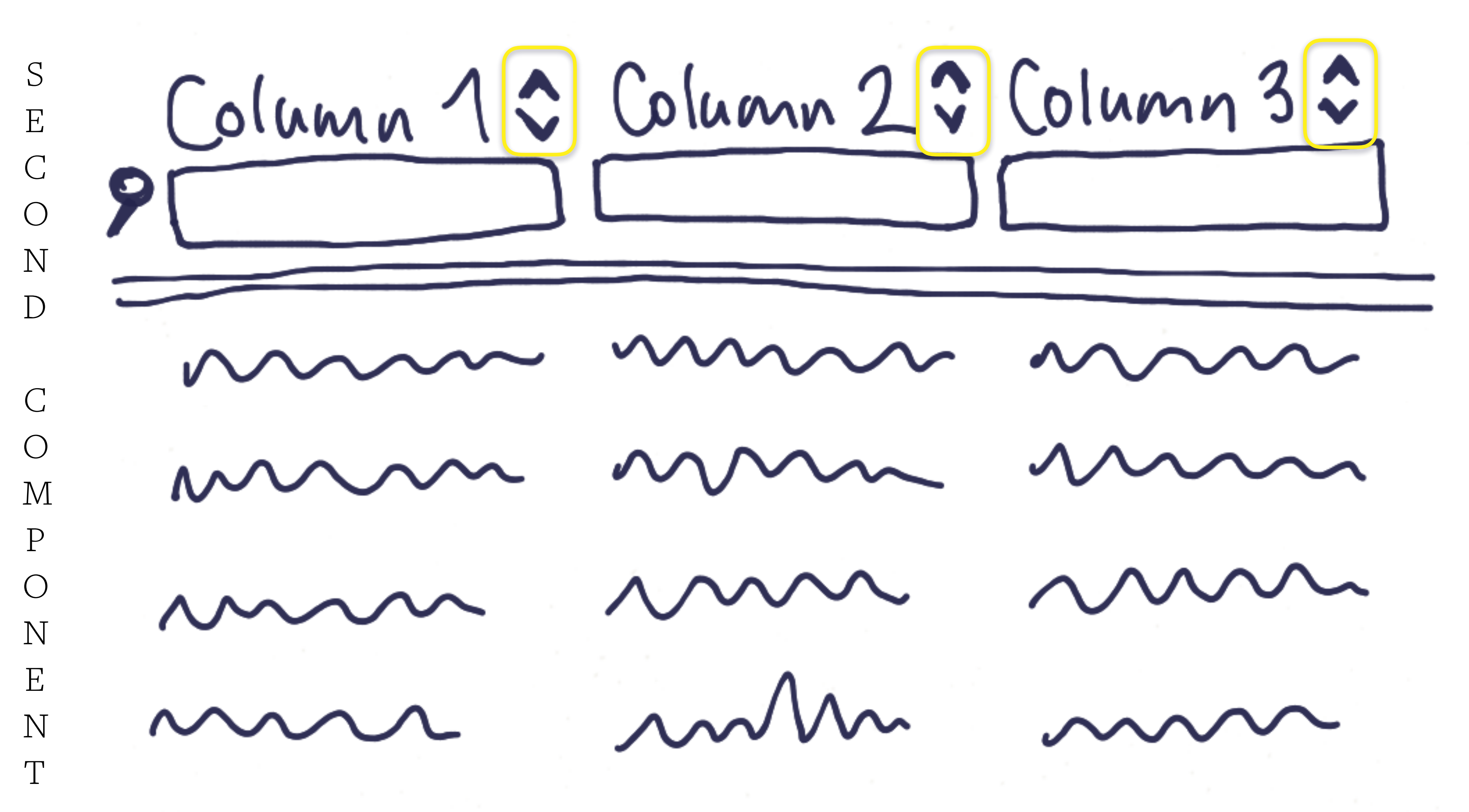

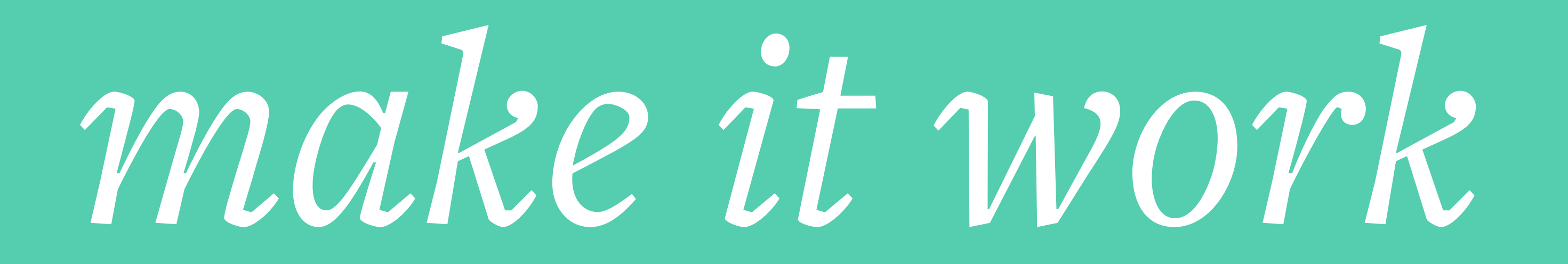

### Sort Button Component Step 1: make it work

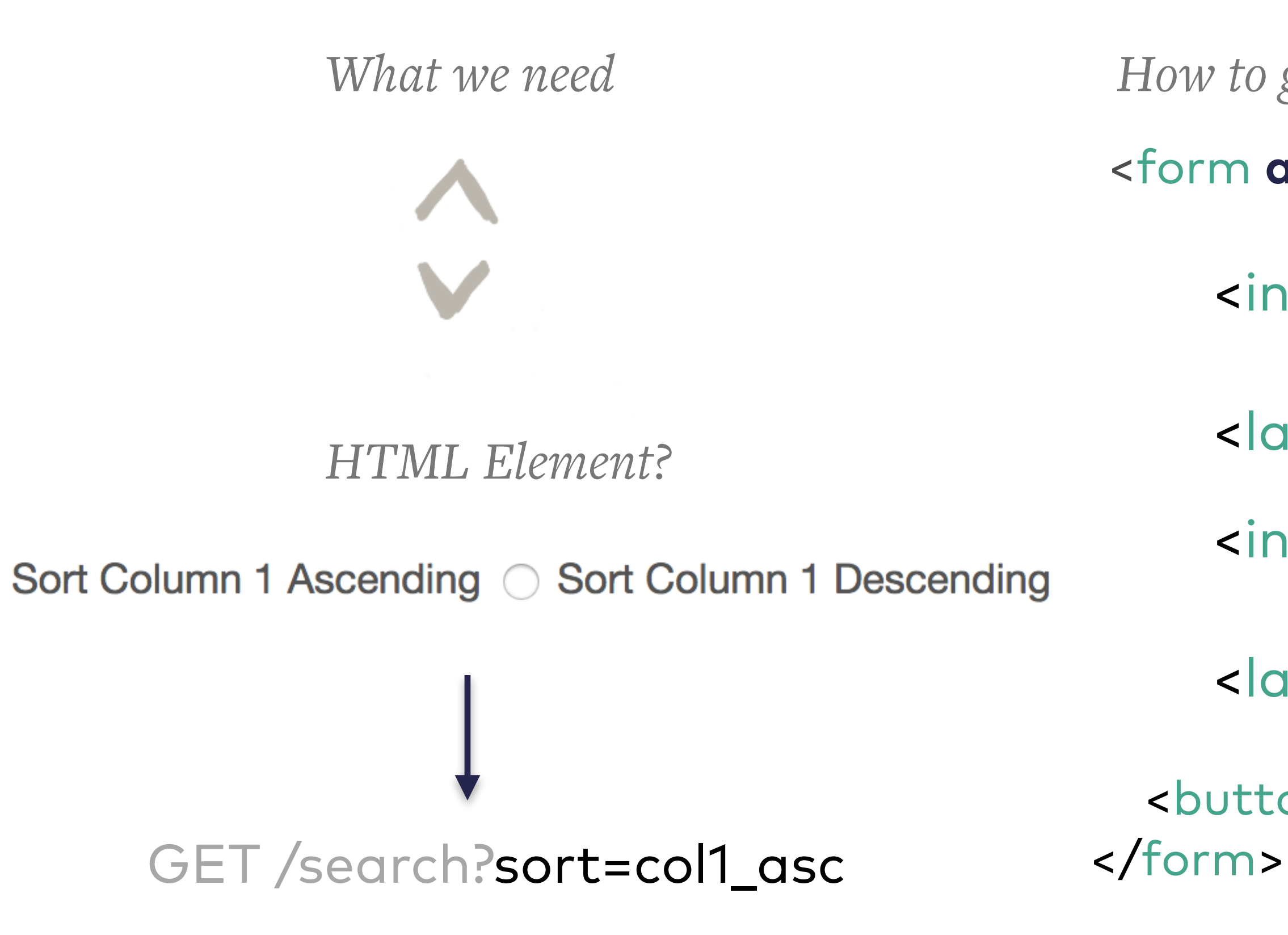

## Column 12

#### How to get it

#### <form action="/search">

#### <input id="col1\_asc" type="radio"</pre> name="sort" value="col1\_asc" />

#### <a>label for="col1\_asc">Sort Column 1 Ascending</a>

#### <input id="col1\_desc" type="radio"</pre> name="sort" value="col1\_desc" />

#### <label for="col1\_desc">Sort Column 2 Descending</label>

### <button type="submit">Search</button>

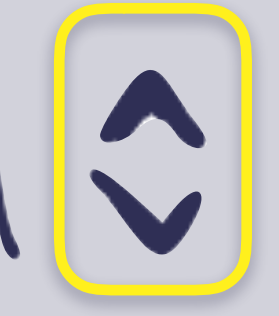

### Sort Button Component Step 1.2: make it accessible

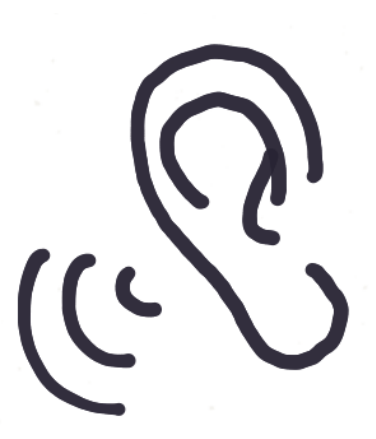

Sort Column 1 Ascending, radio button, 1 of 2 You are currently on a radio button, 1 of 2, ...

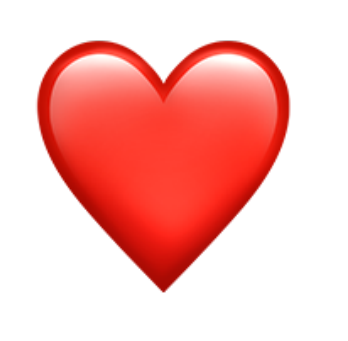

Joy Heron / @iamjoyheron

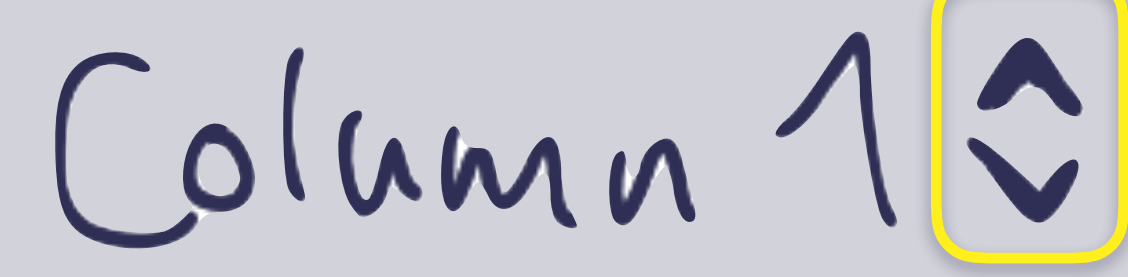

Sort Column 1 Ascending Sort Column 1 Descending

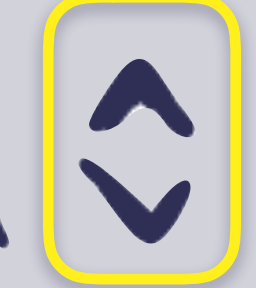

## Column 100

 $\bigcirc$  Sort Column 1 Ascending  $\bigcirc$  Sort Column 1 Descending

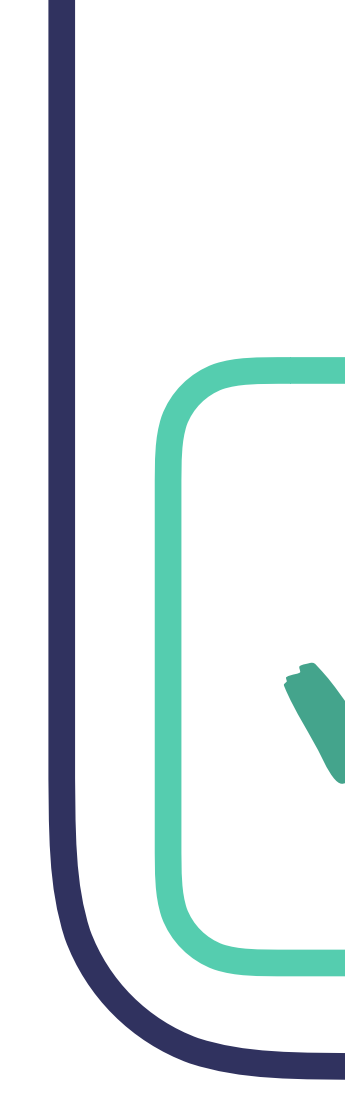

Joy Heron / @iamjoyheron

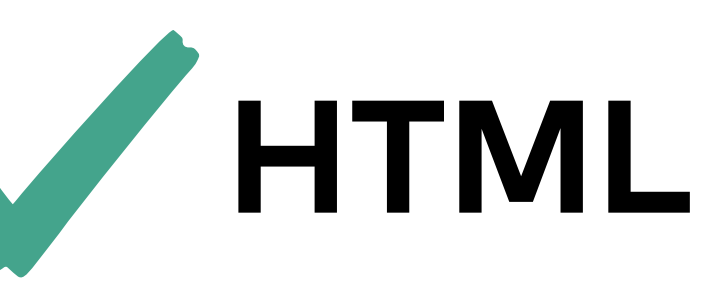

#### *it works* FOR ALL USERS!

# make it pretty

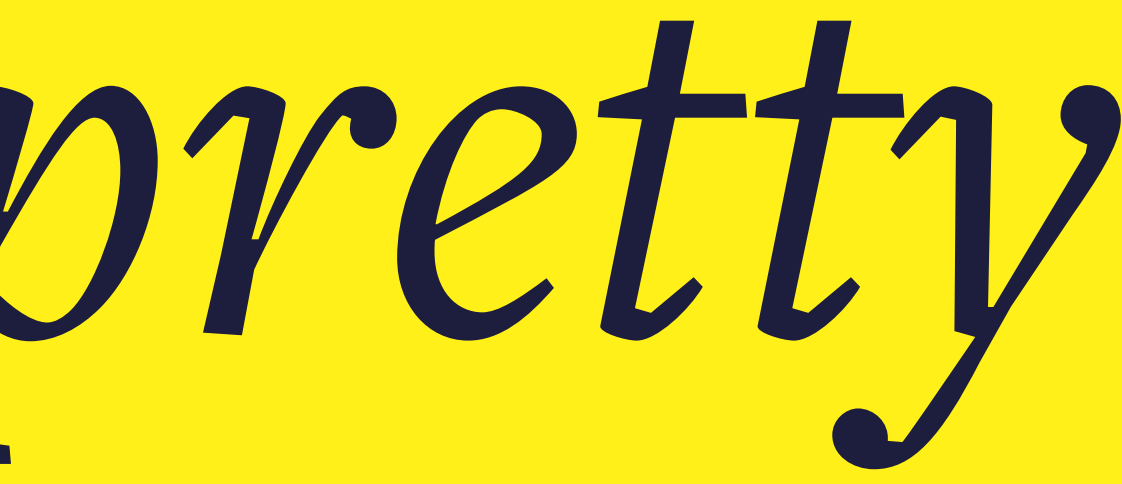

## **Tip #3** You can select an input element by clicking on it's HTML label

Joy Heron / @iamjoyheron

### Sort Button Component Step 2: make it pretty

#### Visually hide radio buttons and style their labels.

Move content offscreen so it is not visible but can still be read by a screen reader.

Joy Heron / @iamjoyheron

SCSS Placeholder Selector & Util CSS Class

```
%visually-hidden {
  position: absolute !important;
  height: 1px; width: 1px;
  overflow: hidden;
  clip: rect(1px 1px 1px 1px); /* IE6, IE7 */
  clip: rect(1px, 1px, 1px, 1px);
}
```

```
.visually-hidden {
  @extend %visually-hidden;
```

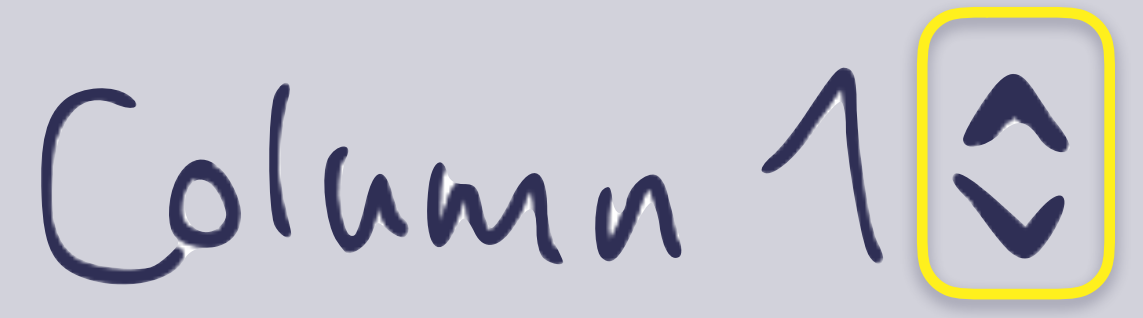

### Sort Button Component Step 2: make it pretty

#### Visually hide radio buttons and style their labels.

```
.arrow {
  @extend %visually-hidden;
}
.arrow—asc {
  @include icon-before('up.svg', #acacac);
  cursor: pointer;
.arrow—desc {
  @include icon-before('down.svg', #acacac);
  cursor: pointer;
```

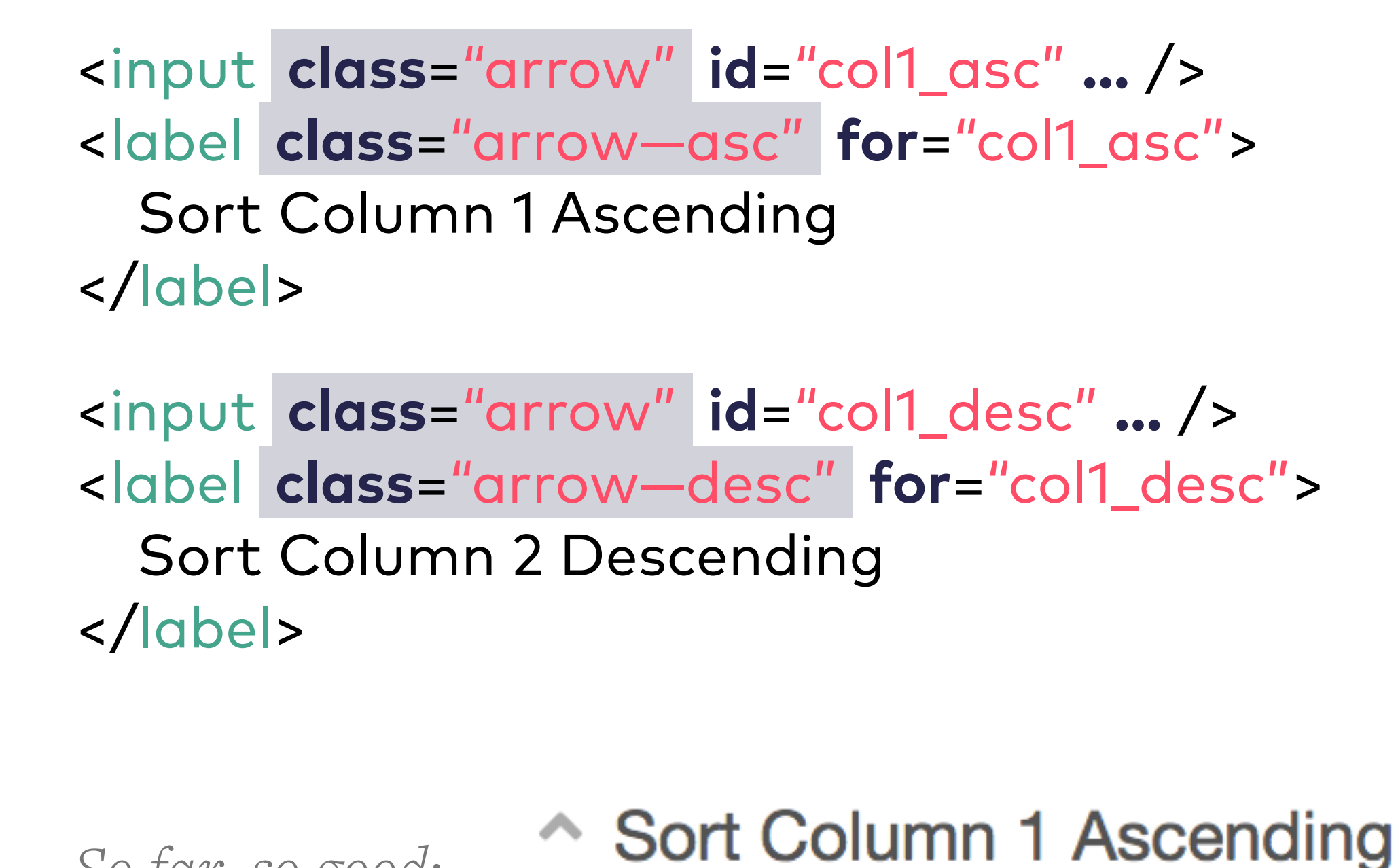

Sort Column 1 Descending

So far, so good:

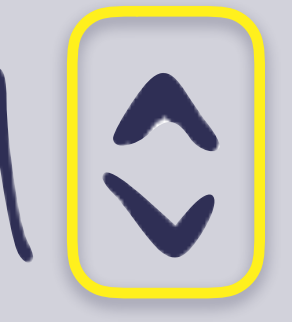

Column

### Sort Button Component Step 2: make it pretty

- Style checked, focused, and hover input states!
- Because our label follows our input, we can style this using pure CSS with a '+'!

```
.arrow:checked + .arrow—asc::before,
.arrow:checked + .arrow—desc::before {
  background-color: #535353;
```

```
}
```

.arrow:focus + .arrow—asc::before, .arrow:focus + .arrow-desc::before, .arrow:hover + .arrow—asc::before, .arrow:hover + .arrow—desc::before { background-color: #6882cb;

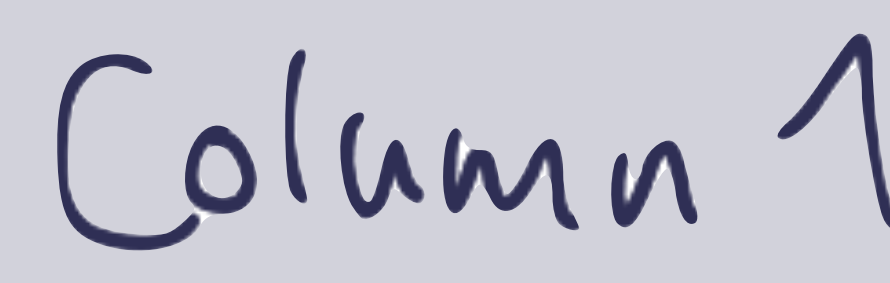

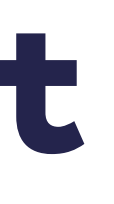

Result:

Sort Column 1 Ascending focused: Sort Column 1 Descending

checked:

Sort Column 1 Ascending Sort Column 1 Descending

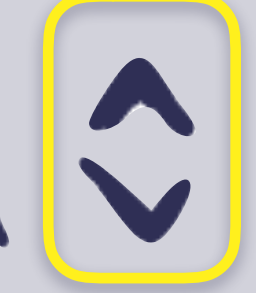
## Sort Button Component Step 2: make it pretty

## Hide our labels visually

```
<input class="arrow"
      id="col1_asc" type="radio"
       name="sort" value="col1_asc" />
<label class="arrow—asc" for="col1_asc">
  <span class="visually-hidden">Sort Column 1 Ascending<span/>
</label>
<input class="arrow"
      id="col1_desc" type="radio"
      name="sort" value="col1_desc" />
<label class="arrow-desc" for="col1_desc">
```

<span class="visually-hidden">Sort Column 1 Descending<span/> </label>

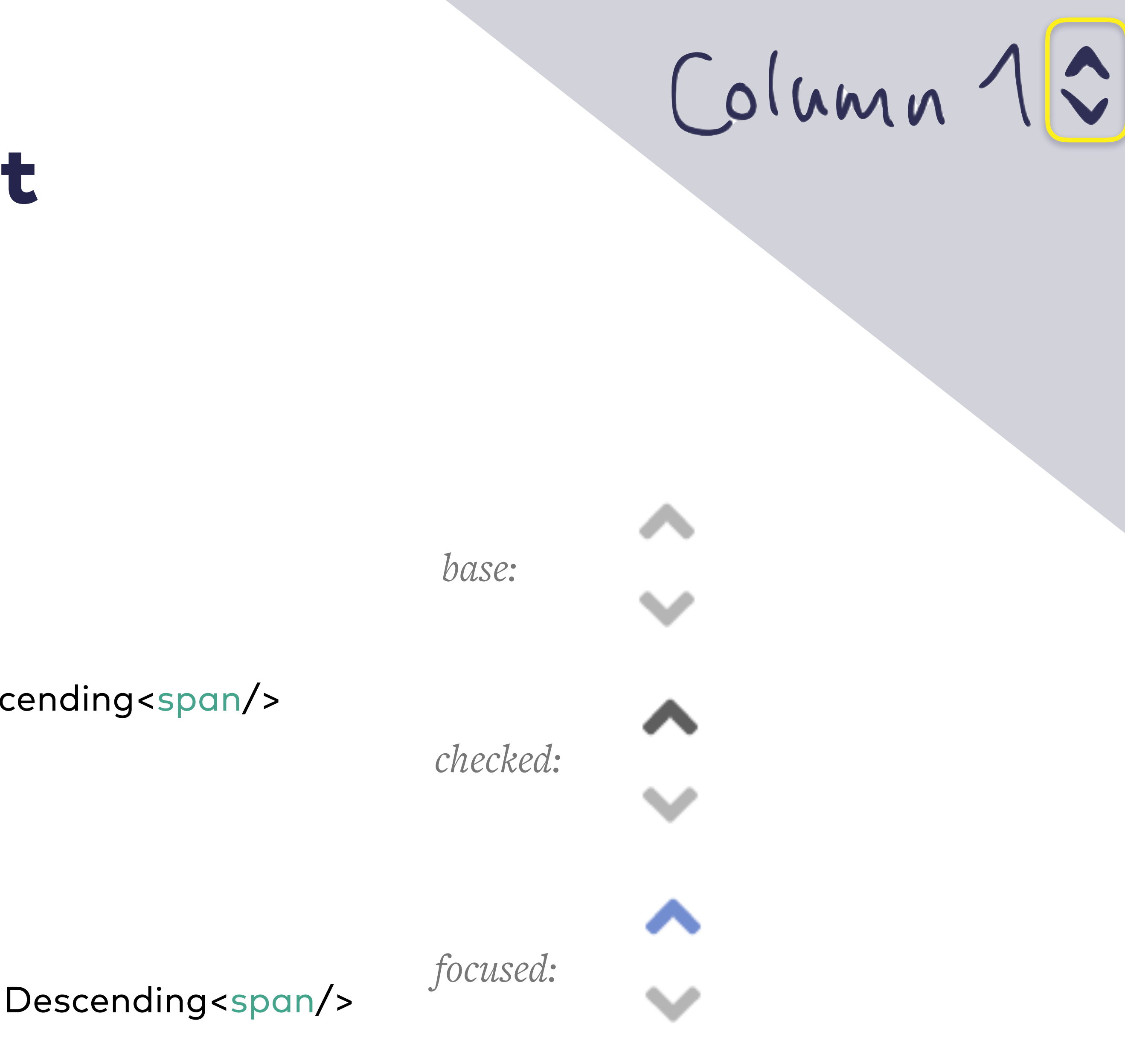

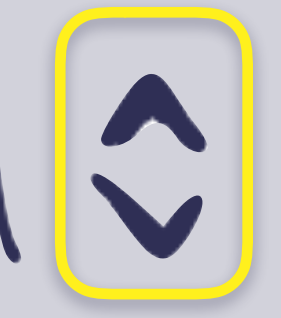

## Sort Button Component Step 2.2: Double-check accessibility

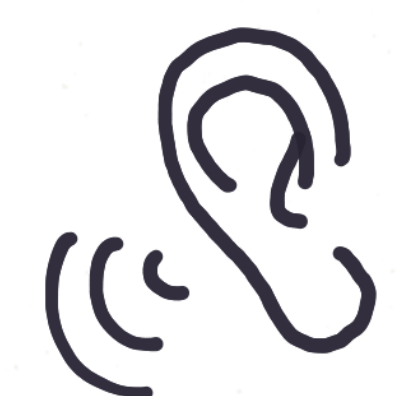

Joy Heron / @iamjoyheron

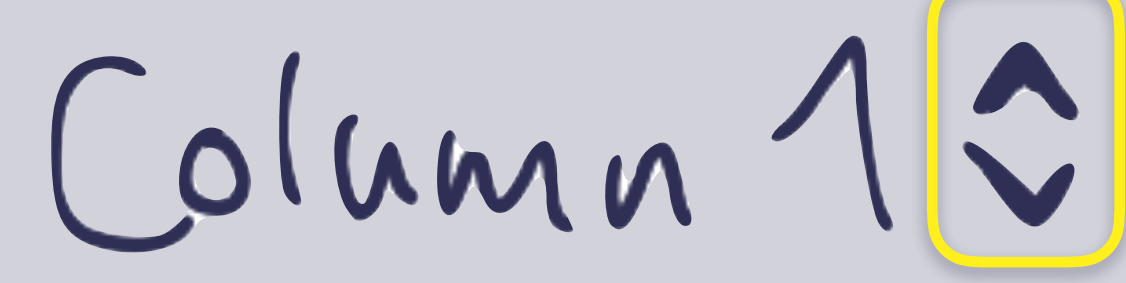

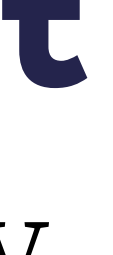

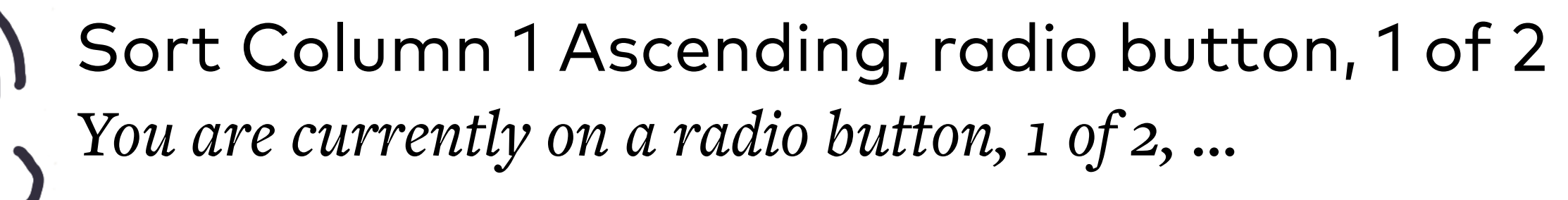

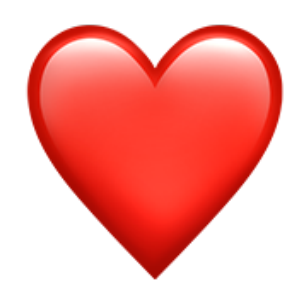

38

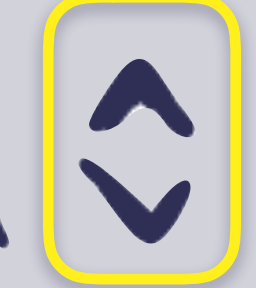

# Column 10

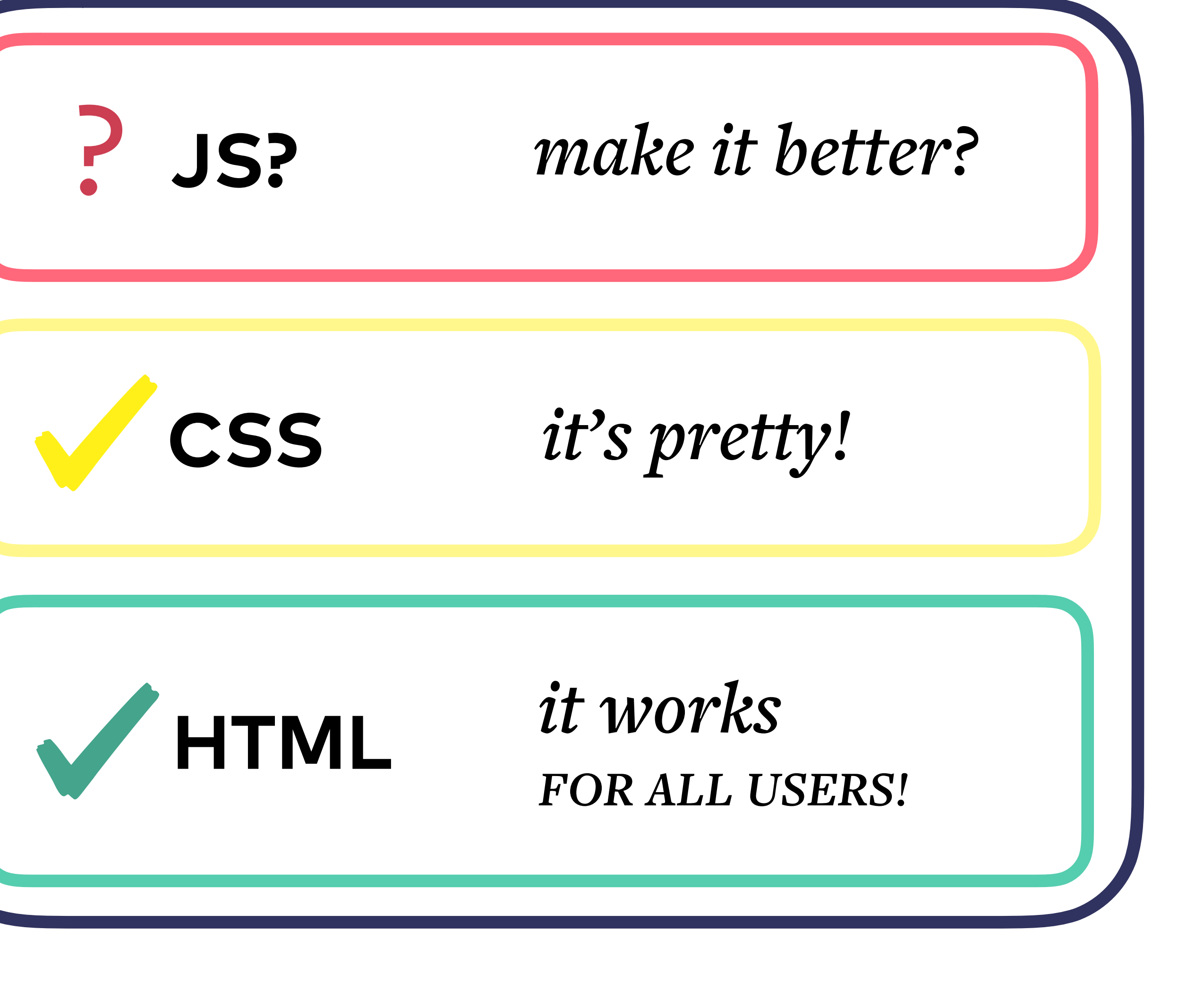

# Column 10

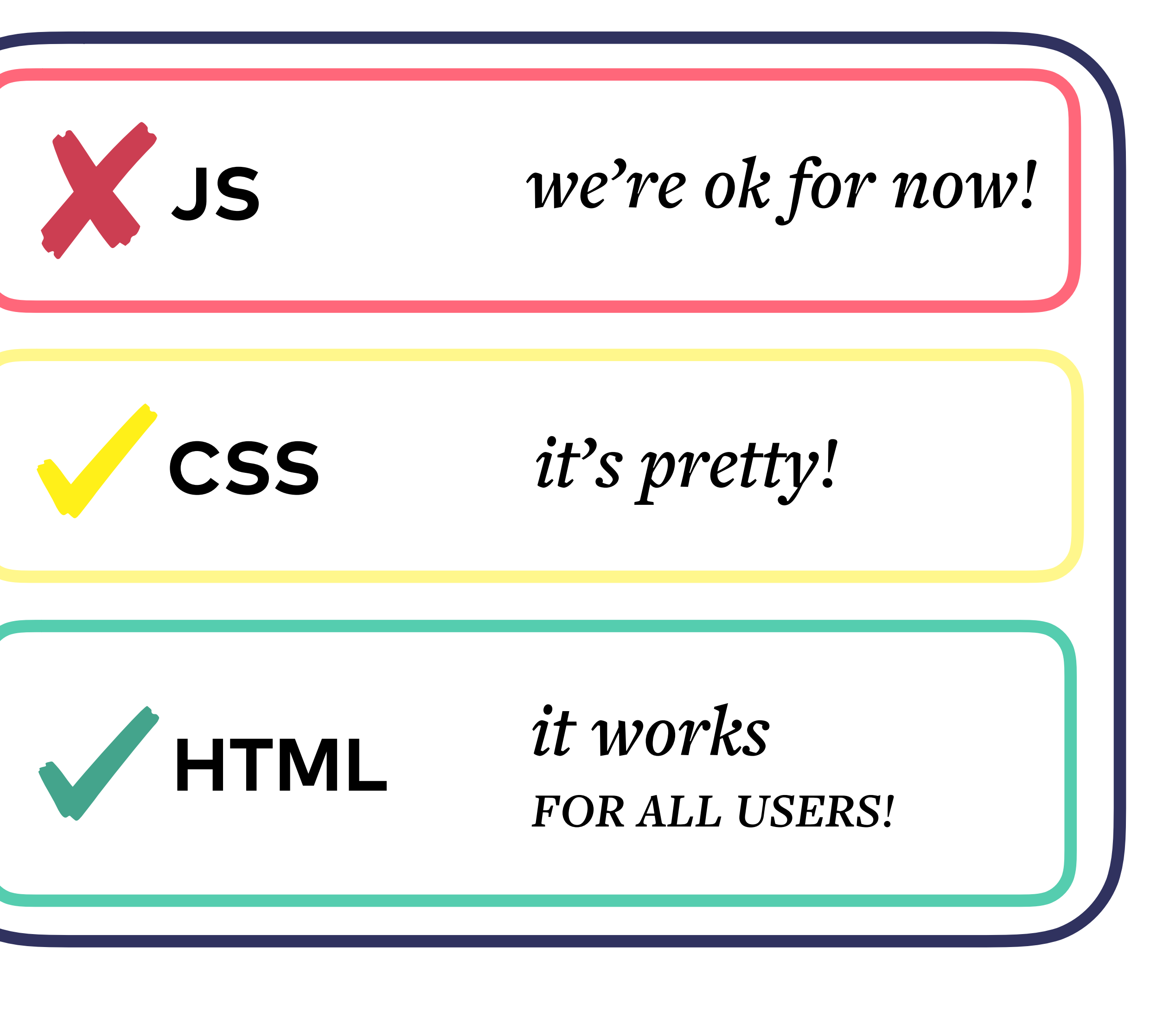

# We've written some components...

# But how can we **MAINTAIN** them over time?

## **Tip #4** Use a templating engine as an abstraction for your component

Possible templating engines: JSX / complate, Handlebars

## Benefits of HTML Templates for web components

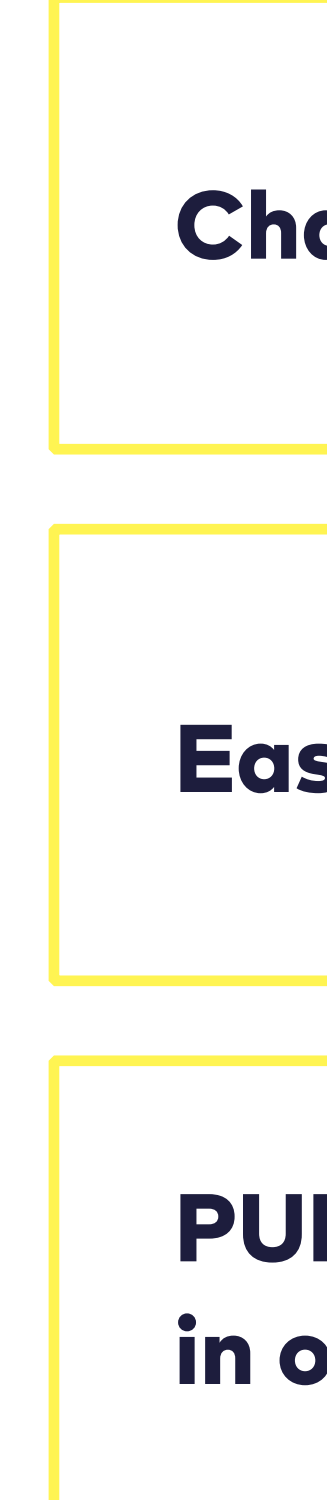

Joy Heron / @iamjoyheron

Change ONCE, modify all instances

**Easier to MAINTAIN components over time** 

PUBLISH templates as an npm library for use in other projects

## We need a big mental shift: From "Let's Build a Website" to "Let's maintain a product which other products use as a dependency"

Photo by Jens Lelie on Unsplash

- Brad Frost

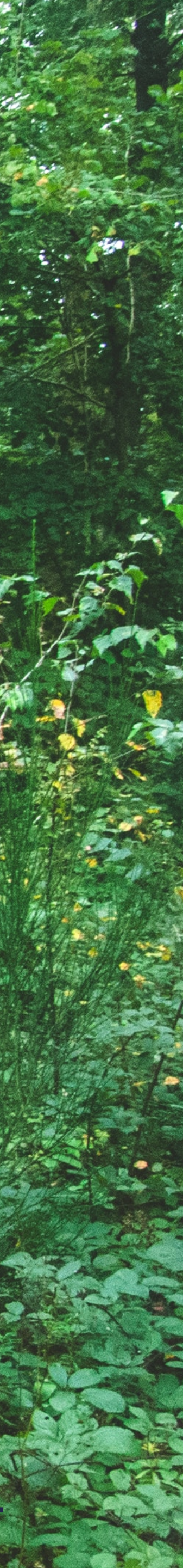

## input and select components

/\* input.jsx \*/
function Input ({ name, label }, ...kids) {
 return <input class="tabelle-input"
 type="text" name={name}
 aria-label={label} />
}

## 

Joy Heron / @iamjoyheron

## <lnput name="col1" label="Column 1" >

## <Select name="col2" label="Column 2"> <option>A</option> <option>B</option>

<option>Z</option></Select>

## arrows component

```
/* arrows.jsx */
function Input ({ name, label }, ...kids) {
  return <>
     <input class="arrow" id="{name}_asc" type="radio"</pre>
            name="sort" value="{name}_asc" />
     <label class="arrow—asc" for="{name}_asc">
       <span class="visually-hidden">
         Sort {label} Ascending
       <span/>
     </label>
     <input class="arrow" id="{name}_desc" type="radio"</pre>
            name="sort" value="{name}_desc" />
     <label class="arrow-desc" for="{name}_desc">
       <span class="visually-hidden">
         Sort {label} Descending
       <span/>
     </label>
  </>
```

## <<u>Arrows name="col3"</u> label="Column 3" />

## **Tip #5**

## Develop your components using a pattern library or living styleguide

(patternlab.io, fractal)

### **BONUS POINTS:**

publish your pattern library as reusable templates

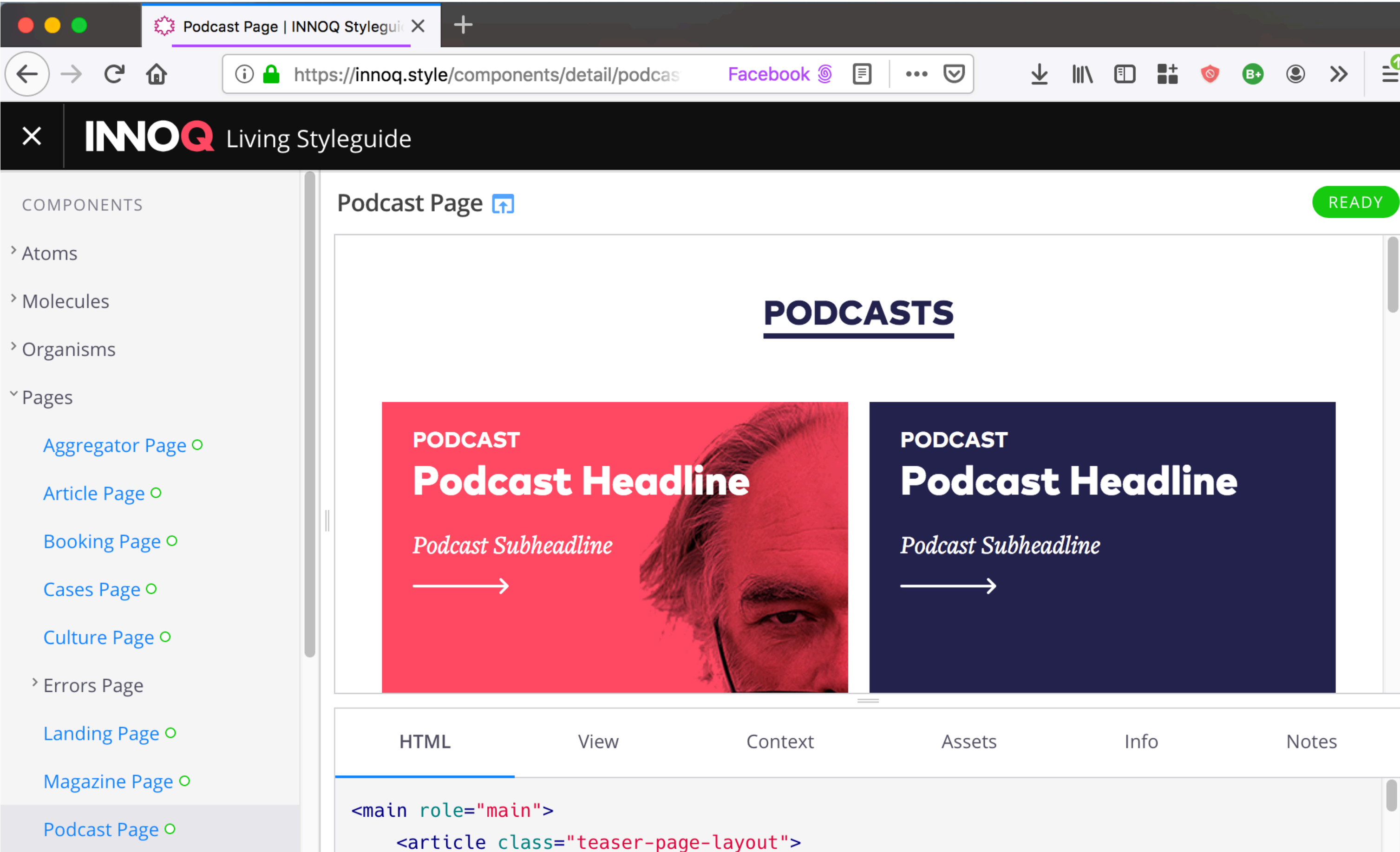

Podcast Page O

Product Microsite Page •

- <h2 class="teaser-section-heading">Podcasts</h2>
- <div class="podcast-grid"><a href="#" class="podcast-teaser podcast-teaser-avatar--</pre>

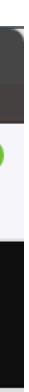

# How does this work in a team?

## A simple team

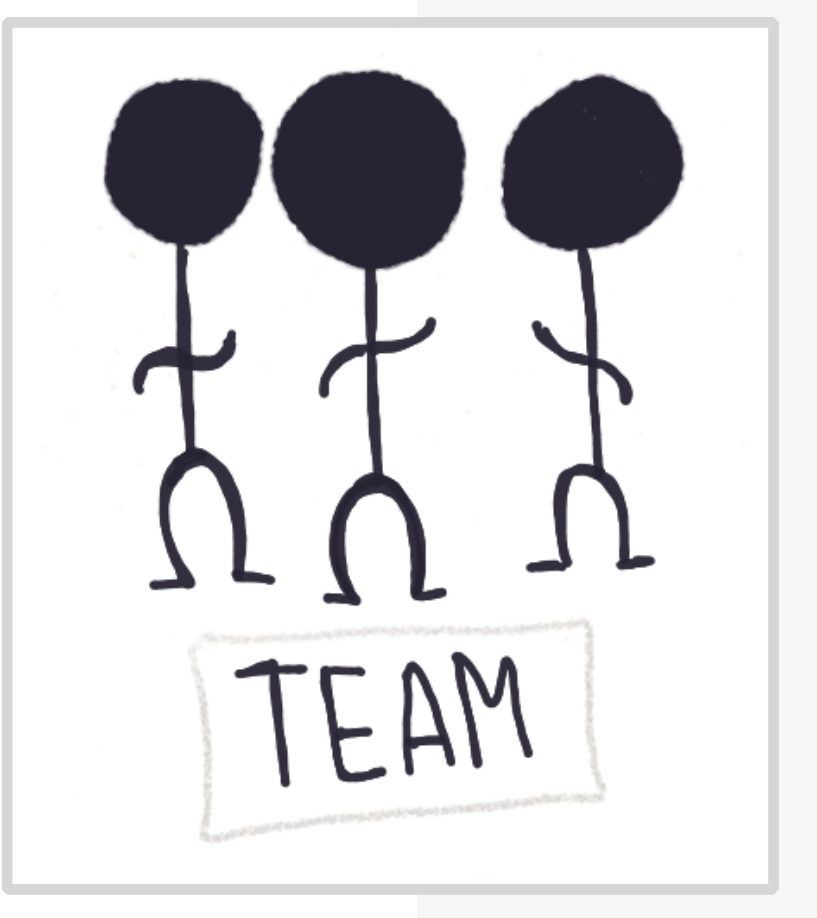

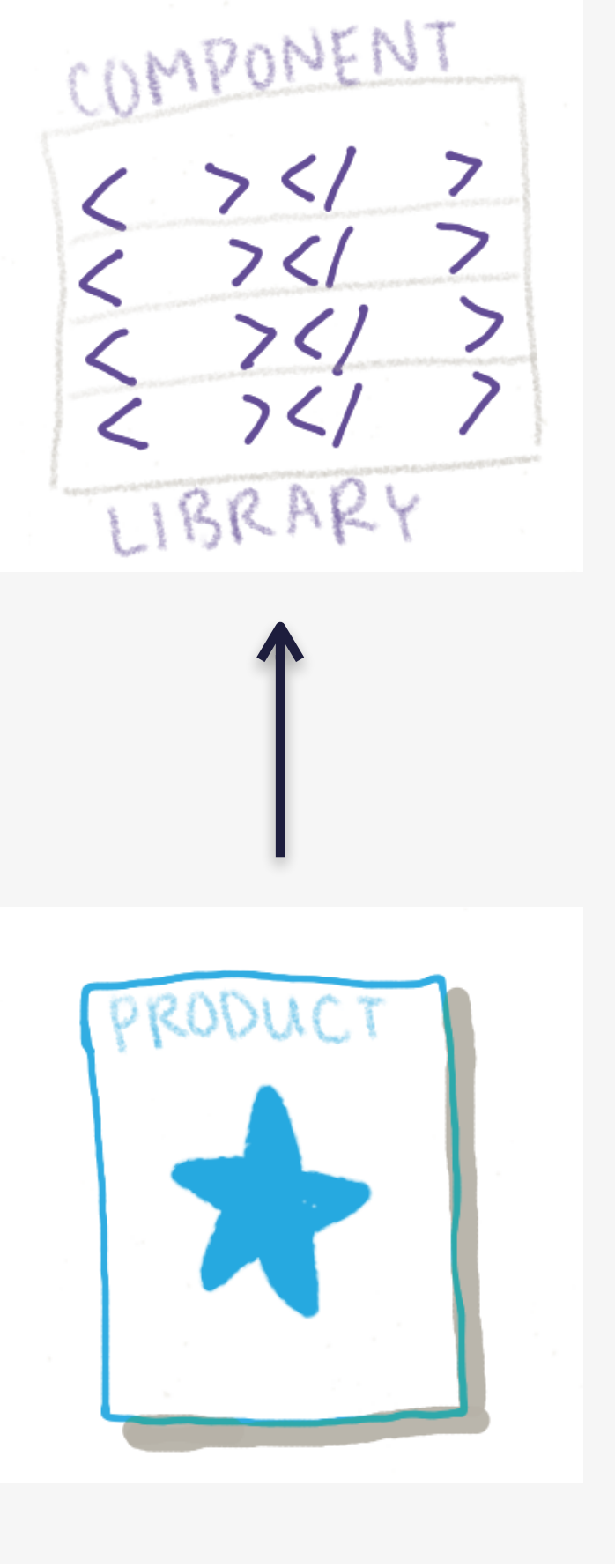

A new product with the same design system?

But what happens when we have to split our teams?

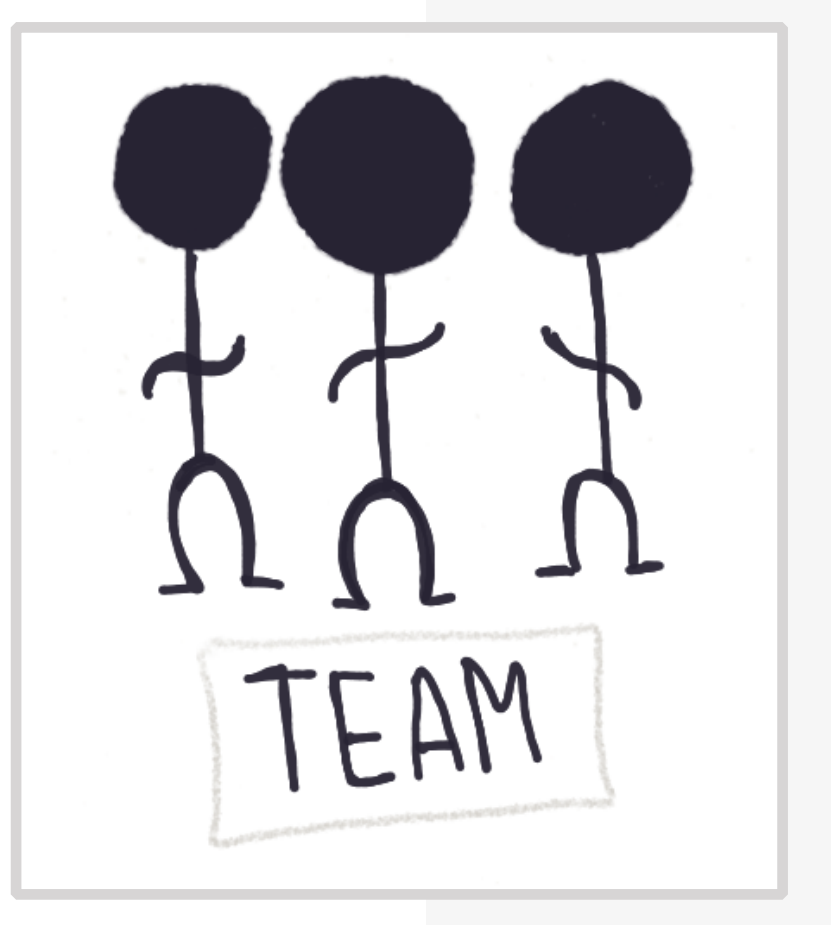

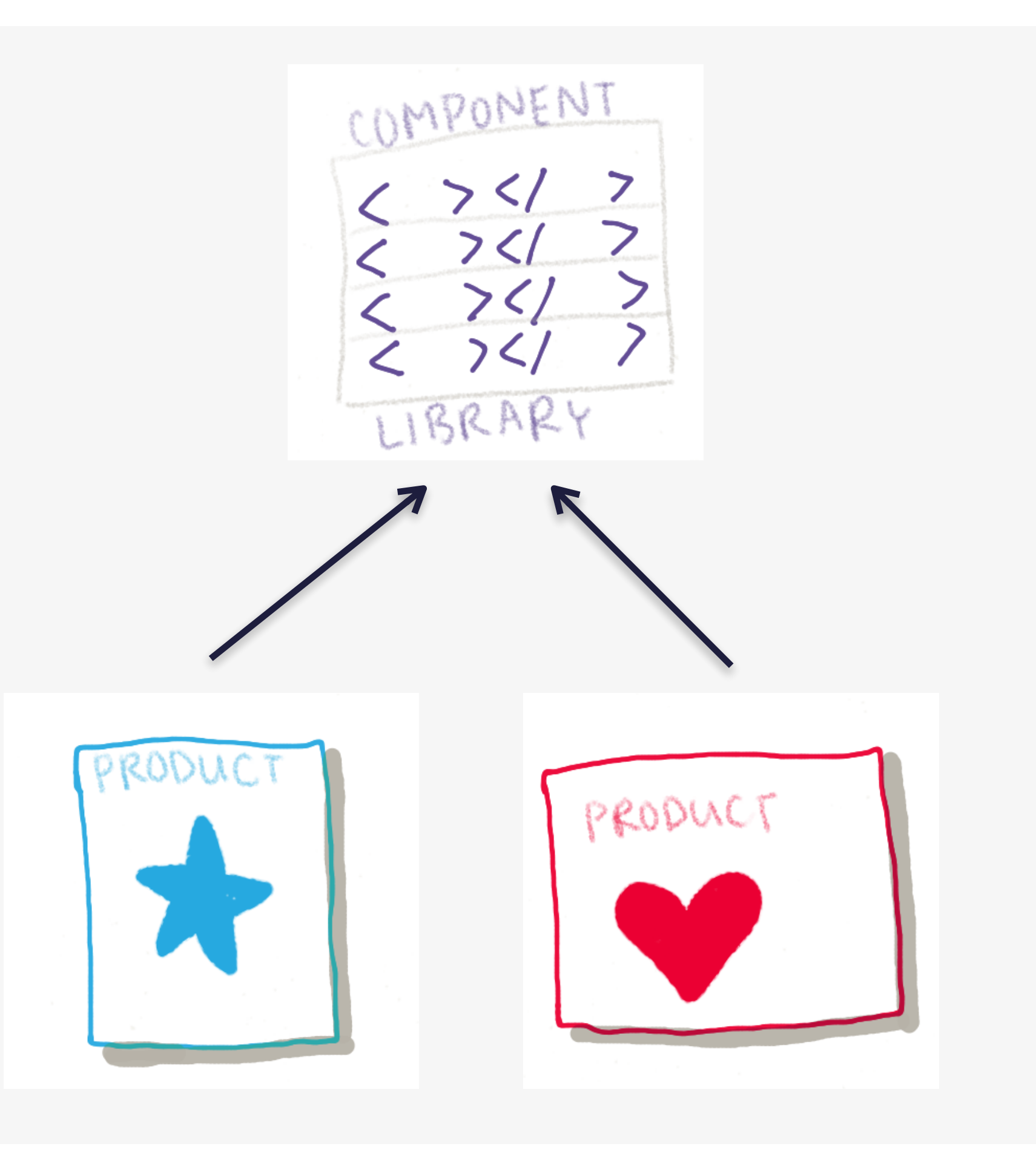

## **Cross-functional Team**

Web components provide a *language* between backend and frontend

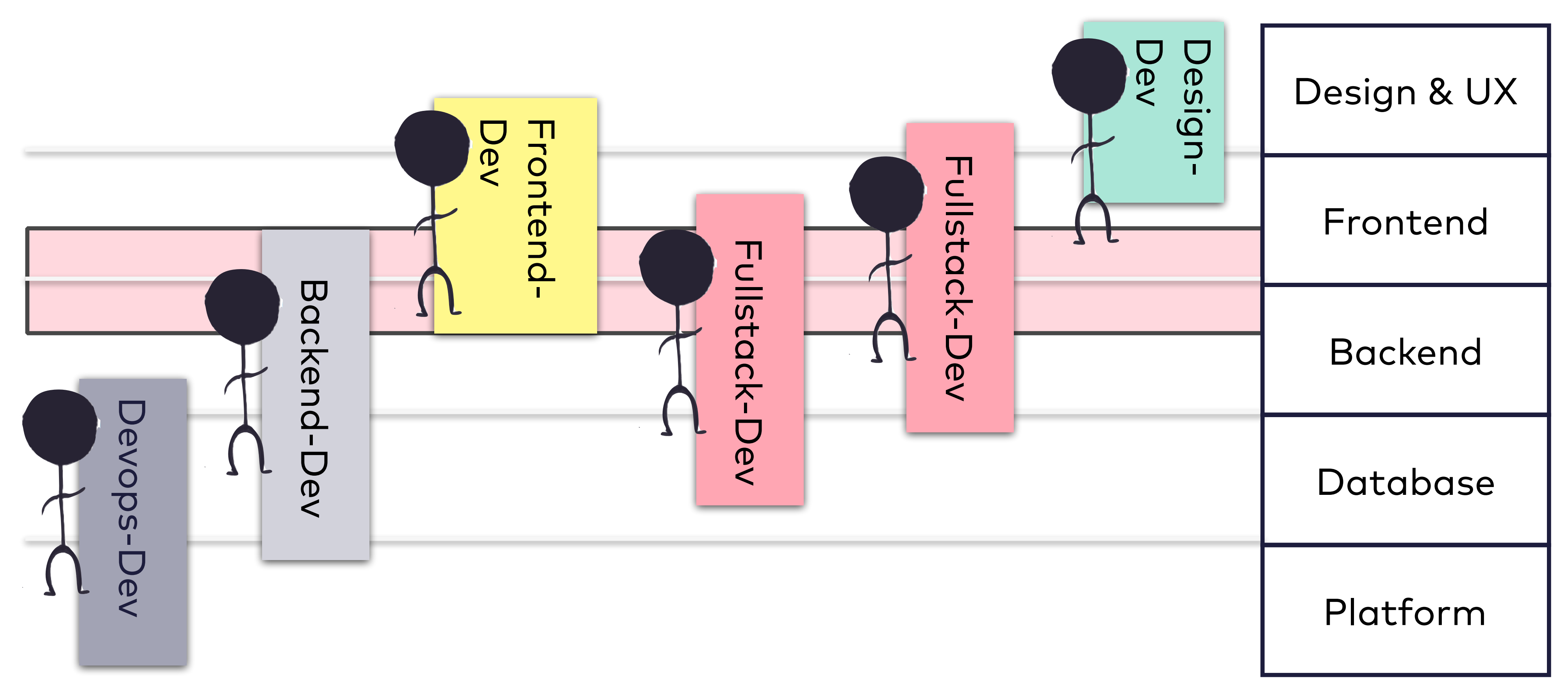

Collaboration with split teams

## AVOID throwing components over the wall!

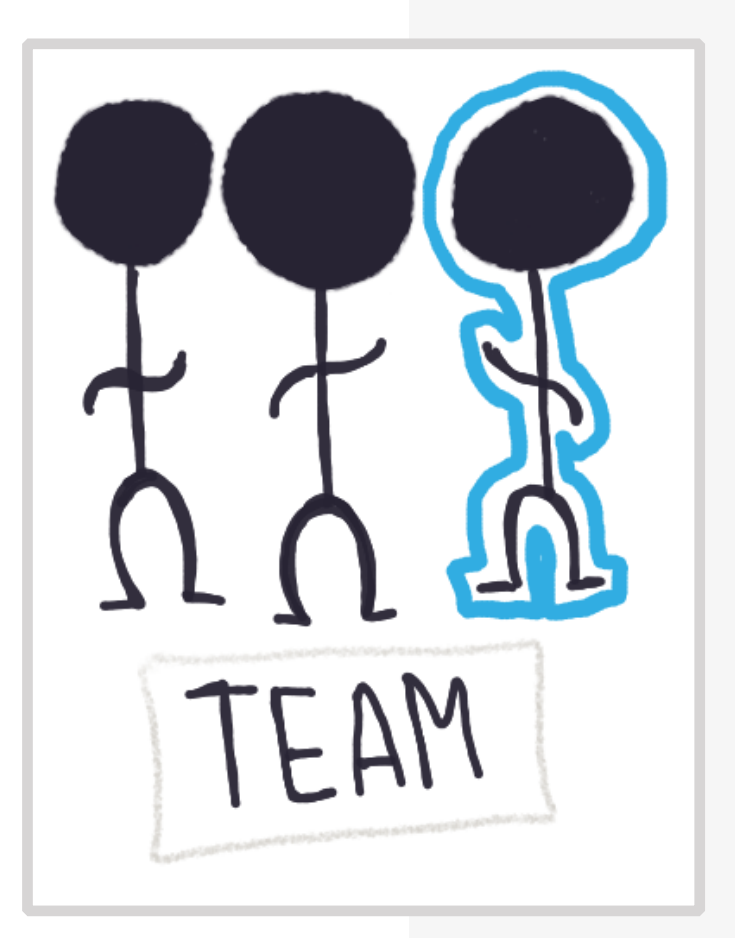

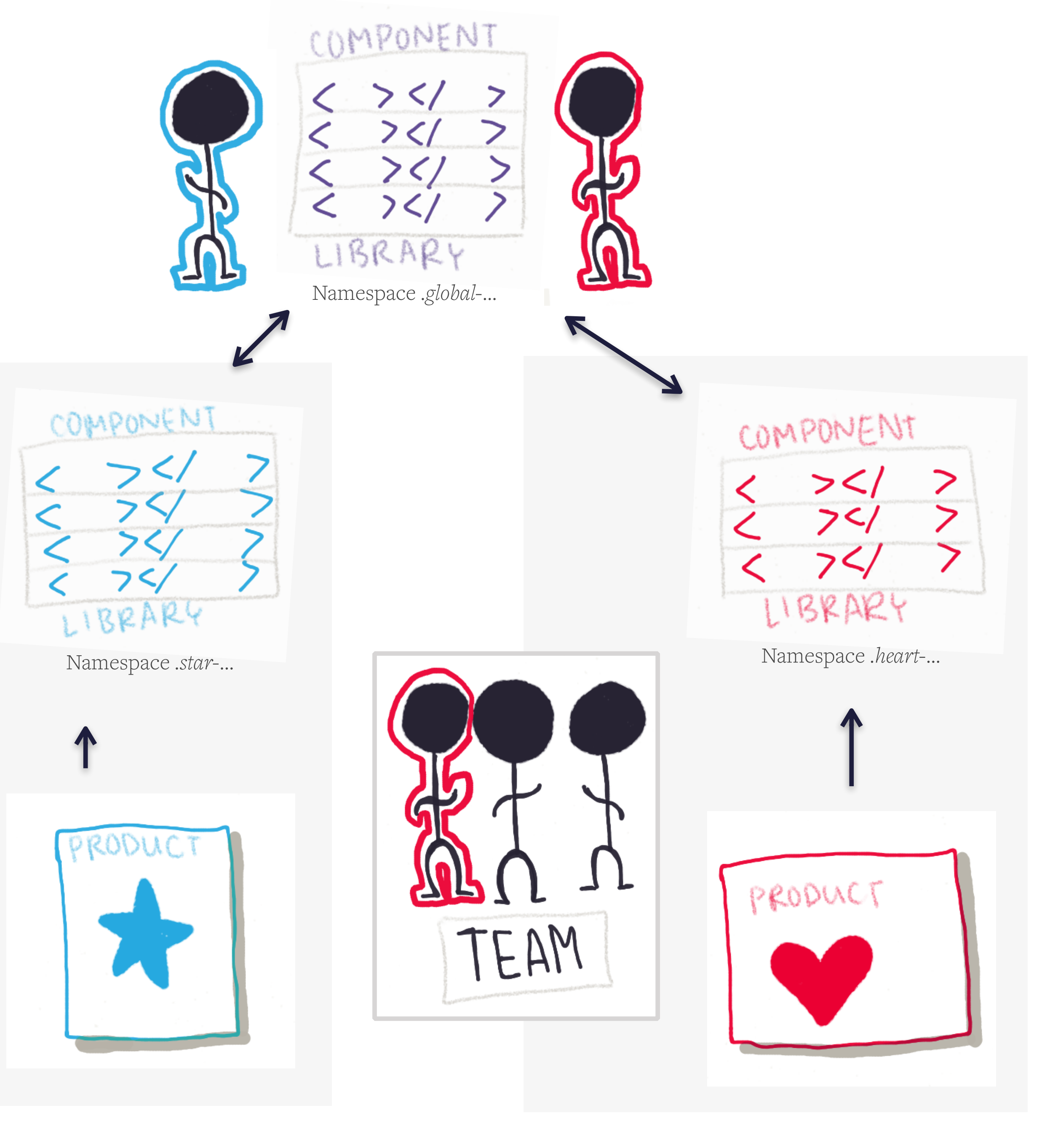

## There are loads of different team constellations but in all of them we want...

Joy Heron / @iamjoyheron

## to RELEASE new versions of our component library quickly as we develop new ideas

## to UPGRADE to new versions of our component library quickly WITHOUT worrying about breaking changes

Joy Heron / @iamjoyheron

**Tip #6** When publishing a library of templates, keep the components backward compatible to make it easy to upgrade!

## How to make a component backward compatible

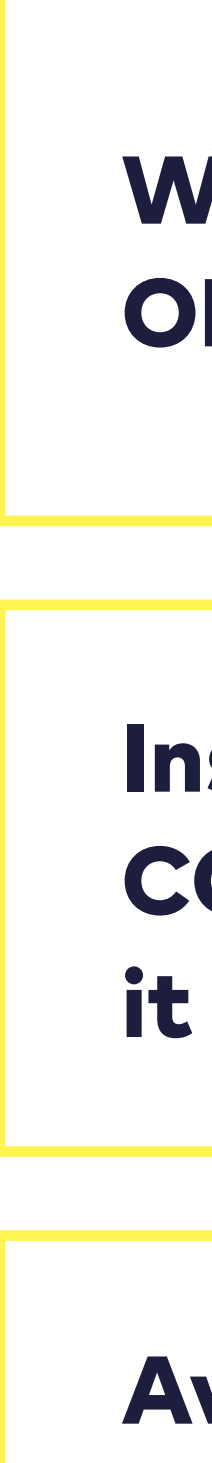

Joy Heron / @iamjoyheron

When adding new parameters, make them OPTIONAL or add a default value

Instead of breaking a component, create a COPY of the existing implementation and give it a NEW NAME

Avoid DEPENDING too strongly on the structure of the component when using it in other components or in UI Tests

# ...now to our next component...

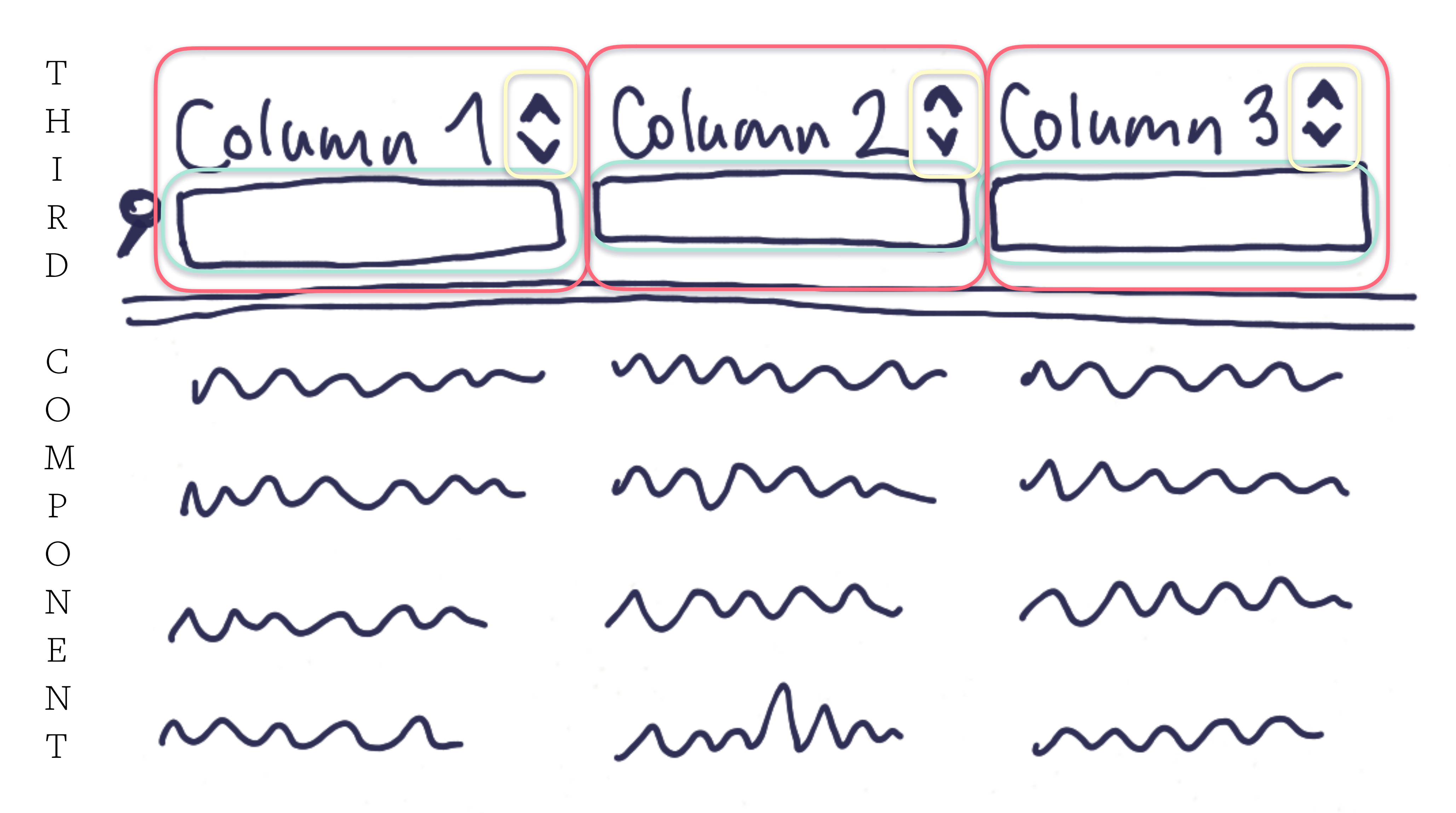

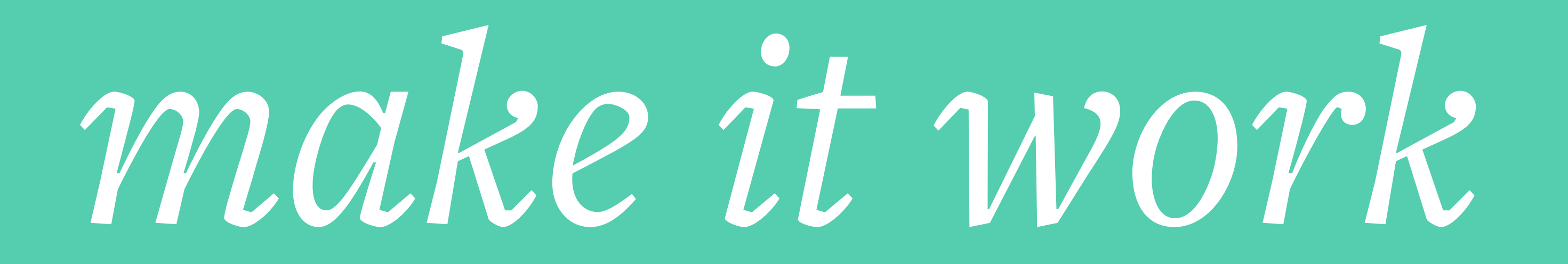

## **Table Header Component** Step 1: make it work

<div> Column 1 <Arrows name="col1" label="Column 1" /> <Input name="col1" label="Column 1" /> </div>

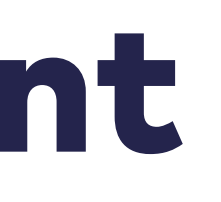

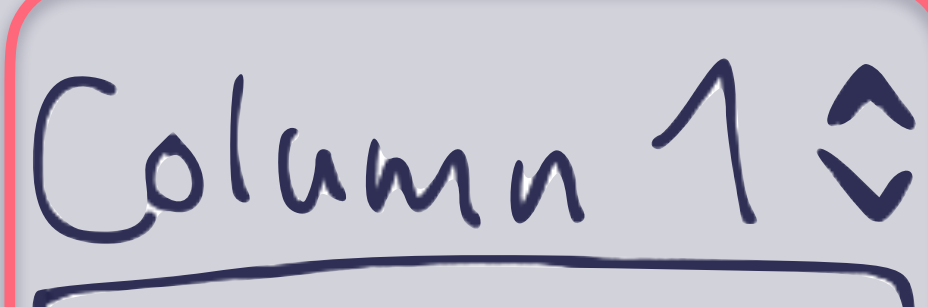

## Column 1

- $\mathbf{\wedge}$
- $\sim$

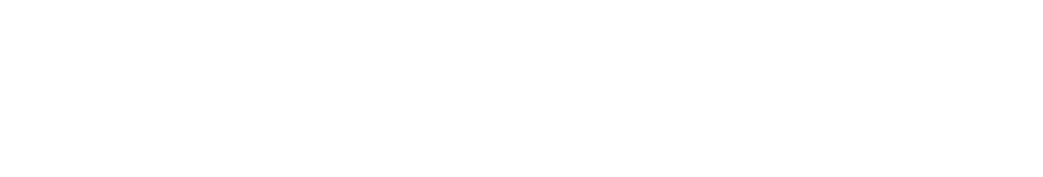

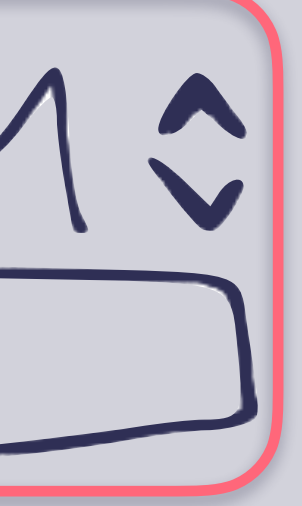

# **Table Header Component**Step 1.2: make it accessible

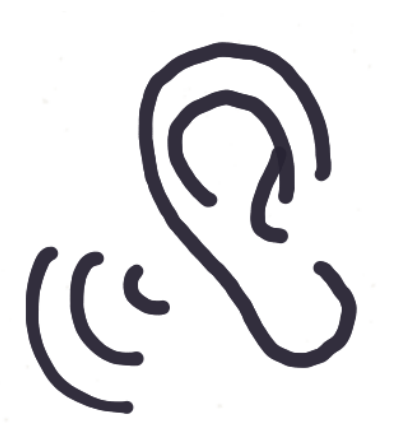

### Column 1

| 4 | μ |   | ١. |
|---|---|---|----|
| ÷ |   | 1 | ę  |
|   |   |   |    |

 $\sim$ 

### Column 2

^

Y

Column 3

^

 $\mathbf{\vee}$ 

Joy Heron / @iamjoyheron

## Column 1

- $\rightarrow$  Sort Column 1 Ascending, radio button 1 of 6
- → Sort Column 1 Ascending
- $\rightarrow$  Sort Column 1 Descending, radio button 2 of 6
- → Sort Column 1 Descending
- $\rightarrow$  Filter Column 1, edit text
- → Column 2

 $\rightarrow$ 

•••

- → Sort Column 2 Ascending, radio button 3 of 6
- → Sort Column 2 Ascending
- → Sort Column 2 Descending, radio button 4 of 6

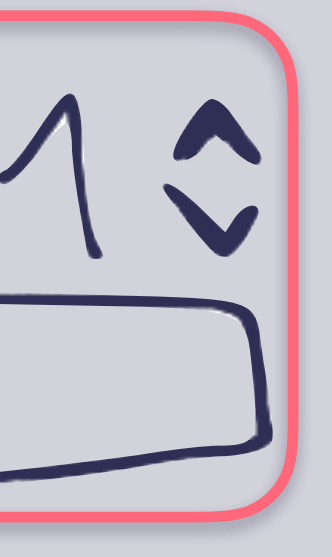

Olumi

## **Tip #7** Wrap input fields in a **role=group** to add a navigation level for a screen reader

Note: The built-in HTML Element *fieldset* provides similar behavior but is extremely difficult to style

## **Table Header Component** Step 1.2: make it accessible

<div> Column 1 <Arrows name="col1" label="Column 1" /> <Input name="col1" label="Column 1" /> </div>

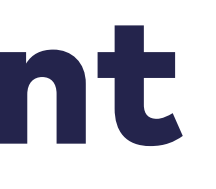

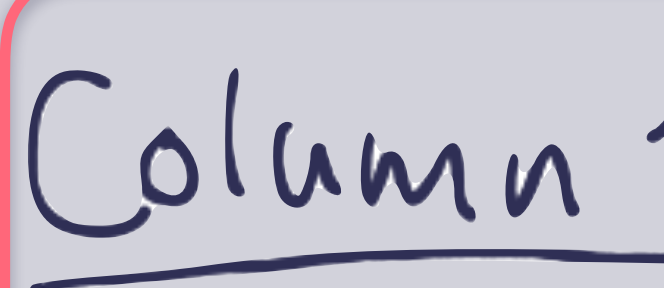

<div role="group" aria-labelledby="col1\_group" > <span id="col1\_group" >Column 1</span> <Arrows name="col1" label="Column 1" /> <Input name="col1" label="Column 1" /> </div>

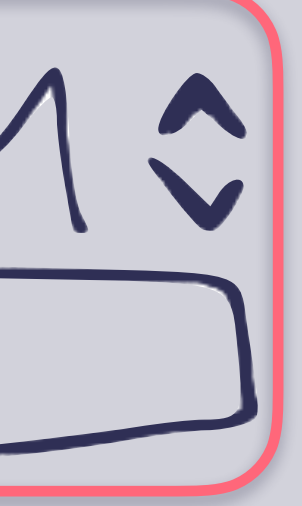

## **Table Header Component** Step 1.2: make it accessible

| Column 1 | Column 1, group |
|----------|-----------------|
| Column 2 |                 |
| ~<br>~   |                 |
|          |                 |
| Column 3 |                 |
| <u>^</u> |                 |
| ▼        |                 |
|          |                 |
|          |                 |
|          |                 |

Navigation via groups with a screen reader!

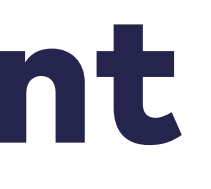

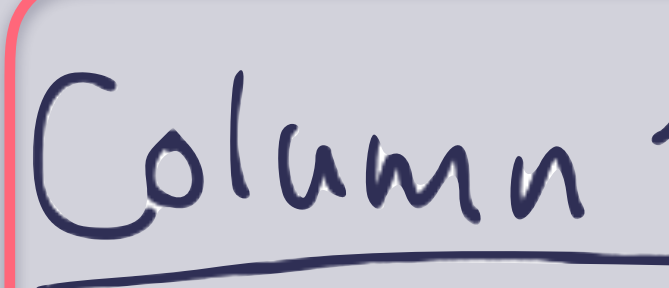

### Column 2, group VO+→

### VO $\checkmark$

## Column 2

- Sort Column 2 Ascending, radio button 3 of 6  $\rightarrow$
- Sort Column 2 Ascending  $\rightarrow$
- Sort Column 2 Descending, radio button 4 of 6  $\rightarrow$
- Sort Column 2 Descending  $\rightarrow$
- Filter Column 2, edit text  $\rightarrow$

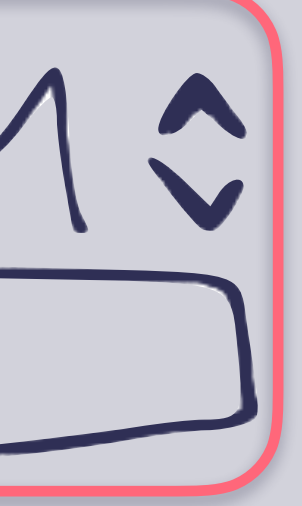

Column 1 \$

### Column 1

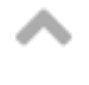

 $\sim$ 

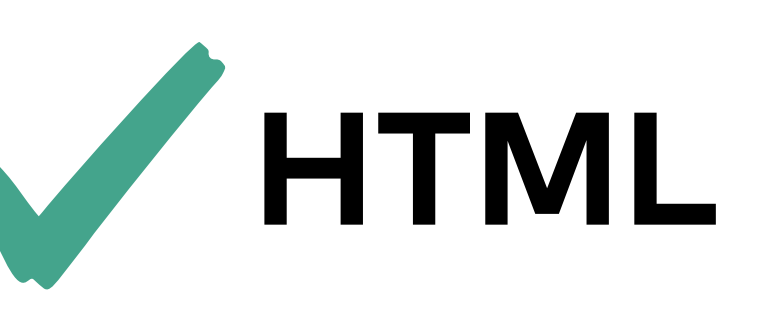

## *it works* FOR ALL USERS!

# make it pretty

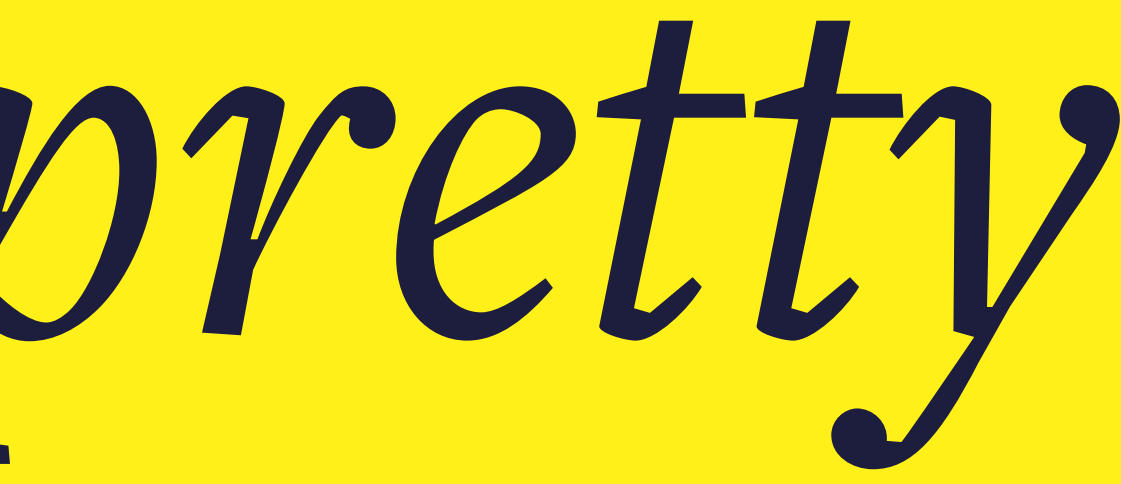

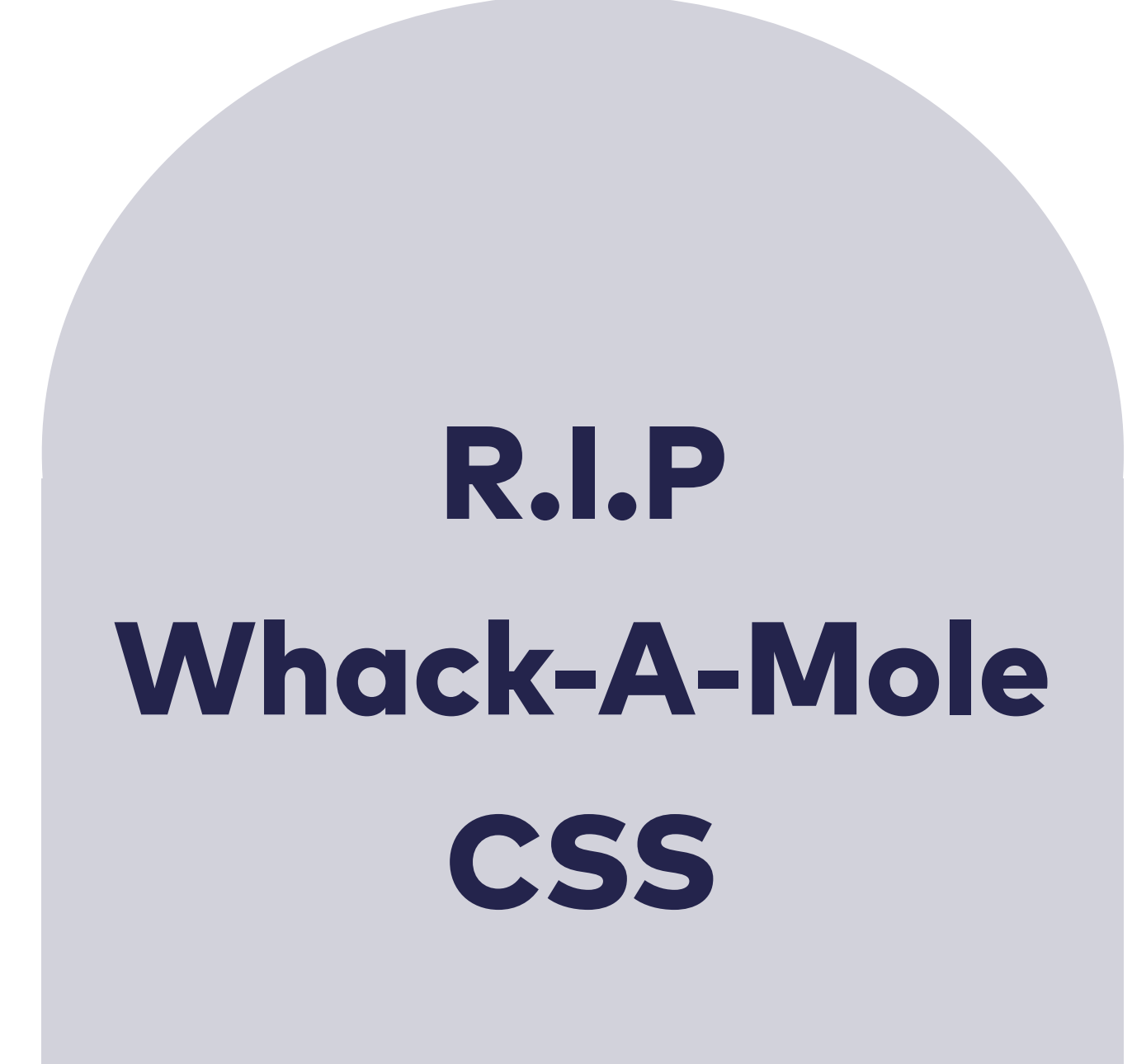

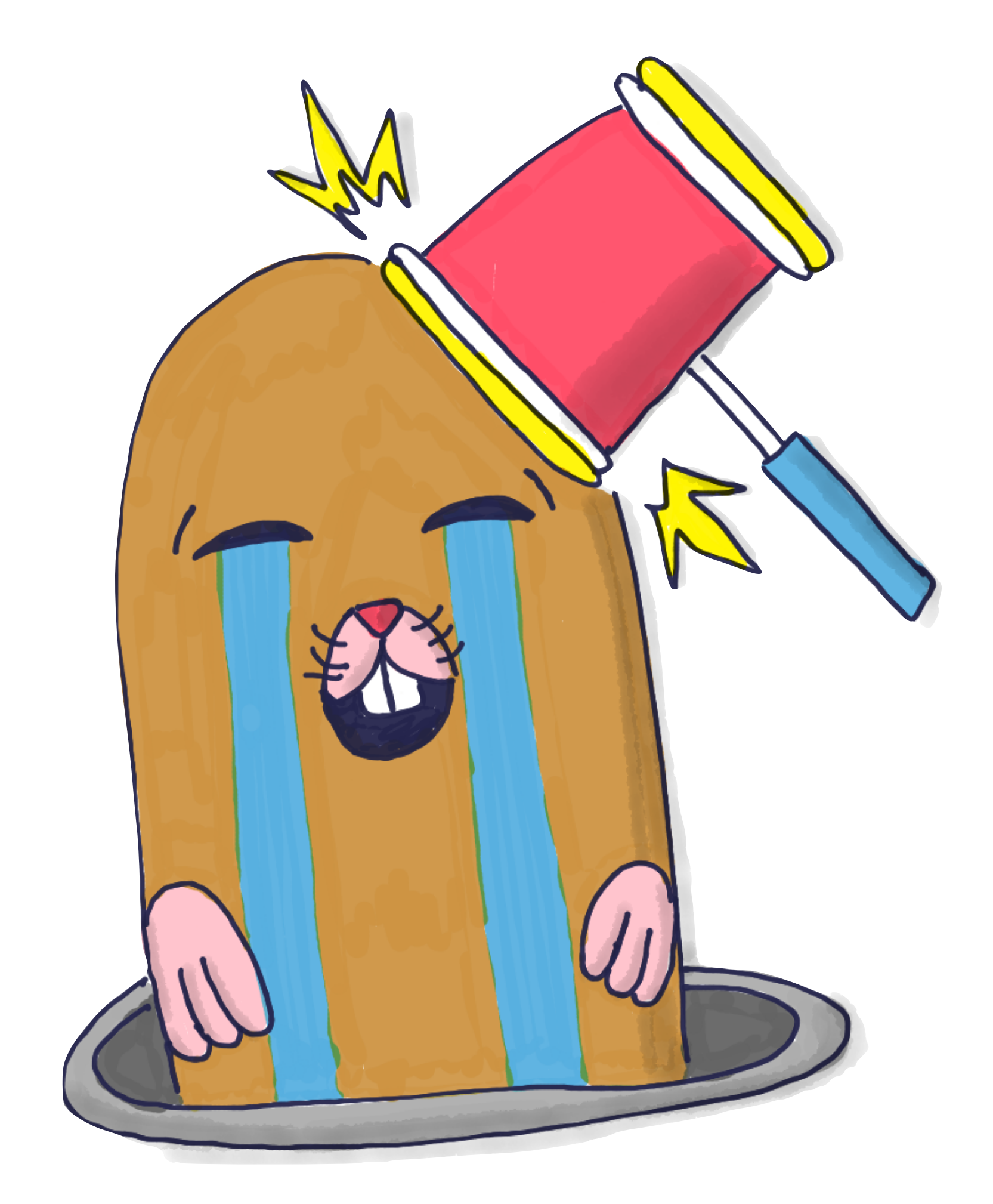

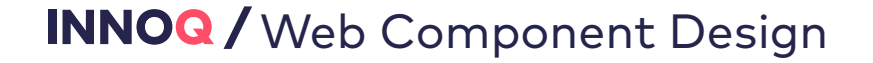

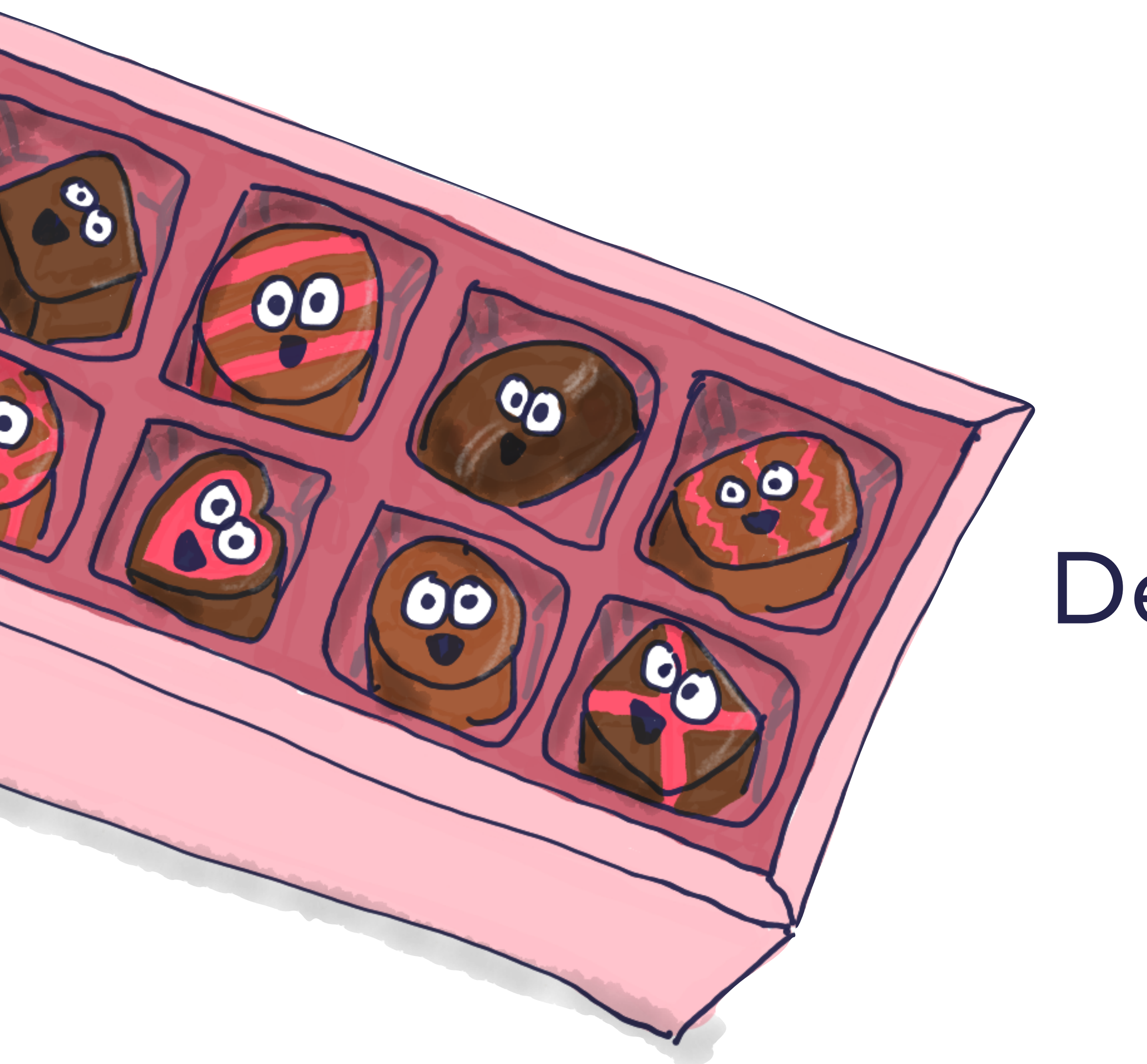

Tip #8 Design CSS like a box of chocolates

Design your container with love and place your components inside it.

(use Flexbox or CSS Grid)

## Define a CSS Grid for Layout

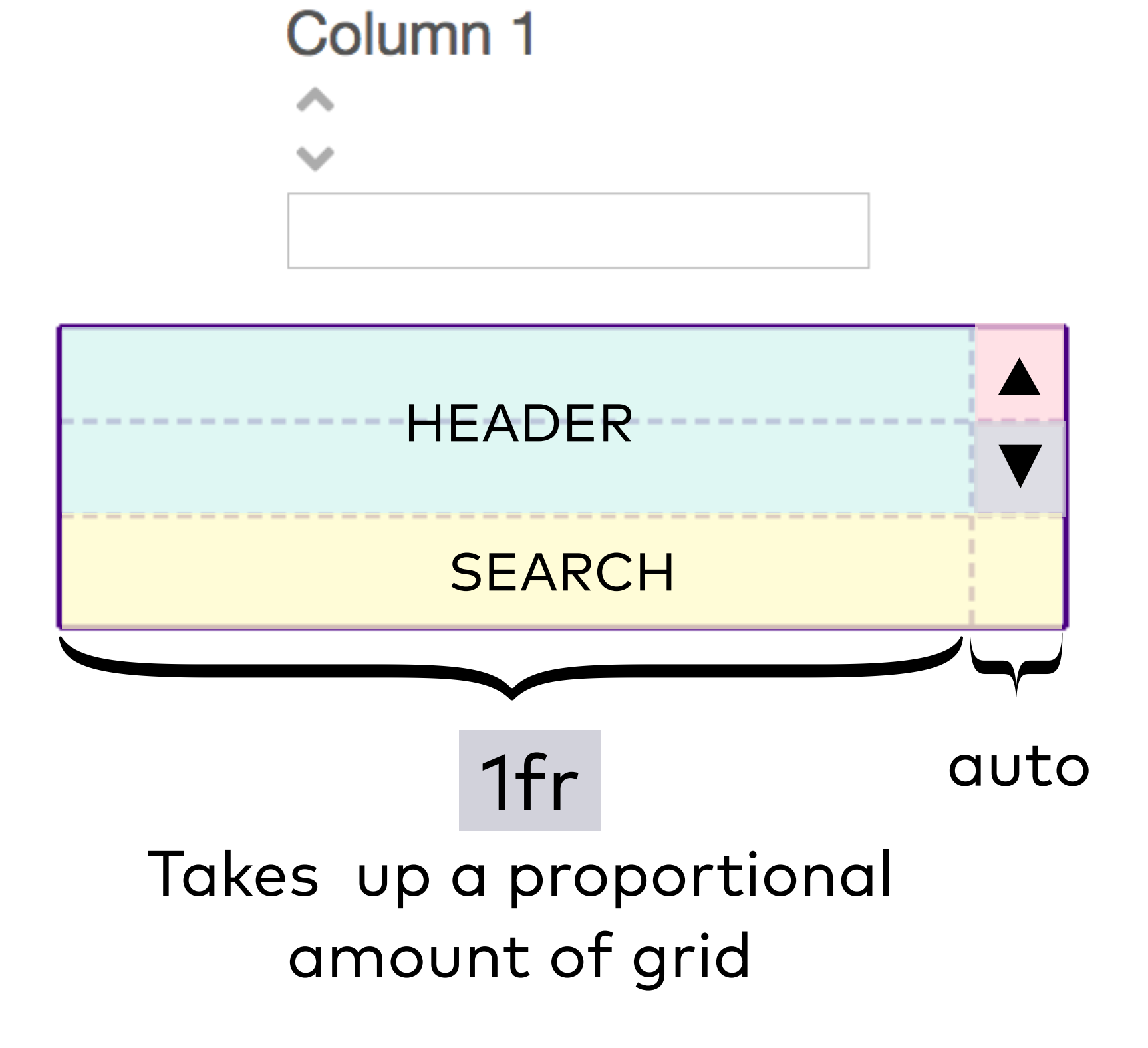

```
.tabelle-header {
 display: grid;
 grid-template-areas:
    "header arrow-asc"
    "header arrow-desc"
    "search search";
  grid-template-columns: 1fr auto;
```

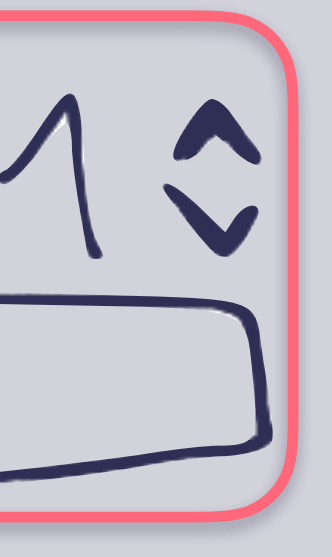

(olumn

## Place children items in grid

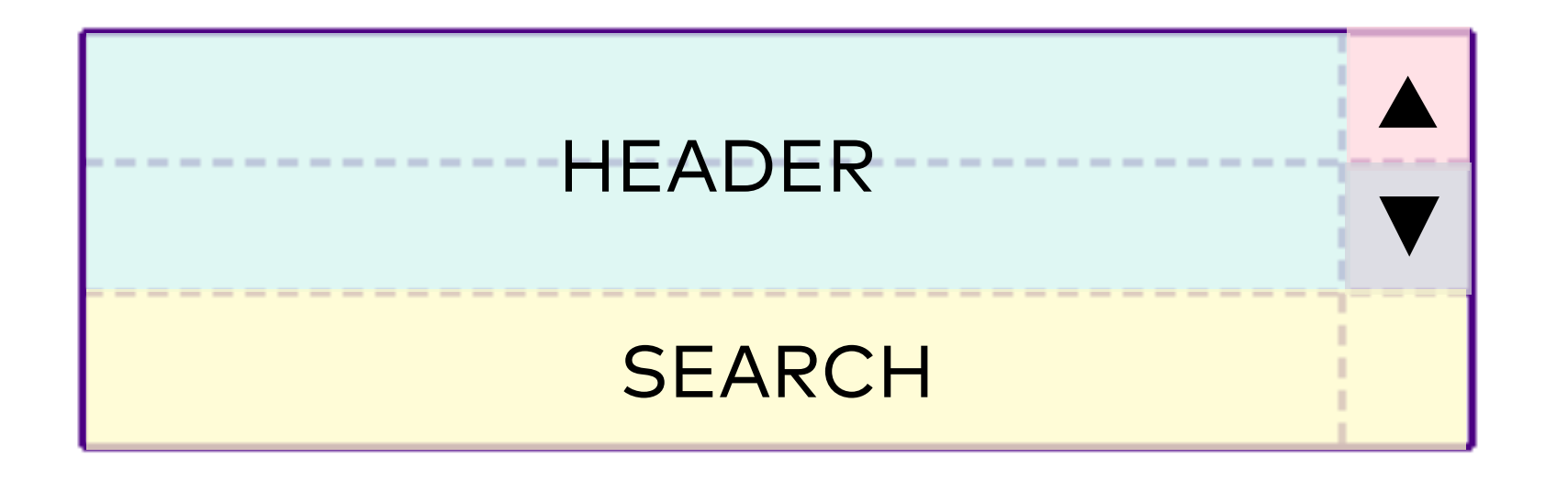

.tabelle-header {
 grid-template-areas:
 "header arrow-asc"
 "header arrow-desc"
 "search search";
}

```
.tabelle-header {
  .header {
    grid-area: header;
  .arrow—asc {
    grid-area: arrow-asc;
  .arrow—desc {
    grid-area: arrow-desc;
  .tabelle-input {
    grid-area: search;
 ר
```

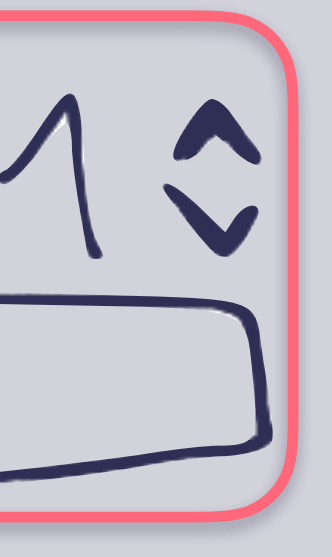

(0)

## Add new styling classes

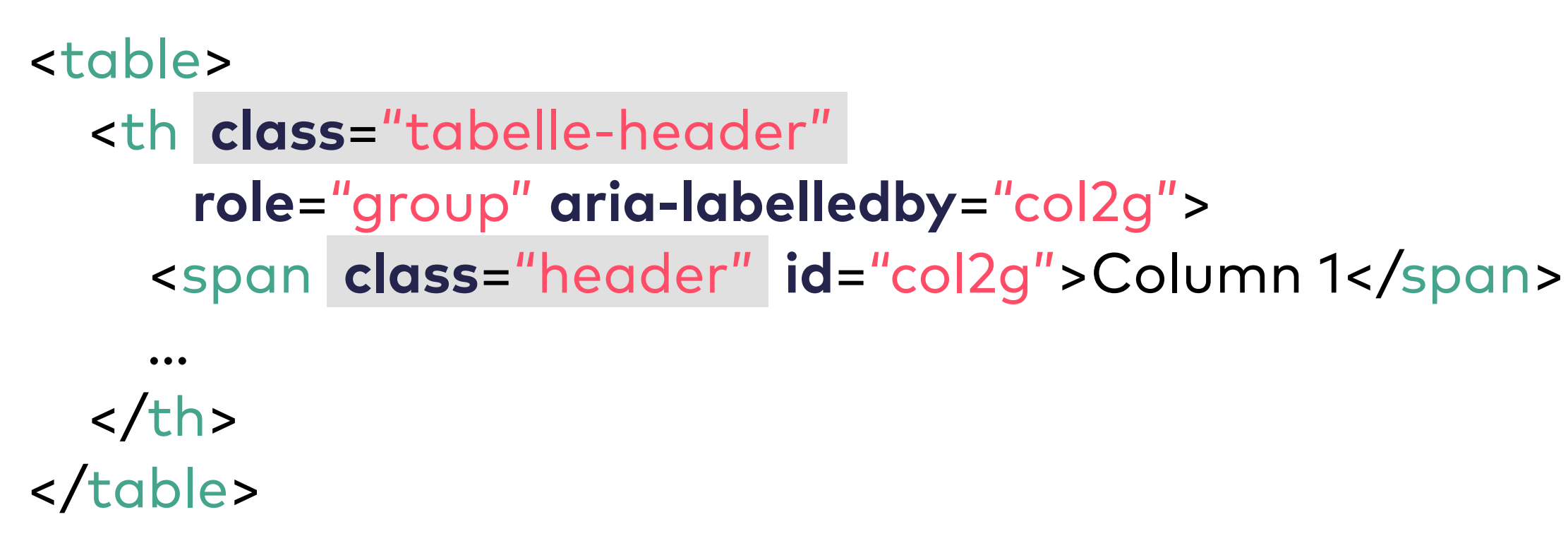

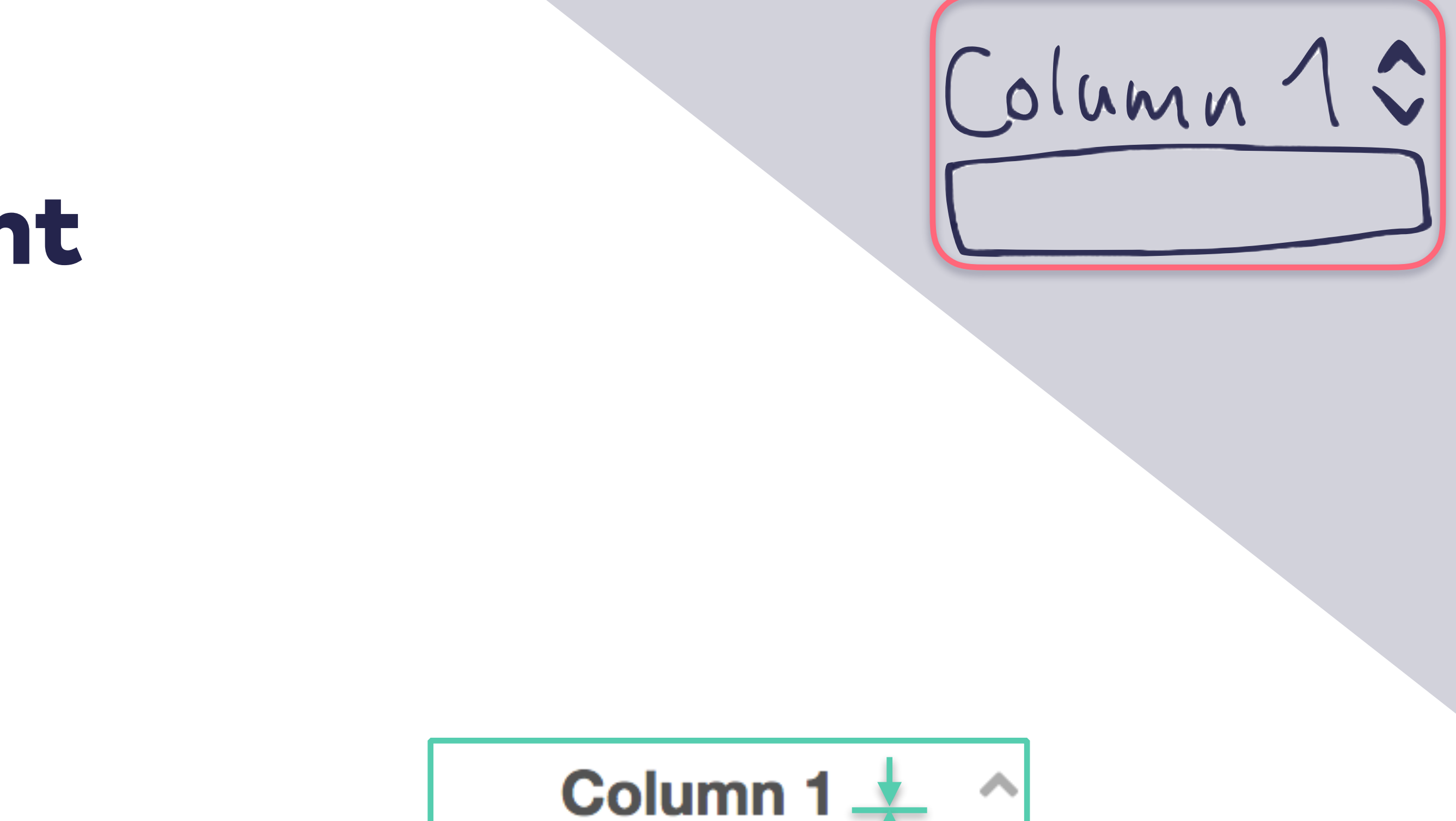

## Almost there!!!

## **Tip #9** With CSS Grid or Flexbox, vertical alignment is *finally* easy!

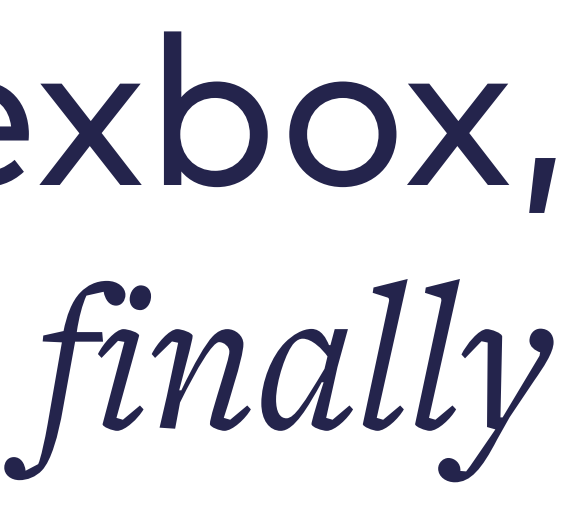

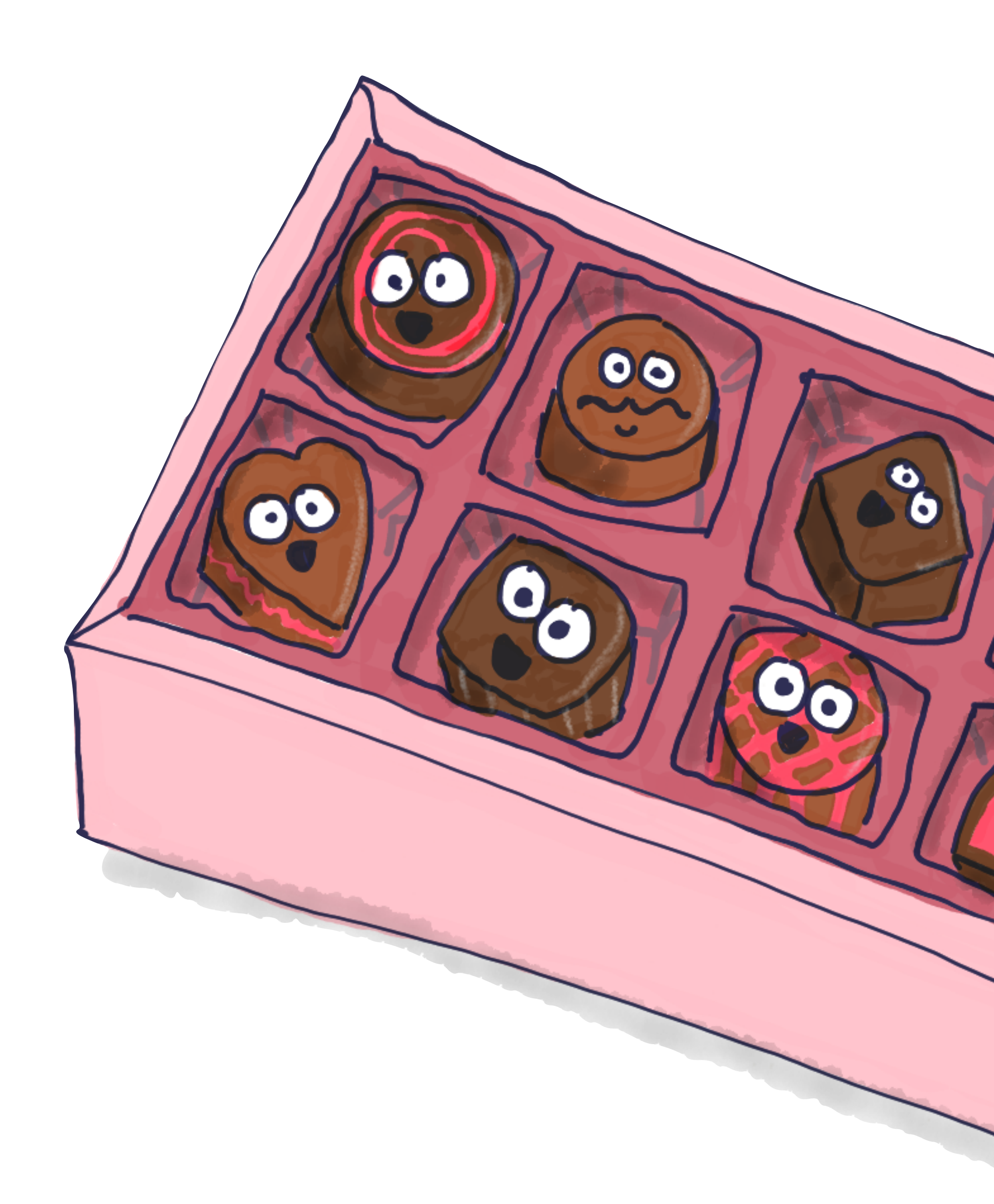

## **Center table header vertically**

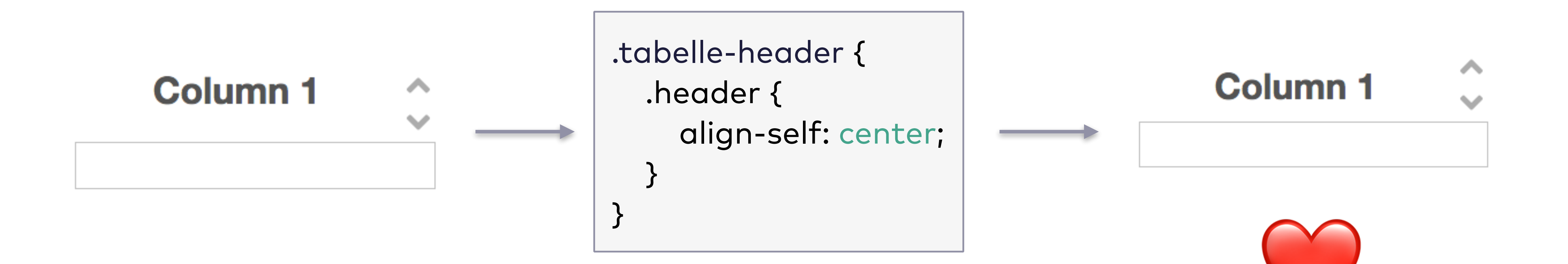

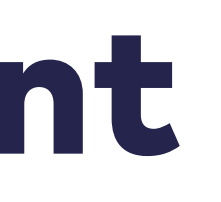

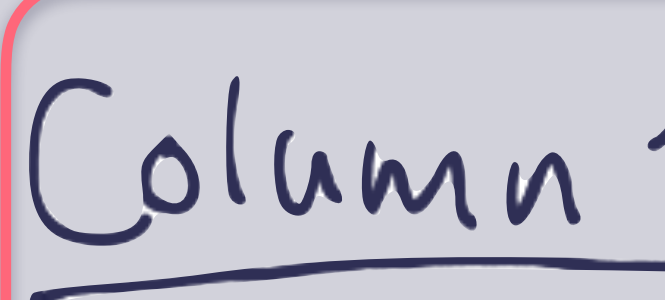

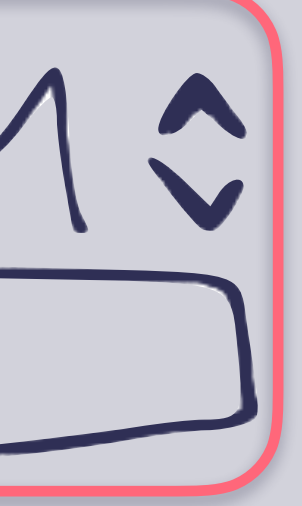
### **Table Header Component** Our HTML Template for reuse

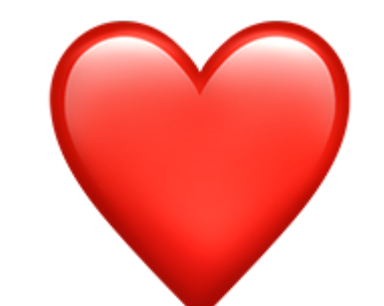

/\* tabelle-header.jsx \*/ function TabelleHeader ({ name, label }, ...kids) { return <div class="tabelle-header" <span class="header" id="{name}\_group" > {label} </span> <Arrows name={name} label={name} /> {kids ? <Select name={name} label={name}>{kids}<Select> : < Input name={name} label={name} />} </div>

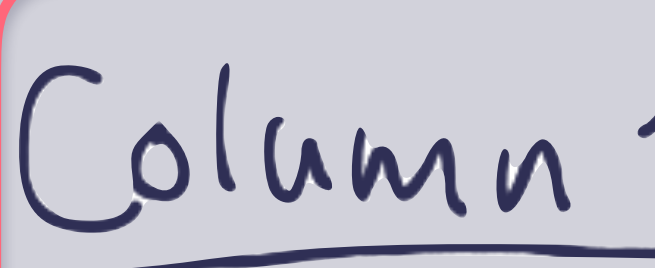

```
role="group" aria-labelledby="{name}_group">
```

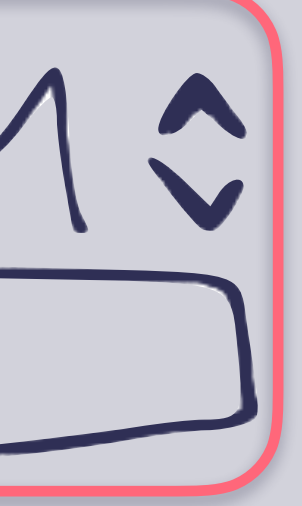

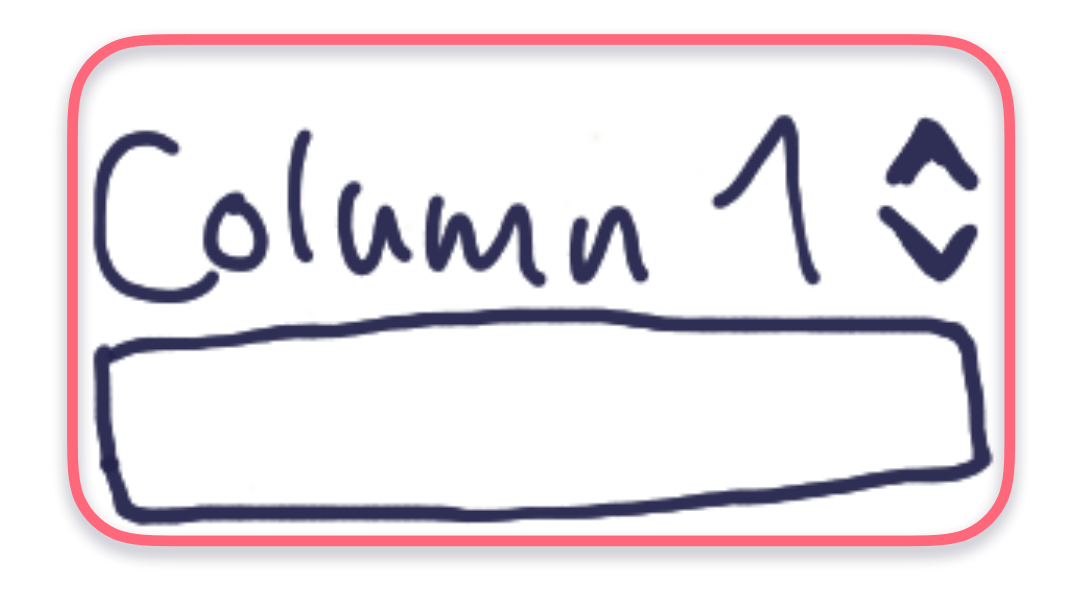

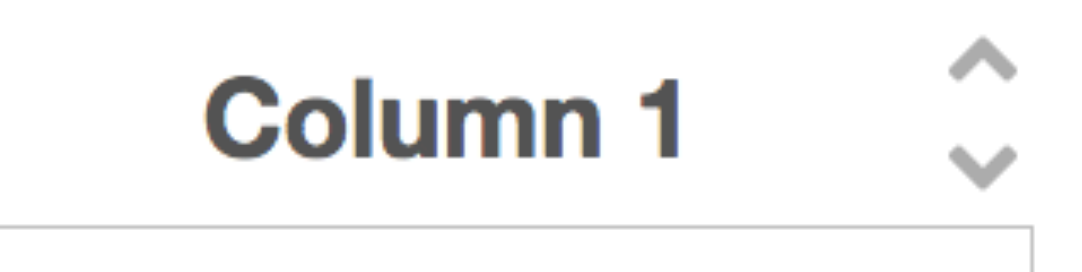

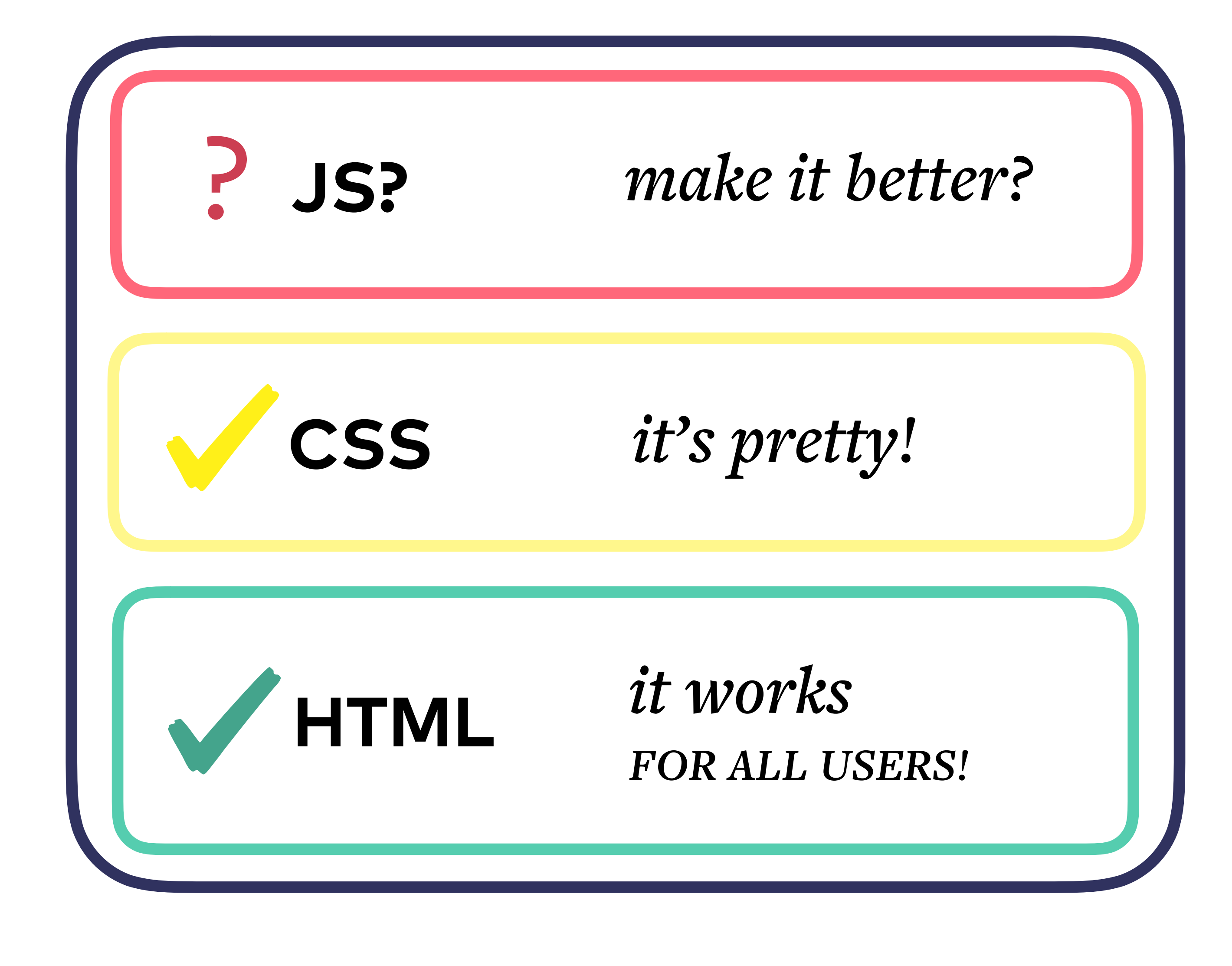

Joy Heron / @iamjoyheron

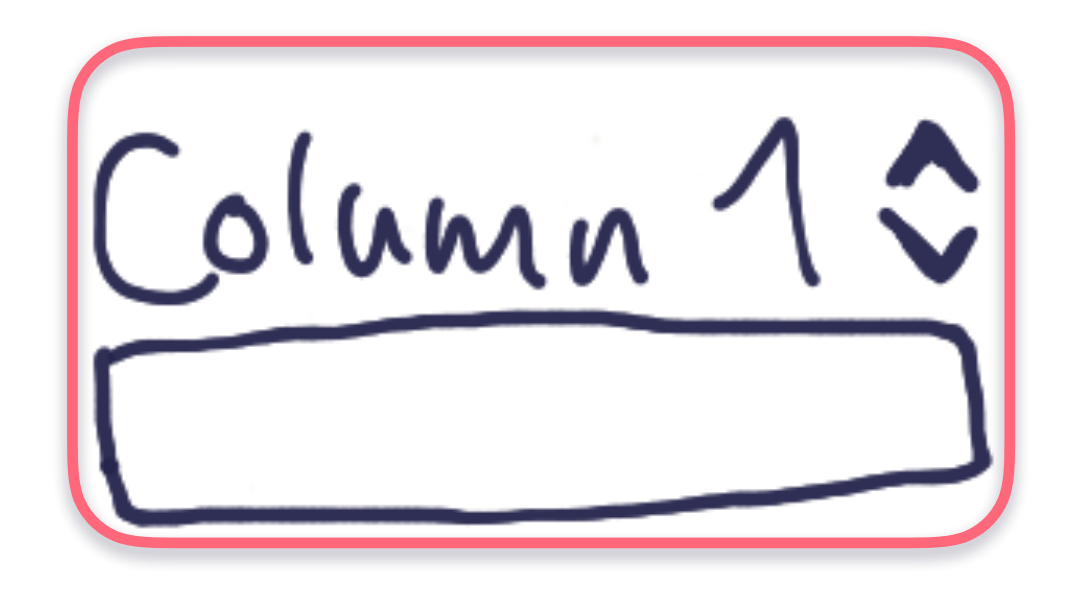

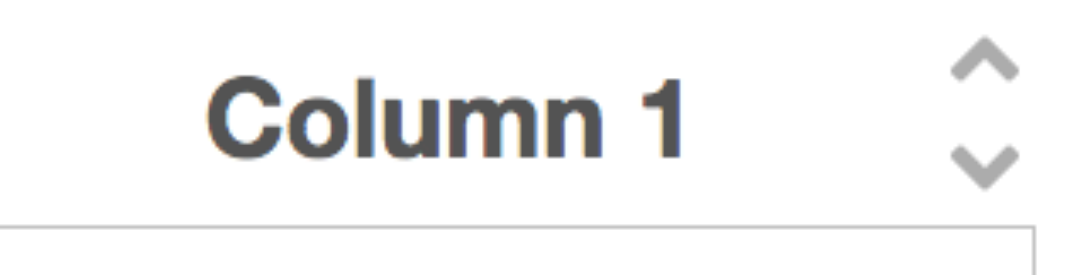

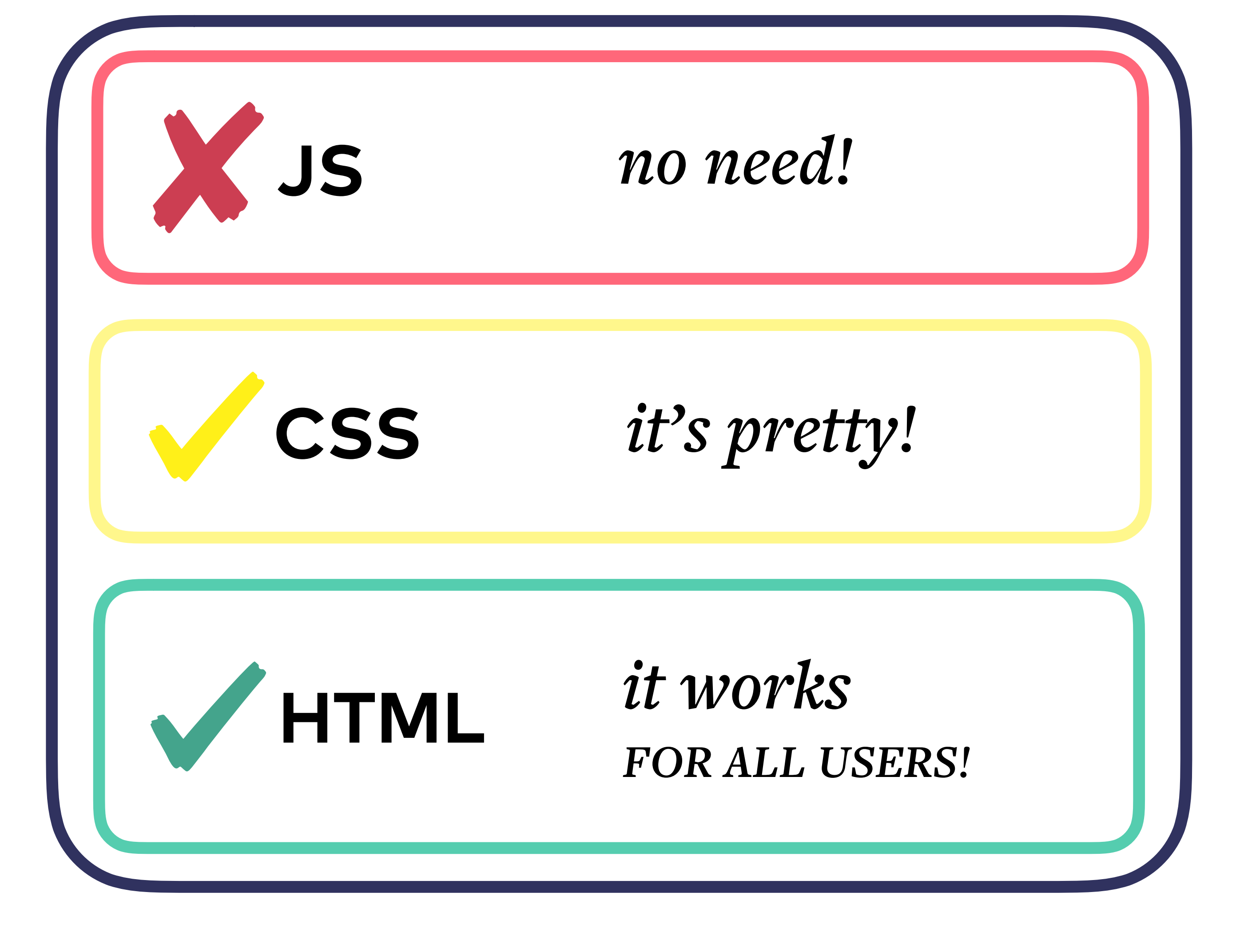

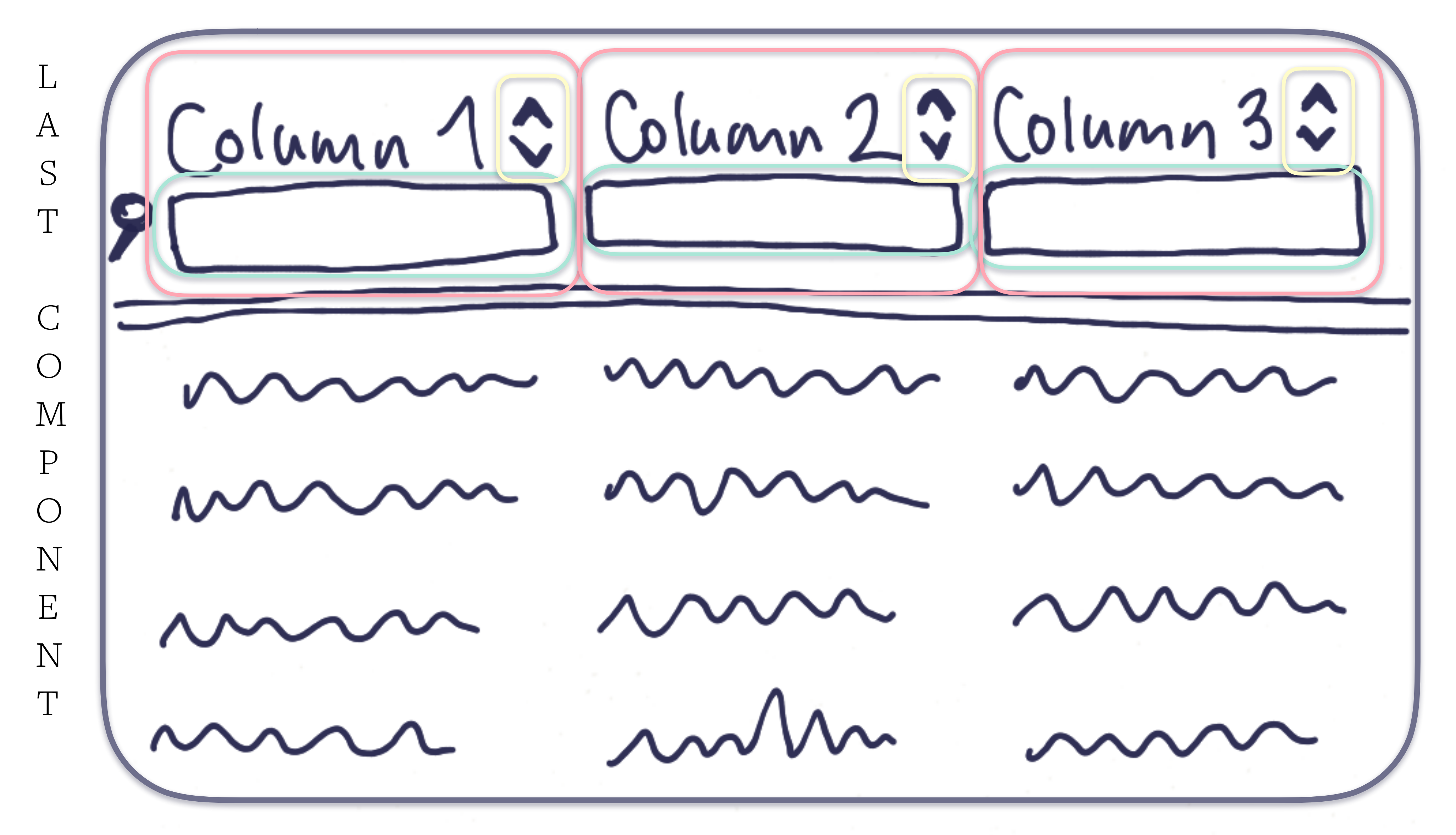

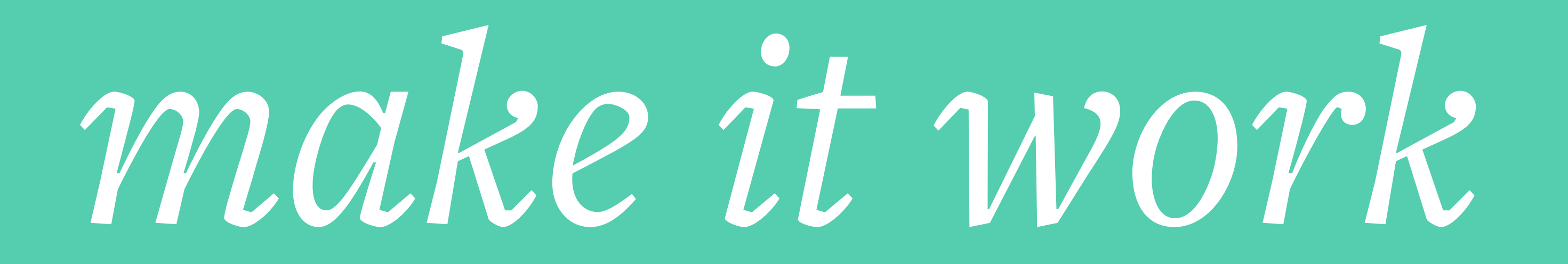

### Tabelle Step 1: make it work

```
<form action="/search">
 <thead>
    >
       <TabelleHeader name="col1" label="Column 1" />
      >
       <TabelleHeader name="col2" label="Column 2" />
      >
        <TabelleHeader name="col3" label="Column 3" />
      </thead>
   ...
 <button type="submit">Perform Search</button>
</form>
```

Column 1 Column 2 Column 3 3  $\wedge \sim \sim$ 

#### Wrap in a form so that we can submit user filter queries

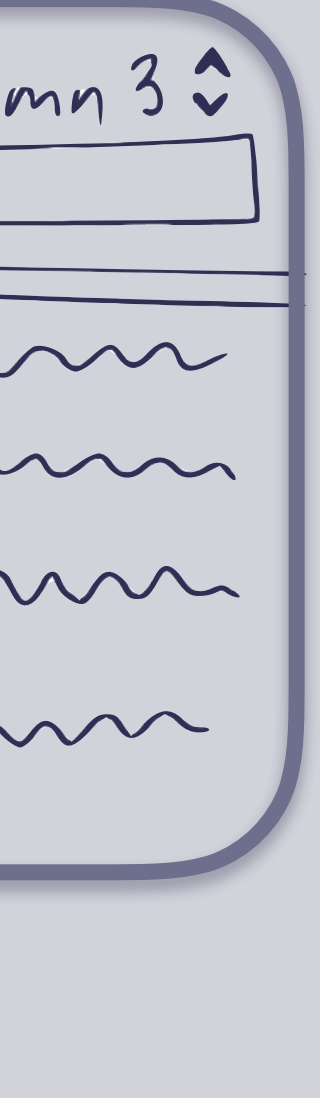

### **Tabelle** Step 1: make it work

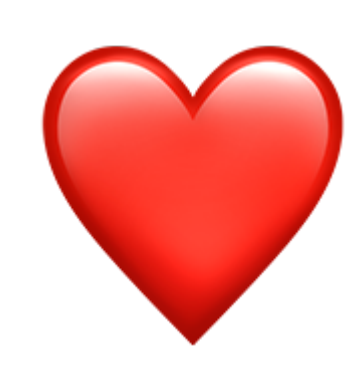

 $(\leftarrow) \rightarrow$  C (a)

i localhost:3000

#### People

| Name                | Phone               | Email 🔷                        | Address                                                |
|---------------------|---------------------|--------------------------------|--------------------------------------------------------|
|                     | Ĩ                   |                                |                                                        |
| Jeremy Kutch V      | 185-342-4903 x729   | renayshields@bogan.name        | 7843 Haywood Drive<br>Moenmouth, 53084-5375<br>Liberia |
| Noelia Treutel      | (721) 756-2848 x444 | stewartbecker@okon.biz         | 827 Carita Spring<br>South Jerold, 65969<br>Taiwan     |
| Julia Daugherty Sr. | 693.904.6223        | murray@pfefferwalter.org       | 75038 Hermann Keys<br>Lake Kathyrn, 05745<br>Finland   |
| Bradly Wuckert      | 882.469.7537 x5484  | malcolmsmitham@gradybrekke.org | 86628 Zulauf Meadow<br>Terenceton, 41074<br>Lesotho    |
| Delia O'Hara        | 392.556.7103        | genarobuckridge@mcdermott.biz  | 39098 Stefan Rest<br>North Janette, 31321<br>Palau     |
|                     |                     |                                |                                                        |

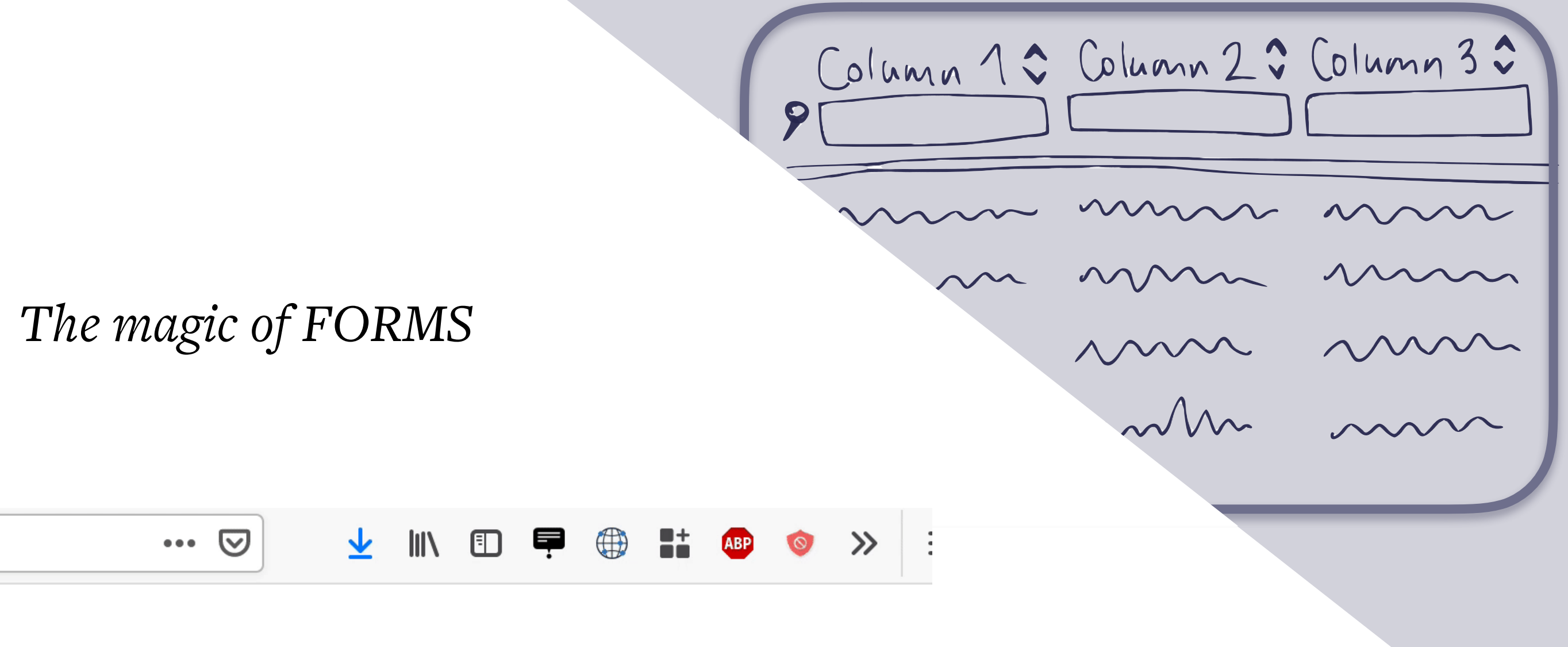

Column 1 \$ Column 2 \$ Column 3 \$  $\sim$  $\sim$ m  $\sim$ 

| ← → G     |             | calhost:3000        |                          | 🗵                                 | $\overline{\mathbf{h}}$ | <b>   </b> \   | •    | ļ     | <b>8</b> + | ABP | 0 | » |
|-----------|-------------|---------------------|--------------------------|-----------------------------------|-------------------------|----------------|------|-------|------------|-----|---|---|
| Peop      | ole         |                     |                          |                                   |                         |                |      |       |            |     |   |   |
|           | Name        | , Phone             | Ç Email                  | ~                                 |                         |                | Add  | Iress | \$         |     |   | ~ |
| Jeremy k  | Kutch V     | 185-342-4903 x729   | renayshields@bogan.name  | 7843 Hay<br>Moenmou<br>Liberia    | wood<br>th, 53          | Drive<br>084-  | 5375 |       |            |     |   |   |
| Noelia Tr | reutel      | (721) 756-2848 x444 | stewartbecker@okon.biz   | 827 Carita<br>South Jer<br>Taiwan | a Sprii<br>old, 6       | ng<br>5969     |      |       |            |     |   |   |
| Julia Dau | igherty Sr. | 693.904.6223        | murray@pfefferwalter.org | 75038 He<br>Lake Kath             | rmanı<br>nyrn, (        | n Key<br>)5745 | s    |       |            |     |   |   |

malcolmsmitham@gradybrekke.org

genarobuckridge@mcdermott.biz

Finland

Lesotho

Palau

86628 Zulauf Meadov

Terenceton, 41074

39098 Stefan Rest

----- - -----

North Janette, 31321

Bradly Wuckert

Delia O'Hara

882.469.7537 x5484

392.556.7103

### CSS?

### make it pretty?

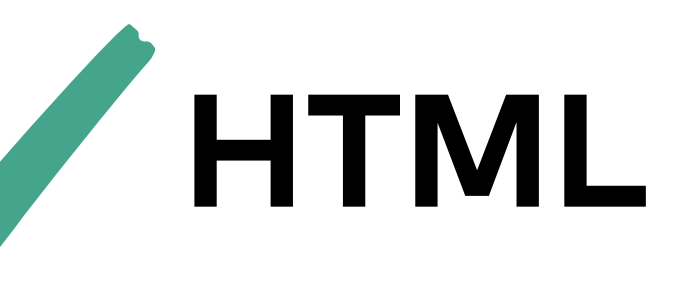

*it works* FOR ALL USERS!

Column 1 \$ Column 2 \$ Column 3 \$  $\sim$  $\sim$  $\sim$ 

| $\rightarrow$ C $($ | localhost:3000      |                          | ···· 🖂 🔸 💷 💆 🖬 🖉                                       | <b>) ()</b> » : |
|---------------------|---------------------|--------------------------|--------------------------------------------------------|-----------------|
| People              |                     |                          |                                                        |                 |
| Name                | > Phone             | Contraction Email        | Address                                                | ~               |
|                     | Į                   |                          |                                                        |                 |
| Jeremy Kutch V      | 185-342-4903 x729   | renayshields@bogan.name  | 7843 Haywood Drive<br>Moenmouth, 53084-5375<br>Liberia |                 |
| Noelia Treutel      | (721) 756-2848 x444 | stewartbecker@okon.biz   | 827 Carita Spring<br>South Jerold, 65969<br>Taiwan     |                 |
| Julia Daugherty Sr. | 693.904.6223        | murray@pfefferwalter.org | 75038 Hermann Keys<br>Lake Kathyrn, 05745              |                 |

malcolmsmitham@gradybrekke.org

genarobuckridge@mcdermott.biz

Finland

esothe

Palau

86628 Zulauf Meado

Terenceton, 41074

39098 Stefan Rest

-----

North Janette, 31321

882.469.7537 x5484

392.556.7103

Bradly Wuckert

Delia O'Hara

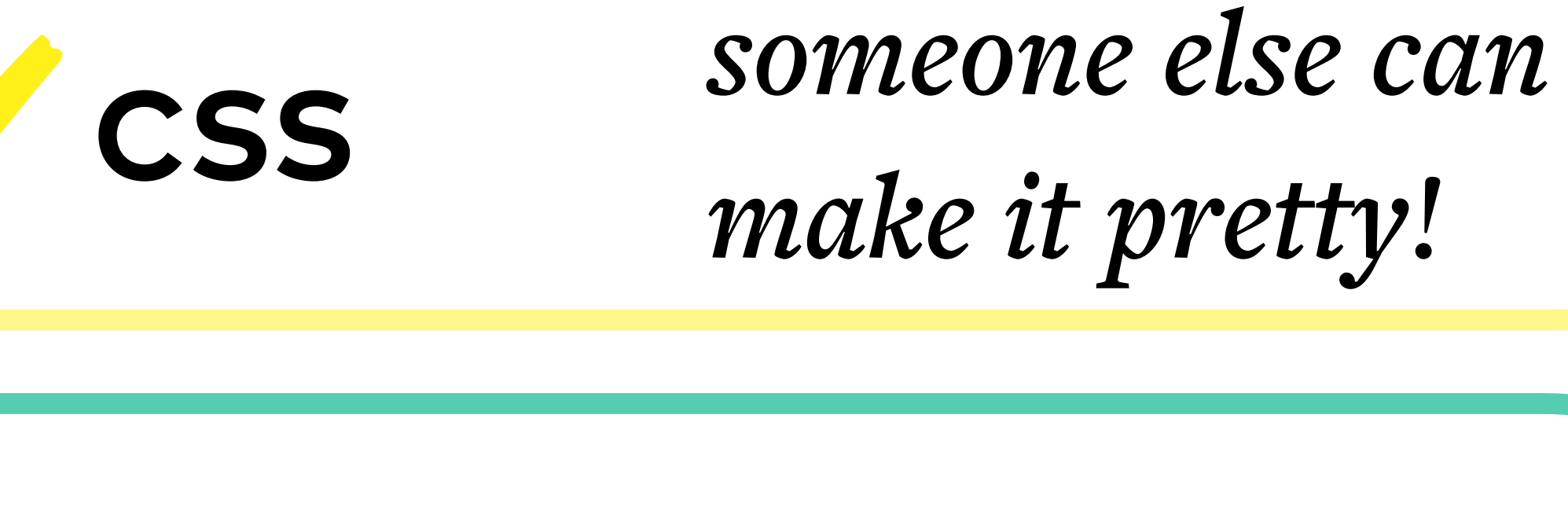

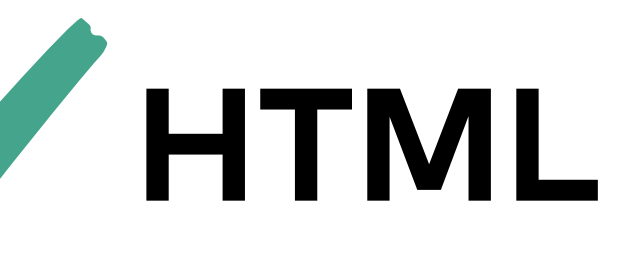

*it works* FOR ALL USERS!

# make it better

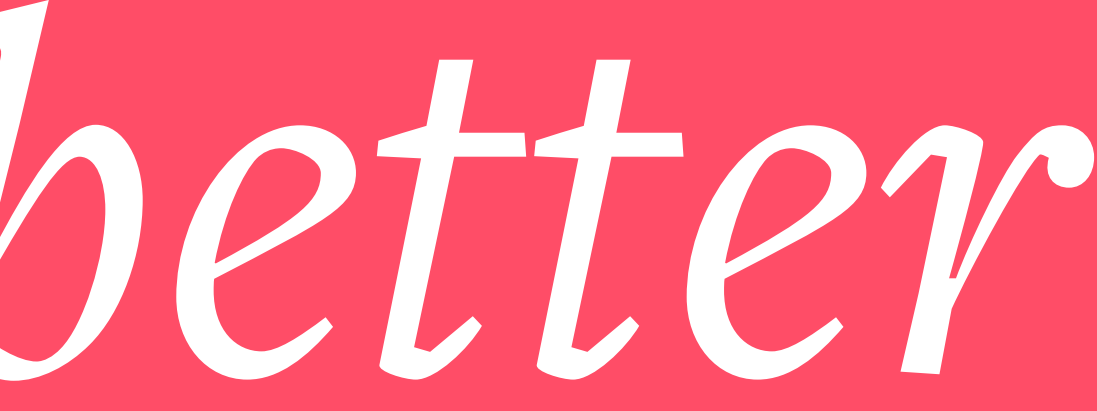

## **Tip #10** Submit forms asynchronously and replace your DOM with the result from the server

Joy Heron / @iamjoyheron

### Submitting forms asynchronously

// stringify form data as `application/x-www-form-urlencoded`
function serializeForm (form) { ... }

```
function submit (form) {
   const uri = serializeForm(form)
   return fetch(uri)
   .then(response => response.text())
```

• Only the application happy path is being considered here. Source: https://github.com/FND/uitil

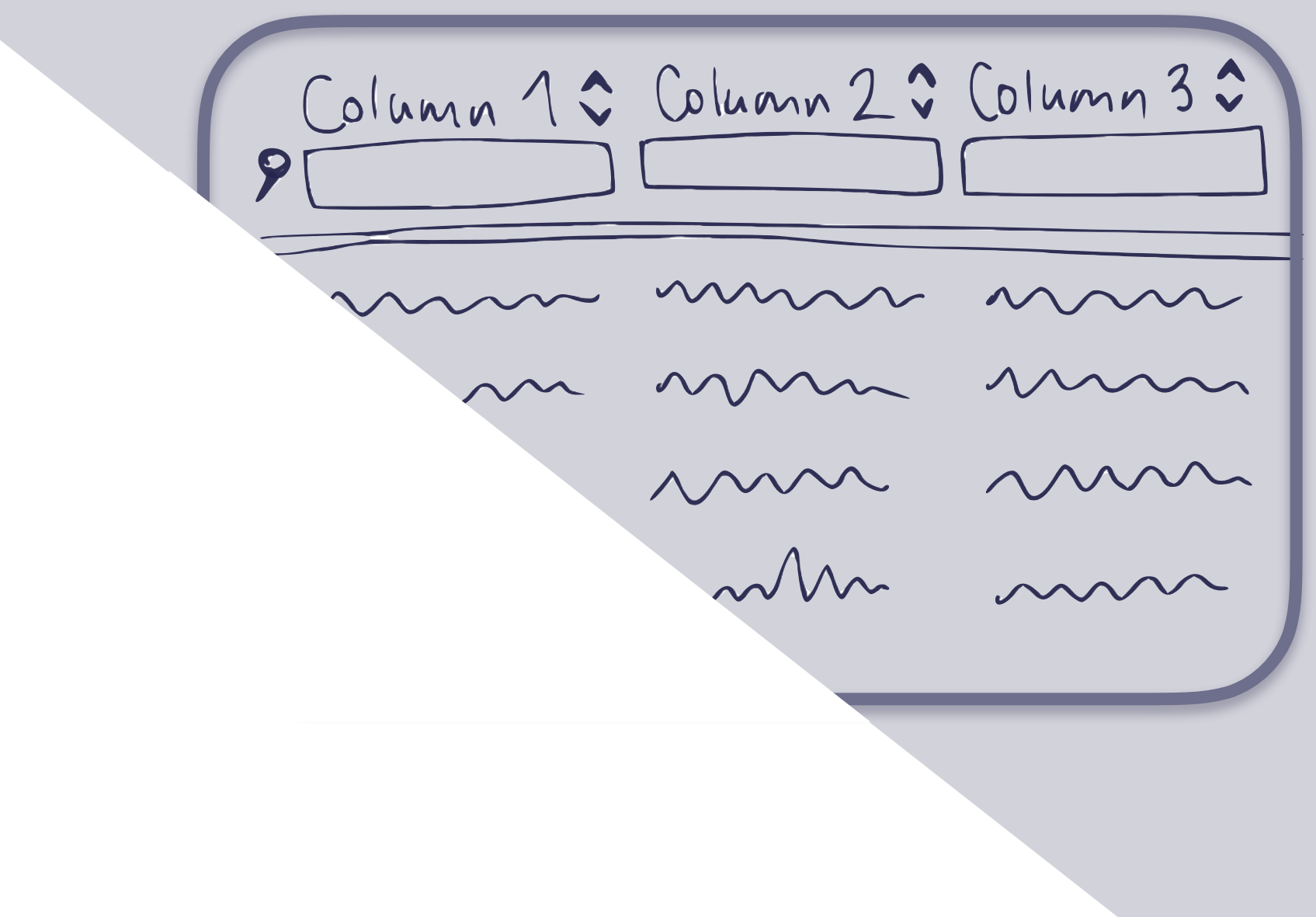

### **Replacing the tbody with response HTML**

function template2dom (htmlString, selector) { let tmp = document.createElement('template') **tmp**.innerHTML = htmlString.trim() return **tmp**.content.querySelector(selector)

function replaceTbody (tbody, htmlResponse) { let newTbody = template2dom(htmlResponse, 'tbody') **tbody**.innerHTML = **newTBody**.innerHTML

**!** Only the application happy path is being considered here.

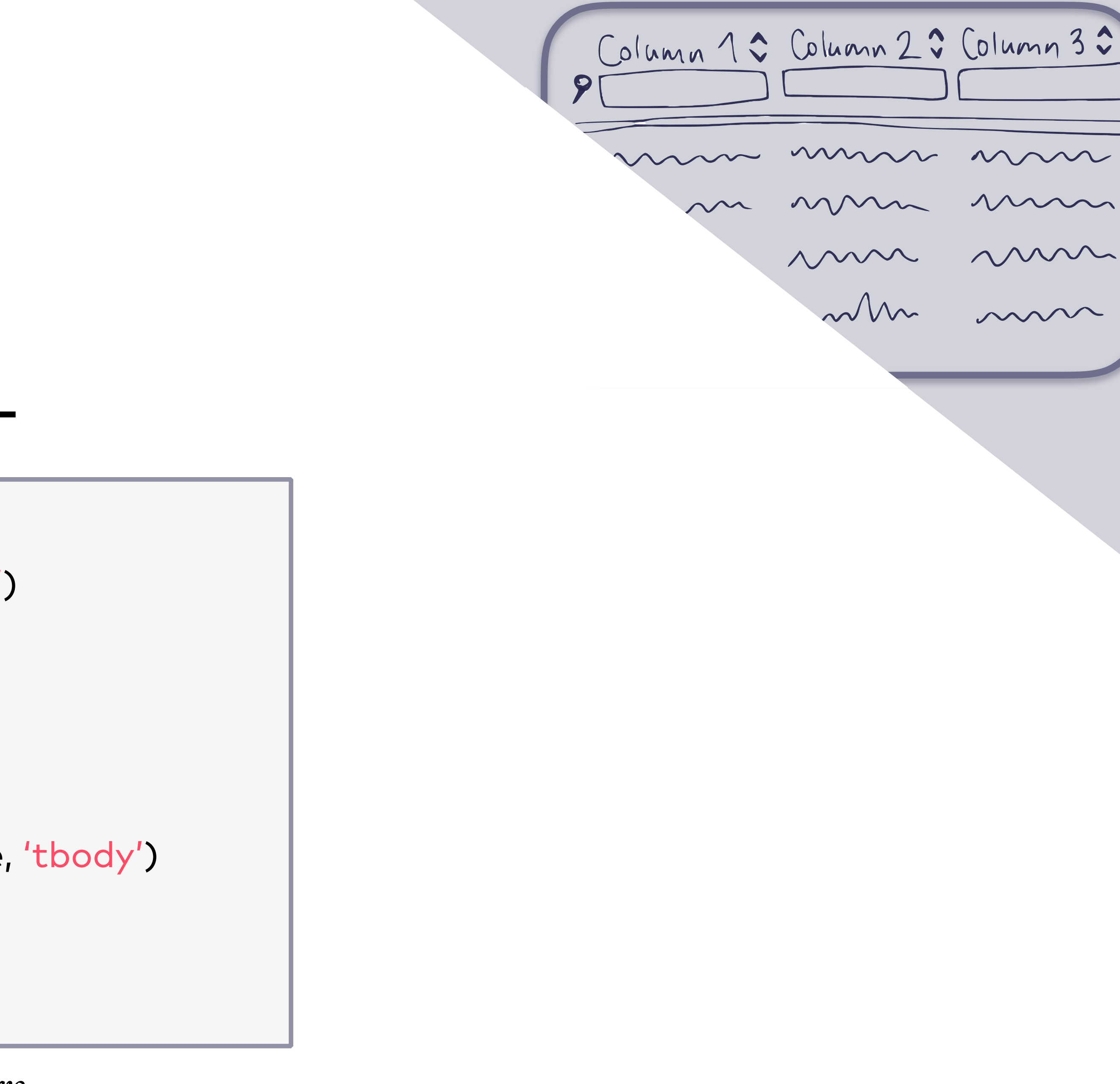

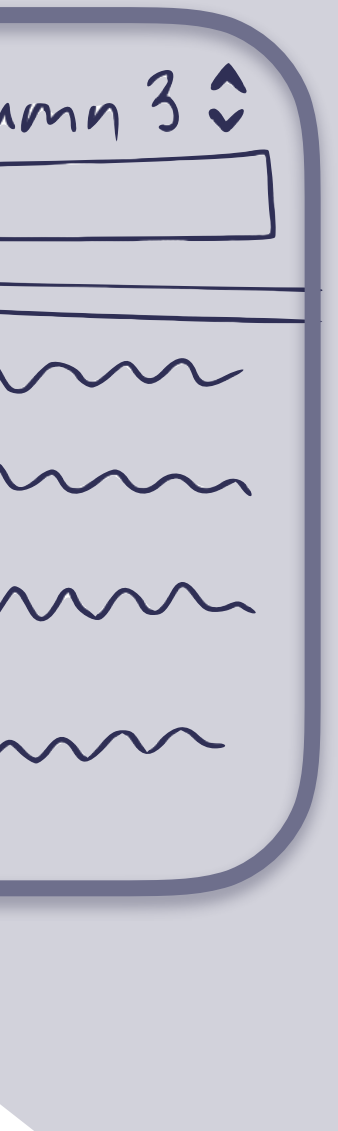

### Override default submit behavior

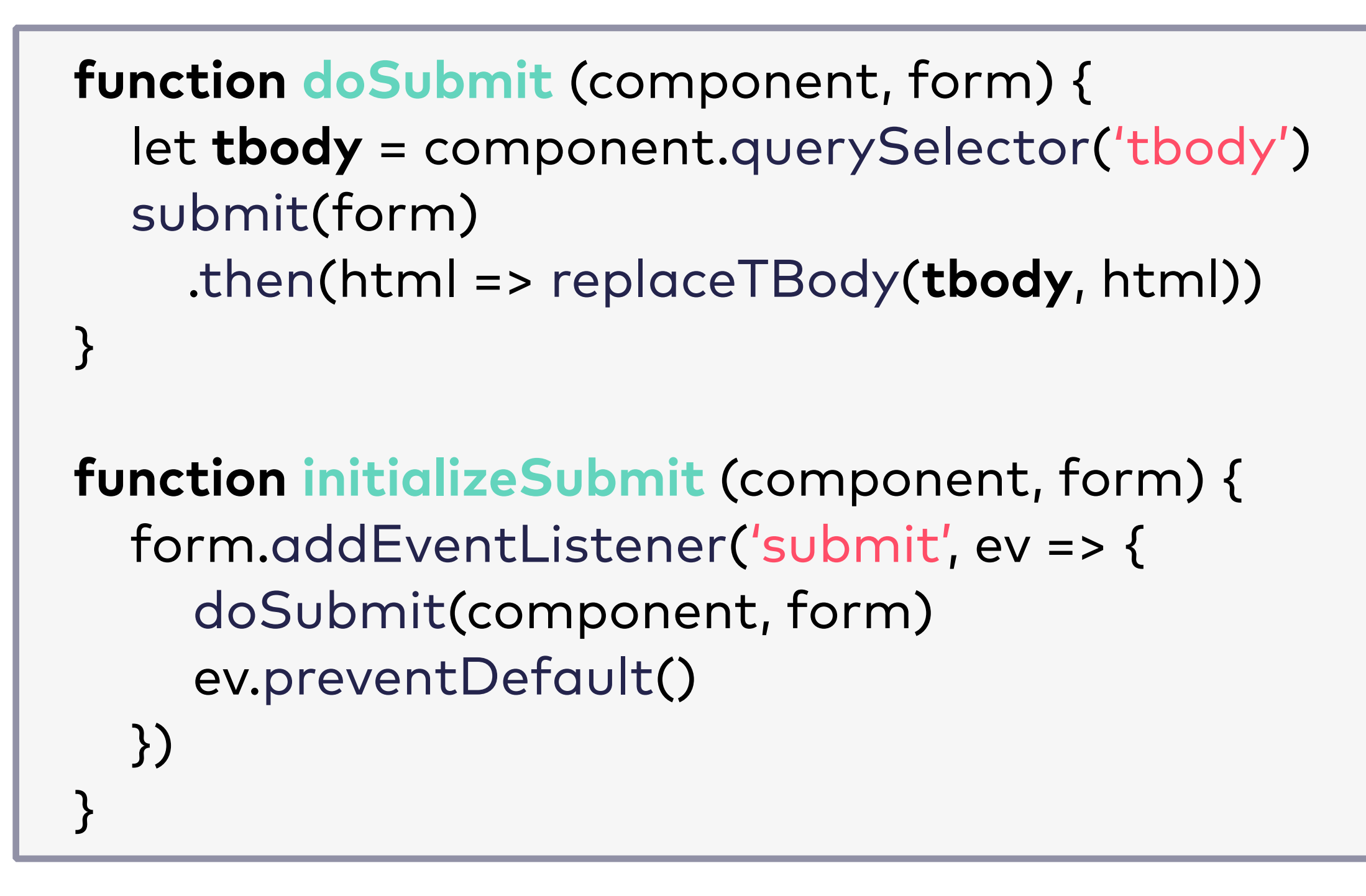

*•* Only the application happy path is being considered here.

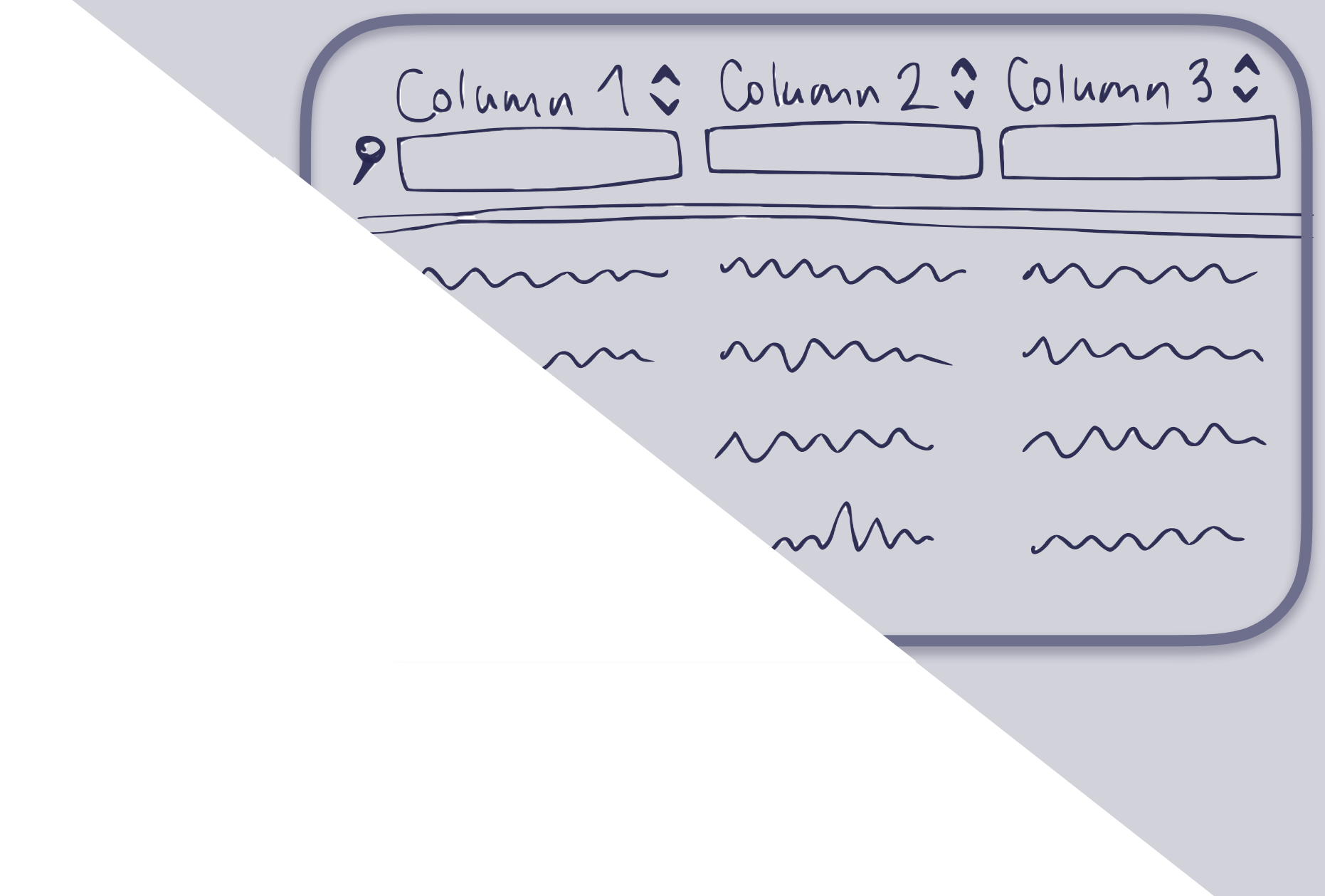

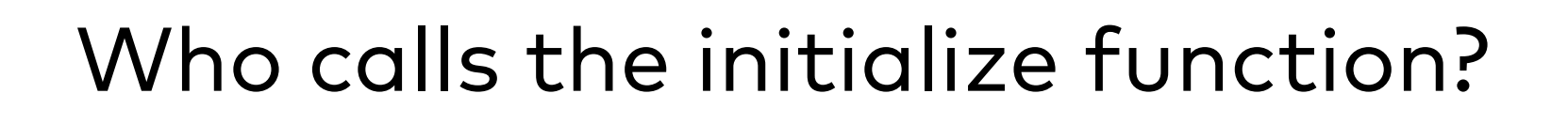

Joy Heron / @iamjoyheron

**Historically:** adding a component dynamically used to require **BOTH the HTML Markup and** a function to initialize it

# **Tip #11** Use Custom Elements to define a custom HTML Element AND define how to initialize it.

Joy Heron / @iamjoyheron

The browser will then initialize your component for you!

# Custom Elements allow you to define how the component needs to be initialized.

```
class Tabelle extends HTMLElement {
   connectedCallback () {
      let form = this.form
      initializeSubmit(this, form)
   }
   get form () {
      return this.querySelector('form')
   }
}
customElements.define('ta-belle', Tabelle)
```

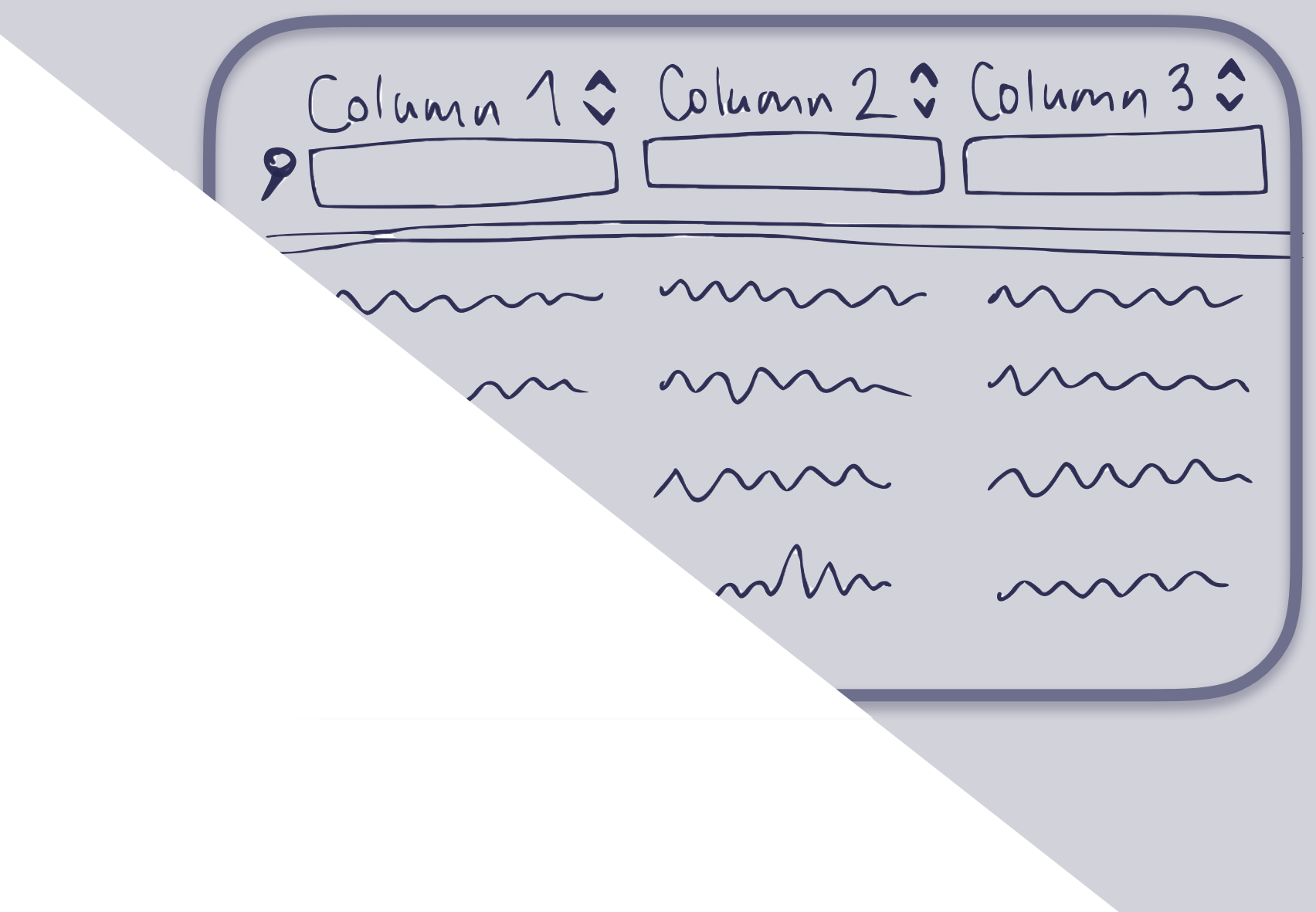

#### <ta-belle>

... </ta-belle>

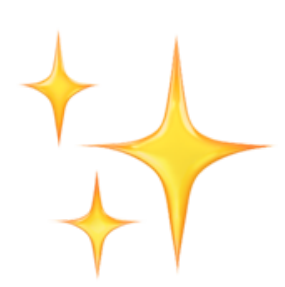

As soon as **ta-belle** appears in the DOM, connectedCallback will be called!

### **Custom Elements provide scope:** this is bound to the HTML Element itself and it's native JavaScript API

```
class Tabelle extends HTMLElement {
  connectedCallback () {
    let form = this.form
    initializeSubmit(this, form)
  get form () {
    return this.querySelector('form')
customElements.define('ta-belle', Tabelle)
```

Column 1 \$ Column 2 \$ Column 3 \$ 

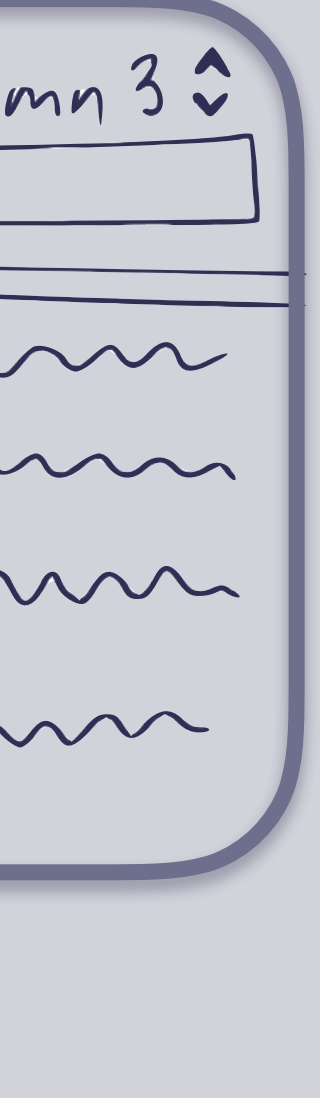

### Make the implementation more dynamic by triggering submits when an input element changes

```
import { debounce } from 'util'
class Tabelle extends HTMLElement {
  connectedCallback () {
     ...
    form.addEventListener('change', () => doSubmit(this, form))
    form.addEventListener('keyup',
       debounce(300, ev => doSubmit(this, form)))
Ĵ
```

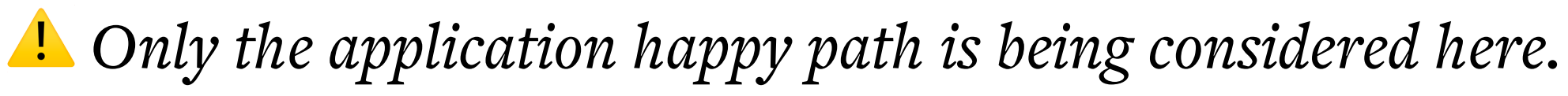

| P | mn 1 \$ | Column 2: | Colun  |
|---|---------|-----------|--------|
|   | ~~~~    | ~~~~~     | $\sim$ |
|   | $\sim$  | $\sim$    | $\sim$ |
|   |         | $\sim$    | $\sim$ |
|   |         | $\sim$    | $\sim$ |
|   |         |           |        |
|   |         |           |        |

| Make sure to | debounce 'keyups' for |
|--------------|-----------------------|
| input[type=t | ext] elements!        |

https://davidwalsh.name/javascript-debounce-function

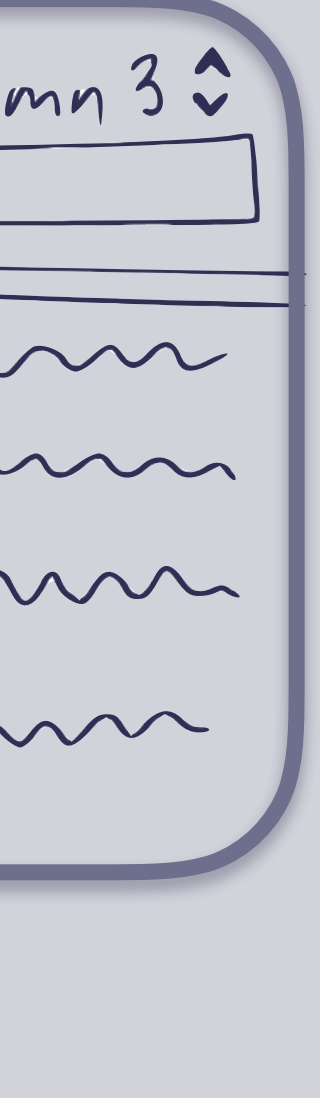

### ...and much more...

| • | • •         | TabelleRa | ilsExam      | ple × +                    |                                 |      |                                                      |                            |                       |                 |           |                  |   |          |     |   |   |  |
|---|-------------|-----------|--------------|----------------------------|---------------------------------|------|------------------------------------------------------|----------------------------|-----------------------|-----------------|-----------|------------------|---|----------|-----|---|---|--|
| 4 | ) → C'      | <b>ŵ</b>  | (i) <b>(</b> | https://tabelle-rails-exam | ple.herokuapp.com               | Worl | k 💼                                                  | •••• (                     | ◙                     | I               | II\       | 1                | ļ | 8+<br>88 | ABP | 0 | » |  |
|   | Реор        | le        |              |                            |                                 |      |                                                      |                            |                       |                 |           |                  |   |          |     |   |   |  |
|   | Na          | ame       | ~            | Phone                      | Email                           | ~    |                                                      |                            |                       |                 | Add       | ress             | 5 | <br>     |     | ~ | ] |  |
|   | Willard Me  | ertz DVM  |              | 508-768-5842               | buster@windler.io               |      | 4561 Kling Courts<br>New Chester, 58948-2023<br>Iraq |                            |                       |                 |           |                  |   |          |     |   |   |  |
|   | Kit Glover  |           |              | 509.257.2793 x4916         | angie@robel.info                |      | 578<br>Dom<br>Nica                                   | Rueck<br>nenicch<br>ragua  | ter Vi<br>neste       | a<br>r, 952     | 234-      | 385 <sup>,</sup> | 4 |          |     |   |   |  |
|   | Florrie Ski | iles      |              | 1-751-059-1176             | mariano@casper.io               |      | 2952<br>Meld<br>Indo                                 | 24 Mer<br>latown<br>onesia | rtz Ri<br>1, 16       | dges<br>774-7   | 278       |                  |   |          |     |   |   |  |
|   | Graig Dibl  | bert      |              | 133.422.1767               | kristalebert@mayertgorczany.net |      | 9230<br>Wes<br>Jama                                  | 01 Lea<br>t Loni,<br>aica  | ndro<br>900           | Field<br>77-34  | s<br>88   |                  |   |          |     |   |   |  |
|   | Cecilia Vo  | n         |              | 390-242-0512 x16166        | merle@marks.io                  |      | 170<br>New<br>Czec                                   | Alix Ca<br>Brant<br>ch Rep | ause<br>view<br>ublic | way<br>, 3857   | 70        |                  |   |          |     |   |   |  |
|   | Latonya R   | eichert   |              | (806) 153-2423             | allen@nicolas.co                |      | 7544<br>Malo<br>Japa                                 | 4 Rigol<br>colmfur         | berto<br>rt, 67       | Pines<br>7893-1 | s<br>5783 | 3                |   |          |     |   |   |  |
|   | Rueben C    | ummings   |              | 604.534.9325 x525          | garry@hammesmcclure.org         |      | 187<br>Lake<br>Alba                                  | Schus<br>Alfon<br>nia      | ter P<br>zo, 4        | arks<br>2853    |           |                  |   |          |     |   |   |  |
|   | Nadine Ha   | ayes      |              | (990) 978-5937 x56483      | wesherzog@farrell.co            |      | 163<br>Port<br>Mexi                                  | Kimbe<br>Vincer<br>ico     | erly P<br>nzo,        | lains<br>58659  | )         |                  |   |          |     |   |   |  |

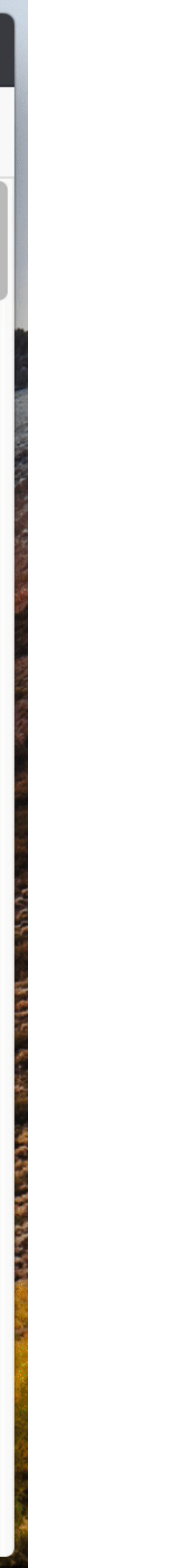

Column 1 Column 2 Column 3 2  $\sim$  $\sim$  $\sim$  $\sim\sim\sim\sim$  $\sim\sim\sim\sim$ 

| • | - • TabelleRailsExar          | mple × +                   |                                 |      |                                                      |                         |                        |                    |               |      |    |  |     |   |   |   |
|---|-------------------------------|----------------------------|---------------------------------|------|------------------------------------------------------|-------------------------|------------------------|--------------------|---------------|------|----|--|-----|---|---|---|
| ¢ | $) \rightarrow$ C $rac{1}{2}$ | https://tabelle-rails-exam | nple.herokuapp.com              | Work |                                                      | •••                     | ${igsidential}$        | )                  | ١I/           |      | ļ  |  | ABP | 0 | » | ≡ |
|   | People                        |                            |                                 |      |                                                      |                         |                        |                    |               |      |    |  |     |   |   |   |
|   | Name 🔷                        | Phone 🗘                    | Email                           | ~    |                                                      |                         |                        |                    | Ac            | dres | S  |  |     | ~ |   |   |
|   | Willard Mertz DVM             | 508-768-5842               | buster@windler.io               |      | 4561 Kling Courts<br>New Chester, 58948-2023<br>Iraq |                         |                        |                    |               |      |    |  |     |   |   |   |
|   | Kit Glover                    | 509.257.2793 x4916         | angie@robel.info                |      | 578<br>Dom<br>Nica                                   | Rue<br>nenic<br>aragu   | cker<br>ches<br>Ia     | Via<br>ter,        | 9523          | 4-38 | 54 |  |     |   |   |   |
|   | Florrie Skiles                | 1-751-059-1176             | mariano@casper.io               |      | 295<br>Melo<br>Indo                                  | 24 M<br>datov<br>onesi  | ertz<br>vn, 1<br>a     | Ridg<br>677        | es<br>4-727   | 78   |    |  |     |   |   |   |
|   | Graig Dibbert                 | 133.422.1767               | kristalebert@mayertgorczany.net |      | 923<br>Wes<br>Jam                                    | 01 Le<br>st Lor<br>aica | eand<br>ni, 90         | ro Fi<br>077       | elds<br>-348  | 8    |    |  |     |   |   |   |
|   | Cecilia Von                   | 390-242-0512 x16166        | merle@marks.io                  |      | 170<br>New<br>Czec                                   | Alix<br>/ Bra<br>ch Re  | Caus<br>ntvie<br>epubl | sewa<br>w, 3<br>ic | y<br>8570     | 1    |    |  |     |   |   |   |
|   | Latonya Reichert              | (806) 153-2423             | allen@nicolas.co                |      | 754<br>Malo<br>Japa                                  | 4 Rig<br>colmf<br>an    | jober<br>furt,         | to P<br>6789       | ines<br>93-57 | 783  |    |  |     |   |   |   |
|   | Rueben Cummings               | 604.534.9325 x525          | garry@hammesmcclure.org         |      | 187<br>Lake<br>Alba                                  | Schu<br>e Alfo<br>ania  | uster<br>onzo,         | Par<br>428         | ks<br>853     |      |    |  |     |   |   |   |
|   | Nadine Hayes                  | (990) 978-5937 x56483      | wesherzog@farrell.co            |      | 163<br>Port<br>Mex                                   | Kim<br>Vinc<br>ico      | berly<br>cenzo         | Plai<br>9, 58      | ns<br>659     |      |    |  |     |   |   |   |

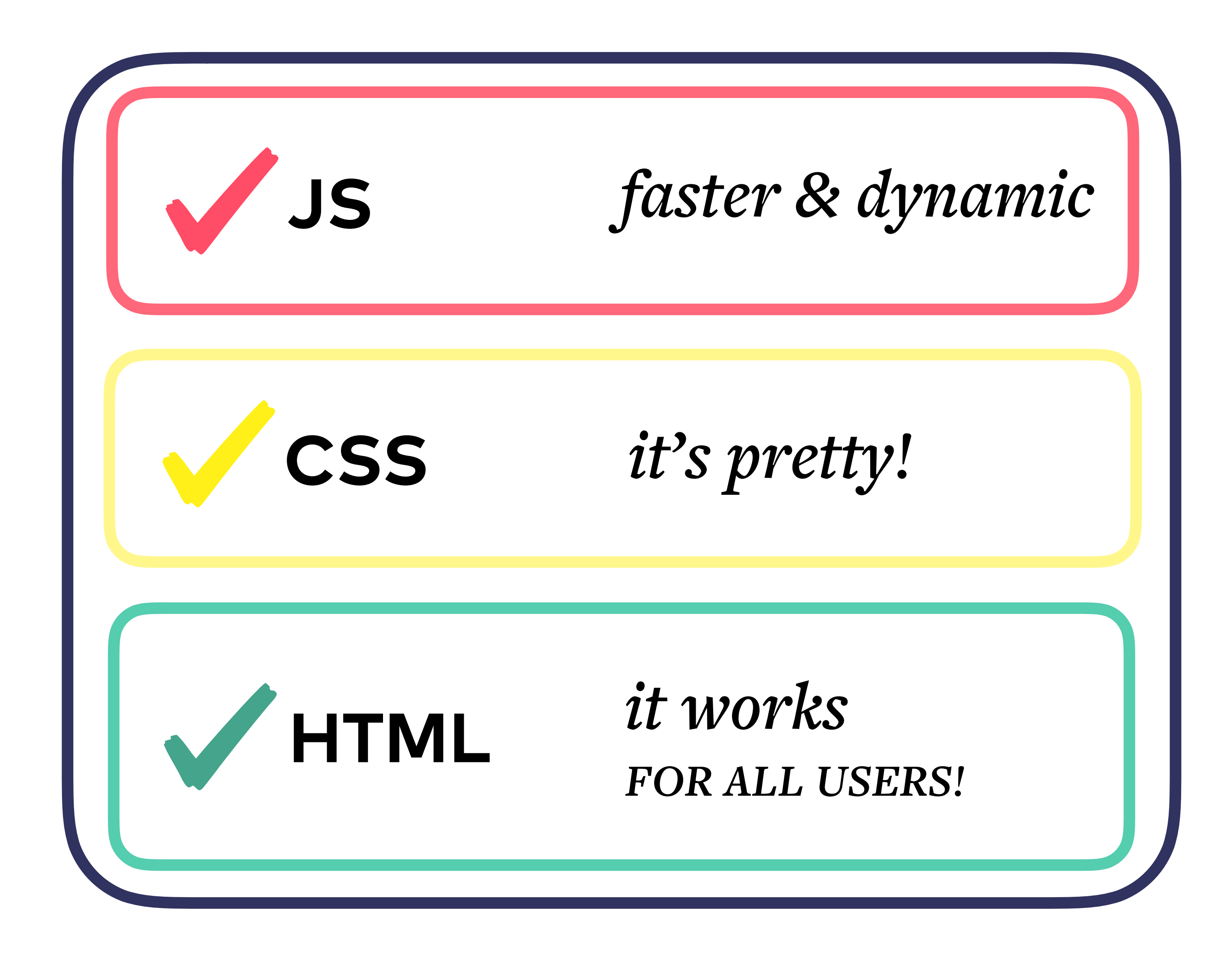

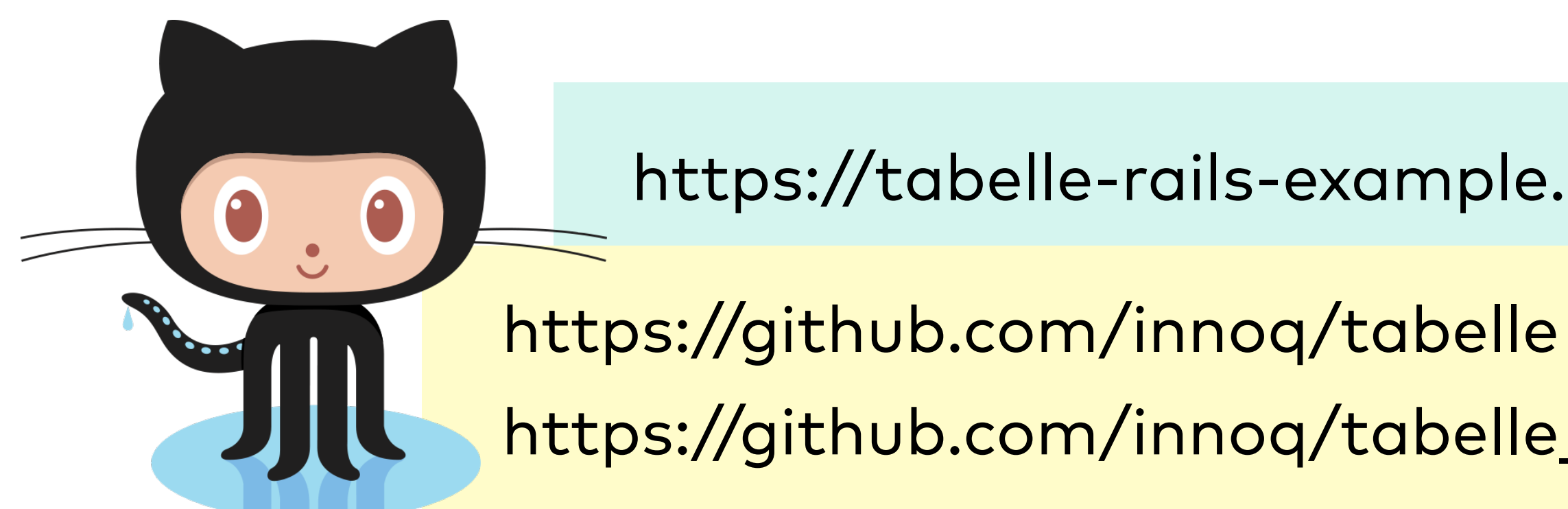

Joy Heron / @iamjoyheron

# Thank you!

https://tabelle-rails-example.herokuapp.com/

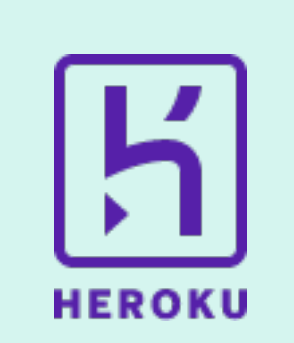

https://github.com/innoq/tabelle\_rails\_example